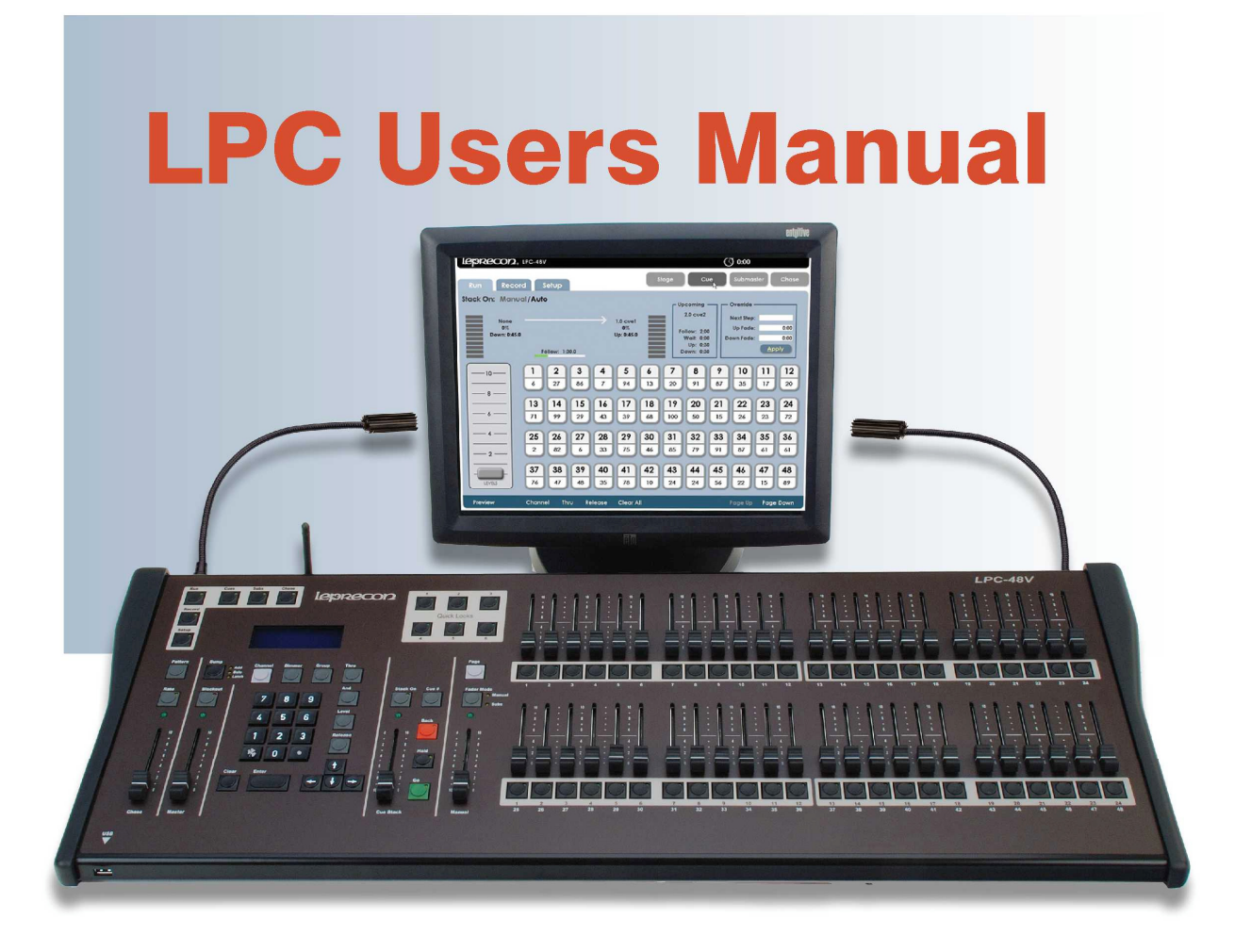

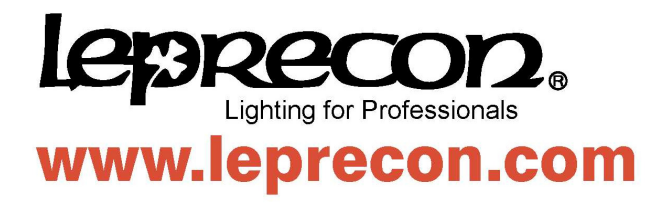

Publication 28-0721 Document Revision: C 17 Jan 2011

For LPC software versions 2.1.10 and above

Copyright © 2010, 2011 by Leprecon L.L.C.

This document contains proprietary information. No part of this work may be reproduced or transmitted in any form or by any means, electronic or mechanical, including photocopying and recording, or by any information storage or retrieval system without the prior written permission of Leprecon Lighting L.L.C. unless such copying is expressly permitted by federal copyright law.

### Contents

| IN  | INTRODUCTION           |                                    |    |  |  |  |  |  |  |  |  |
|-----|------------------------|------------------------------------|----|--|--|--|--|--|--|--|--|
| LPO | LPC CONSOLE LAYOUT     |                                    |    |  |  |  |  |  |  |  |  |
| VIC | VIDEO INTERFACE LAYOUT |                                    |    |  |  |  |  |  |  |  |  |
| 1   | SPE                    | CIFICATIONS                        | 9  |  |  |  |  |  |  |  |  |
|     | 1.1                    | CHANNEL CAPACITY                   | 9  |  |  |  |  |  |  |  |  |
|     | 1.2                    | DMX dimmers                        | 9  |  |  |  |  |  |  |  |  |
|     | 1.3                    | POWER SUPPLY                       | 9  |  |  |  |  |  |  |  |  |
|     | 1.4                    | Peripherals                        | 9  |  |  |  |  |  |  |  |  |
|     | 1.5                    | Show Storage                       | 9  |  |  |  |  |  |  |  |  |
|     | 1.6                    | WORK LIGHTS 1                      | 0  |  |  |  |  |  |  |  |  |
|     | 1.7                    | Accessories1                       | 0  |  |  |  |  |  |  |  |  |
| 2   | ST                     | ARTUP                              | 1  |  |  |  |  |  |  |  |  |
|     | 2.1                    | CONNECTING TO YOUR SYSTEM          | 1  |  |  |  |  |  |  |  |  |
|     | 2.2                    | BACK PANEL CONNECTIONS             | 1  |  |  |  |  |  |  |  |  |
|     | 2.3                    | BOOT SEQUENCE                      | 12 |  |  |  |  |  |  |  |  |
|     | 2.4                    | POWER-OFF                          | 2  |  |  |  |  |  |  |  |  |
| 3   | SE                     | TUP1                               | 13 |  |  |  |  |  |  |  |  |
|     | 2 1                    | REAL TIME CLOCK                    | 13 |  |  |  |  |  |  |  |  |
|     | 3.2                    | ON-SCREEN KEYPAD                   | 13 |  |  |  |  |  |  |  |  |
|     | 33                     | Ратсн                              | 4  |  |  |  |  |  |  |  |  |
|     | 3.4                    | CREATING A CUSTOM PATCH.           | 15 |  |  |  |  |  |  |  |  |
|     | 3.5                    | EDIT THE CUSTOM PATCH              | 16 |  |  |  |  |  |  |  |  |
|     | 3.6                    | PATCH BY MAPPING CHANNELS          | 17 |  |  |  |  |  |  |  |  |
|     | 3.7                    | DMX Assignment                     | 19 |  |  |  |  |  |  |  |  |
|     | 3.2                    | 7.1 Addina conventional dimmers    | 19 |  |  |  |  |  |  |  |  |
|     | 3.2                    | 7.2 Modifying existing assignments | 21 |  |  |  |  |  |  |  |  |
|     | 3.8                    | CONTROL FEATURES                   | 22 |  |  |  |  |  |  |  |  |
|     | 3.9                    | SETTINGS                           | 24 |  |  |  |  |  |  |  |  |
|     | 3.10                   | MANUAL MODE                        | 24 |  |  |  |  |  |  |  |  |
|     | 3.11                   | DMX Mode                           | 24 |  |  |  |  |  |  |  |  |
|     | 3.12                   | LITTLELITE® INTENSITY              | 24 |  |  |  |  |  |  |  |  |
|     | 3.13                   | BLACKOUT ENABLE / DISABLE          | 25 |  |  |  |  |  |  |  |  |
|     | 3.14                   | LITTLITE® INTENSITY SHORTCUT       | 25 |  |  |  |  |  |  |  |  |
|     | 3.15                   | DEFAULTS                           | 27 |  |  |  |  |  |  |  |  |
|     | 3.16                   | CLEAR                              | 28 |  |  |  |  |  |  |  |  |
|     | 3.17                   | Park                               | 28 |  |  |  |  |  |  |  |  |
|     | 3.18                   | Show                               | 30 |  |  |  |  |  |  |  |  |
|     | 3.19                   | UPDATES                            | 32 |  |  |  |  |  |  |  |  |

| 4  | ST         | AGE VIEW - MANUAL CHANNELS                  | . 33       |
|----|------------|---------------------------------------------|------------|
|    | 4.1        | Using Channel Faders                        | 33         |
|    | 4.2        | BUMP BUTTONS                                | 34         |
|    | 4.3        | Using the Keypad                            | 35         |
|    | 4.4        | SETTING CHANNELS WITH VIDEO INTERFACE       | 36         |
|    | 4.5        | INCREMENTAL LEVELS                          | 37         |
|    | 4.6        | GROUPS                                      | 38         |
| 5  | SL         | JBMASTERS                                   | . 40       |
|    | 5.1        | SUBMASTER PROPERTIES                        | 40         |
|    | 5.2        | MOVING ABOUT THE SCREEN                     | 40         |
|    | 5.3        | RECORDING SUBMASTERS                        | 40         |
|    | 5.4        | SAVING SUBMASTERS                           | 41         |
|    | 5.5        | SUBMASTER PLAYBACK                          | 43         |
|    | 5.6        | SUBMASTER PREVIEW                           | 43         |
|    | 5.7        | QUICK LOOKS                                 | 45         |
|    | 5.8        | COPY SCENE                                  | 46         |
| 6  | CL         | JES                                         | . 48       |
|    | C 1        |                                             | 10         |
|    | 0.1        |                                             | 48         |
|    | 6.2        | 6.2. RECORDING CUES                         | 48         |
|    | 6.3        | SAVING CUES                                 | . 49<br>E0 |
|    | 0.4<br>6 E |                                             | 50         |
|    | 0.5<br>6.6 | CUE PLAYBACK                                | 50         |
|    | 6.7        |                                             | 52         |
|    | 6.8        |                                             | 52         |
|    | 6.0        |                                             | 5/         |
|    | 6 10       |                                             | 54         |
| -  | 0.10       |                                             | 5          |
| /  | C          | 1ASE                                        | . 56       |
|    | 7.1        | CHASE PROPERTIES                            | 56         |
|    | 7.2        | RECORDING CHASES                            | 56         |
|    | 7.3        | CHASE PLAYBACK                              | 57         |
|    | 7.4        | CHASE OVERRIDE                              | 58         |
|    | 7.5        | Chase Preview                               | 58         |
| 8  | IN         | TELLIGENT FIXTURE PROGRAMMING               | . 60       |
|    | 8.1        | DMX LINE ASSIGNMENT                         | 61         |
|    | 8.         | 1.1 List View                               | 63         |
|    | 8.         | 1.2 Editing Fixture Types                   | 64         |
|    | 8.         | 1.3 Creating New Fixture types              | 66         |
| 9  | СС         | ONTROLLING LED AND INTELLIGENT FIXTURES     | . 69       |
| -  | 0.1        |                                             | 71         |
|    | 9.1<br>0   | JETTING INTENSITY FUR INTELLIGENT FIXTURES  | 72         |
|    | 9.<br>0 7  | L.I SELLINY INCENSILY - SLEP BY SLEP        | 73         |
|    | ∍.∠<br>∩   | JETTING FROTERTIES FOR INTELLIGENT FIXTURES | 75         |
|    | 9          | 2.1 IVIOIE UDOUL LIE DELUIIS SCIEELI        | 72         |
|    | э.з<br>9.  | 3.1 Before starting                         | 78         |
| 10 | ) BI       | JILDING SCENES                              | . 87       |
|    |            |                                             |            |

| 10.1 Сно  | DOSE SUBMASTER OR CUE RECORD MODE.                   | 83  |
|-----------|------------------------------------------------------|-----|
| 10.2 SELE | ECT FIXTURES, SET INTENSITY LEVELS                   |     |
| 10.3 Set  | PROPERTIES                                           | 85  |
| 10.3.1    | Set Color                                            | 86  |
| 10.3.2    | Creating new labels:                                 | 87  |
| 10.3.3    | Using the Color Mixer                                | 89  |
| 10.3.4    | Set Beam                                             |     |
| 10.3.5    | Set Position                                         |     |
| 4. Сна    | NGE FIXTURE SELECTION                                |     |
| 10.4 SAV  | e Submaster or Cue                                   |     |
| 11 WORK   | ING WITH FFFFCTS                                     |     |
|           |                                                      |     |
| 11.1 COL  | OR EFFECTS                                           | 100 |
| 11.1.1    | To create a new Label Chase:                         | 101 |
| 11.1.2    | To set the chase rate, click on the 'parameters' tab | 103 |
| 11.1.3    | Sequencing                                           | 104 |
| 11.2 BEA  | M Effects                                            | 108 |
| 11.3 Pos  | ITION EFFECTS                                        | 109 |
| 11.3.1    | To create a new Position Effect:                     | 110 |
| 12 WIREL  | ESS DMX OPTION                                       | 114 |
| 12.1 WIR  | RELESS DMX PROPERTIES                                | 114 |
|           | ΝΤ ΑΝΟ CONTACT INFORMATION                           | 116 |
| 10 00000  |                                                      |     |
| 14 GLOSS  | ARY OF CONSOLE RELATED TERMS                         | 117 |
| 15 INDFX  |                                                      |     |
|           |                                                      |     |

## Introduction

The LPC console is perfect for users who desire a simple approach to lighting but require the feature set that will grow along with their needs. Theatres, Houses of Worship, Schools, Production, and Rental Houses can use this console and keep it up-to-date with new expanding lighting technology.

With the release of Version 2 software, the LPC has a substantially new set of features for controlling LED and intelligent fixtures. Sections have been added to the manual to address these new Version 2 features.

Additional copies of this LPC manual can be downloaded from the Leprecon website at www.leprecon.com.

## LPC Console Layout

### LPC Console Layout

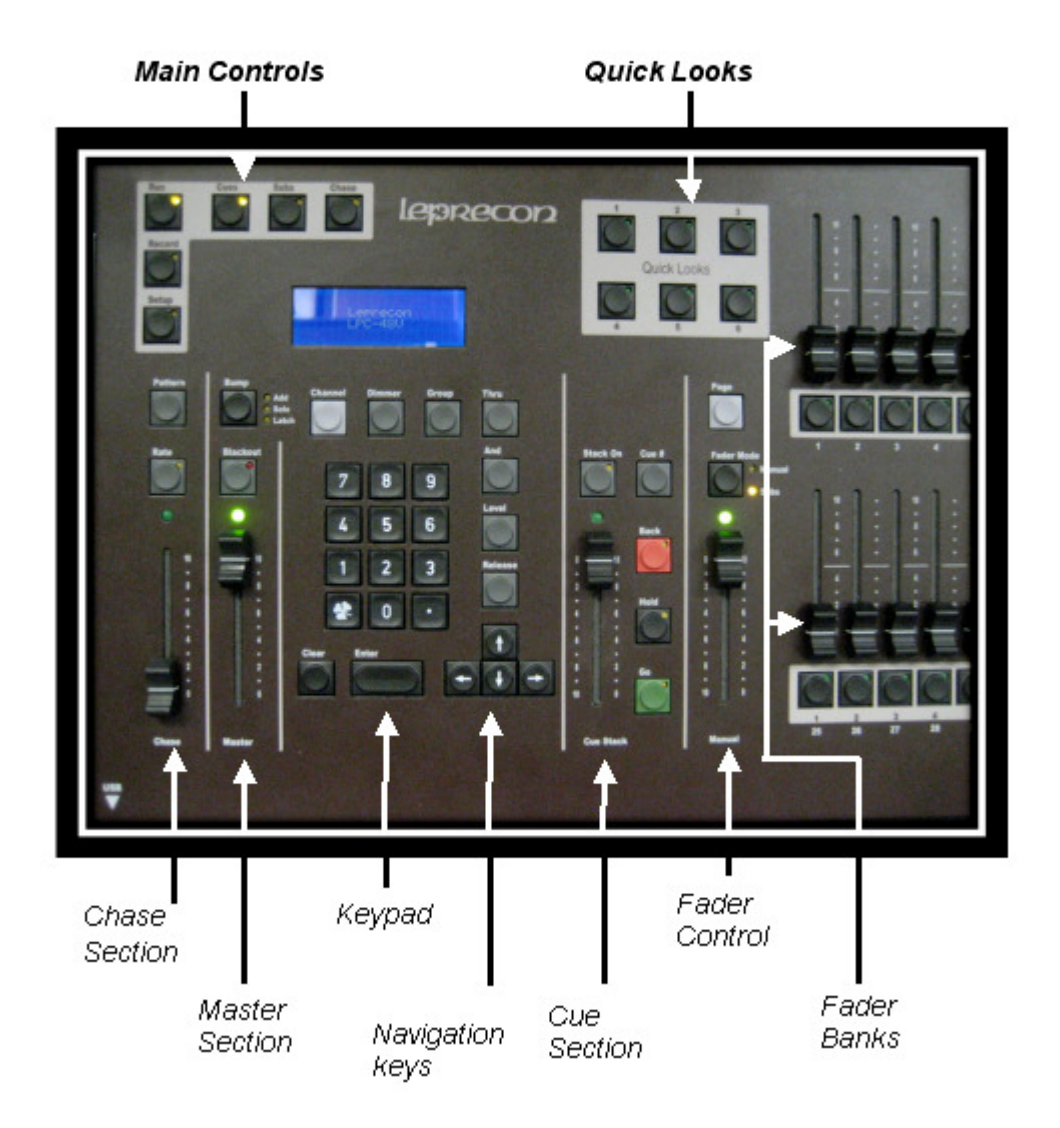

### Video Interface Layout

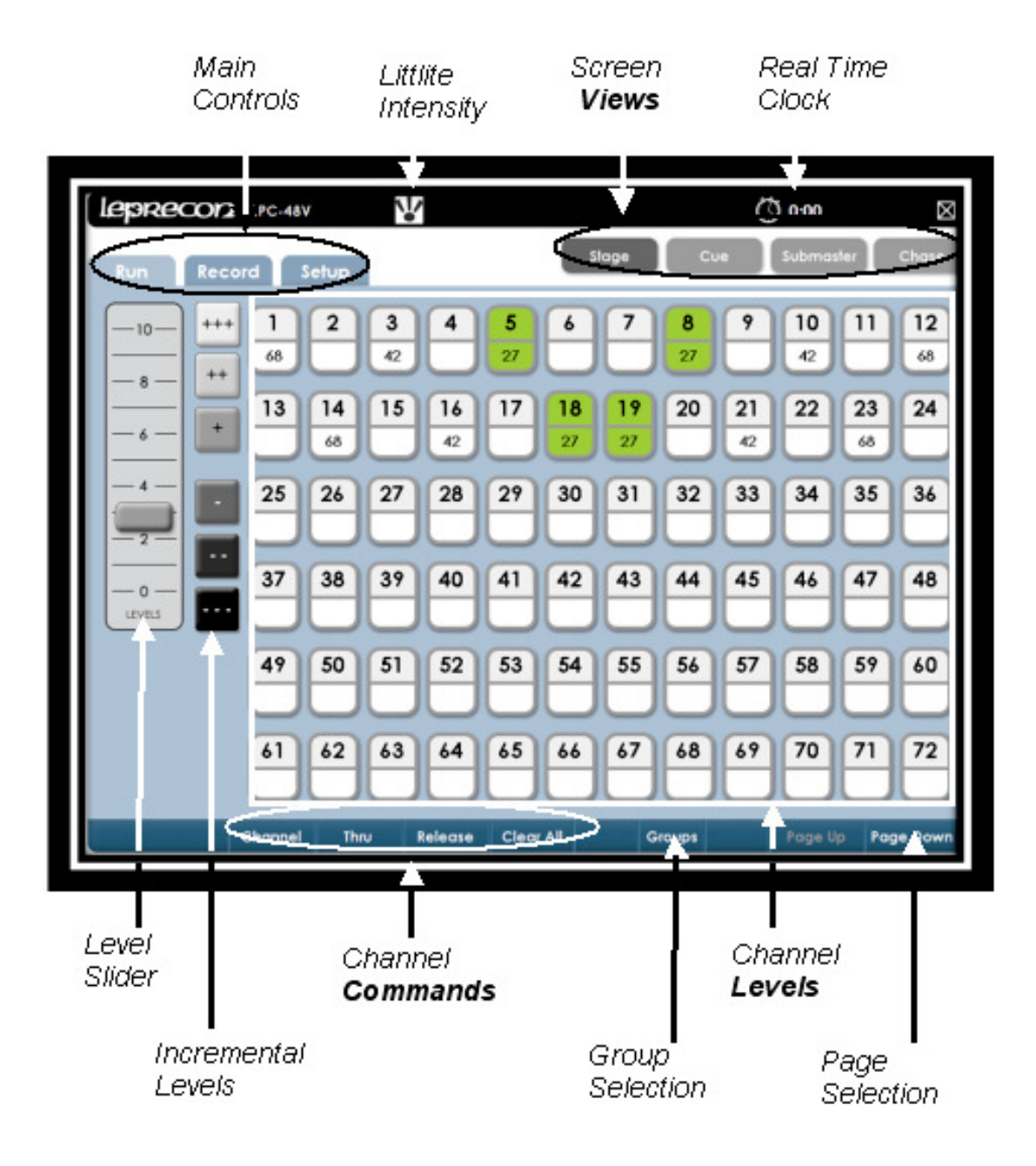

## **1** Specifications

The following specifications may be changed at any time without notice. Future software upgrades may affect these system specs.

### 1.1 Channel capacity

The LPC-48V and LPC-96V manages up to 512 control channels.

#### 1.2 DMX dimmers

Controls 2 Universes of 512 DMX channels for a total of 1024 DMX channels. Industry standard 5 pin XLR connectors are used. W-dmx Wireless link is available as an option for the first Universe (512 channels) only.

### 1.3 Power Supply

LPC uses an internal power supply, operating over a voltage range of 85 to 260 VAC. No separate power adapter is used. Line cord connection is IEC C12.

### 1.4 Peripherals

LPC can be used with a standard USB mouse and keyboard.

A standard VGA monitor and USB mouse are needed for operation. Minimum monitor resolution is  $1024 \times 768$ , LPC will auto-detect monitor resolutions up to  $1440 \times 900$ .

ELO touch screen monitors are supported by LPC, allowing easy touch control instead of using a mouse. Contact Leprecon for order number and availability information.

#### 1.5 Show Storage

All show data is stored on internal flash. Internal show can be backed up to USB flash memory.

### 1.6 Work Lights

The LPC has provisions for two 12 VDC work lights (Littlites®). The 4 pin XLR connectors are located on the far left and right of the console's back panel. The internal work lamp dimmer supports lamps with incandescent or LED light sources.

### 1.7 Accessories

An optional road case and dust cover can be ordered.

### 2 Startup

#### 2.1 Connecting to your system

- Connect the monitor to the Video port. The LPC requires a minimum monitor resolution of 1024 x 768 (Standard VGA)
- 2. Connect a USB mouse and keyboard, if needed.
- **3.** If an ELO touch screen is being used, connect the USB from touch screen monitor.
- 4. Connect 5 pin DMX data cable(s) to DMX A or B connector(s).
- **5.** Connect the AC power cord.
- **6.** Turn on the Power switch.

If using the optional wireless DMX transmitter see section 12

### 2.2 Back Panel Connections

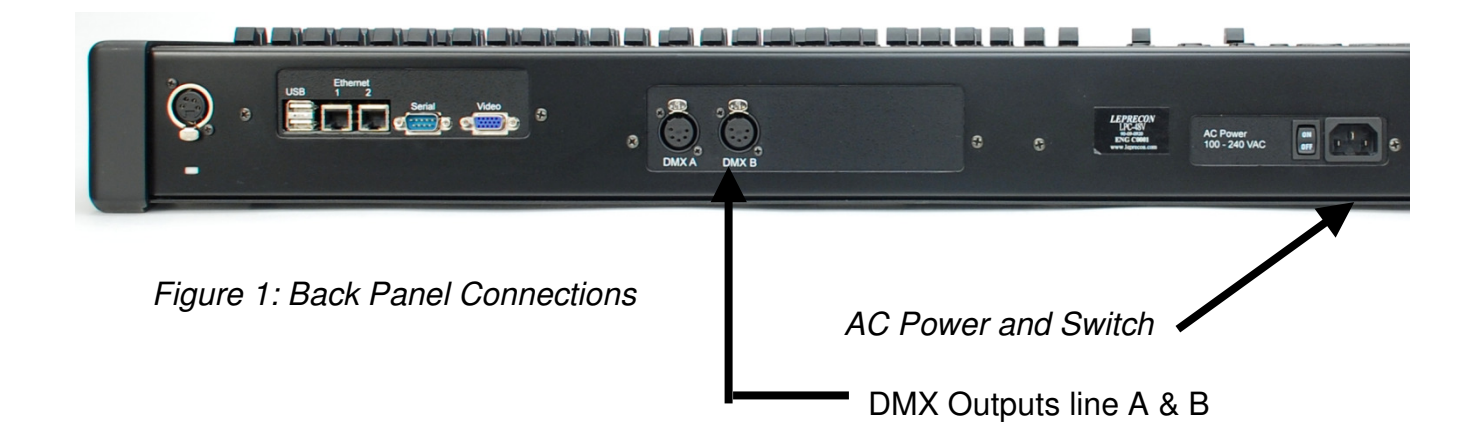

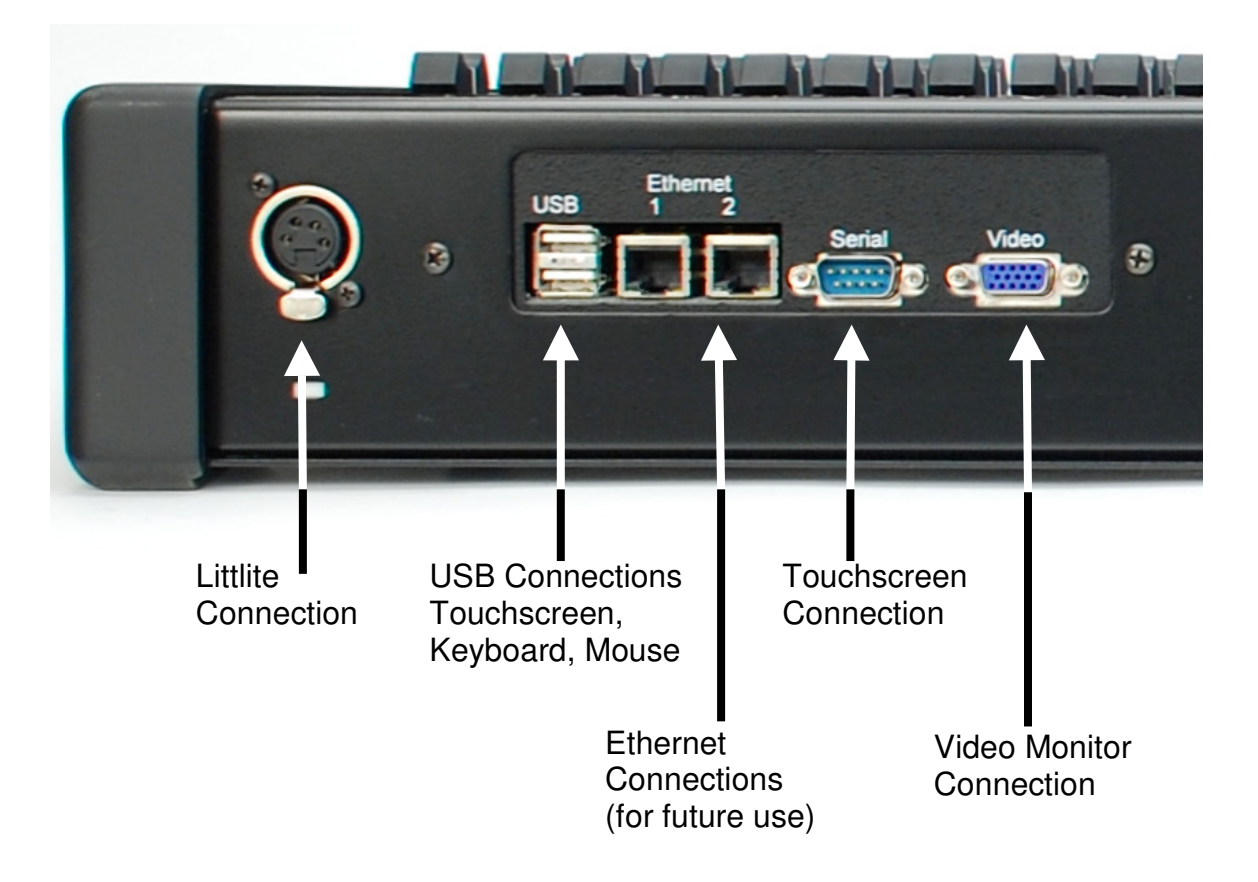

#### 2.3 Boot sequence

On V1 consoles, a Linux boot screen appears and text displays that shows the boot progress. This is normal operation. LPC V2 software will display a blank screen, then a Leprecon logo. LPC V2 fully boots in about 45 seconds.

#### 2.4 Power-off

To turn off the LPC:

- Click on the X in the upper right corner of the screen. A dialog box appears asking 'are you sure?'
- 2. Confirm the shutdown dialog box by clicking or touching Yes.
- **3.** Wait for the applications to shut down, and then turn off the power switch.

## 3 Setup

The main setup screen shows the current software versions, and contains submenus for all setup functions, (See Figure 3).

Three software components comprise the LPC system, and the revision level and release date for each of the components is shown in the main Setup screen.

### 3.1 Real Time Clock

The Real Time Clock is a way of visually checking fade cues in real time. This feature is located at the top of each screen in the LPC title bar.

Clicking on the clock face will start, pause or reset the elapsed time display.

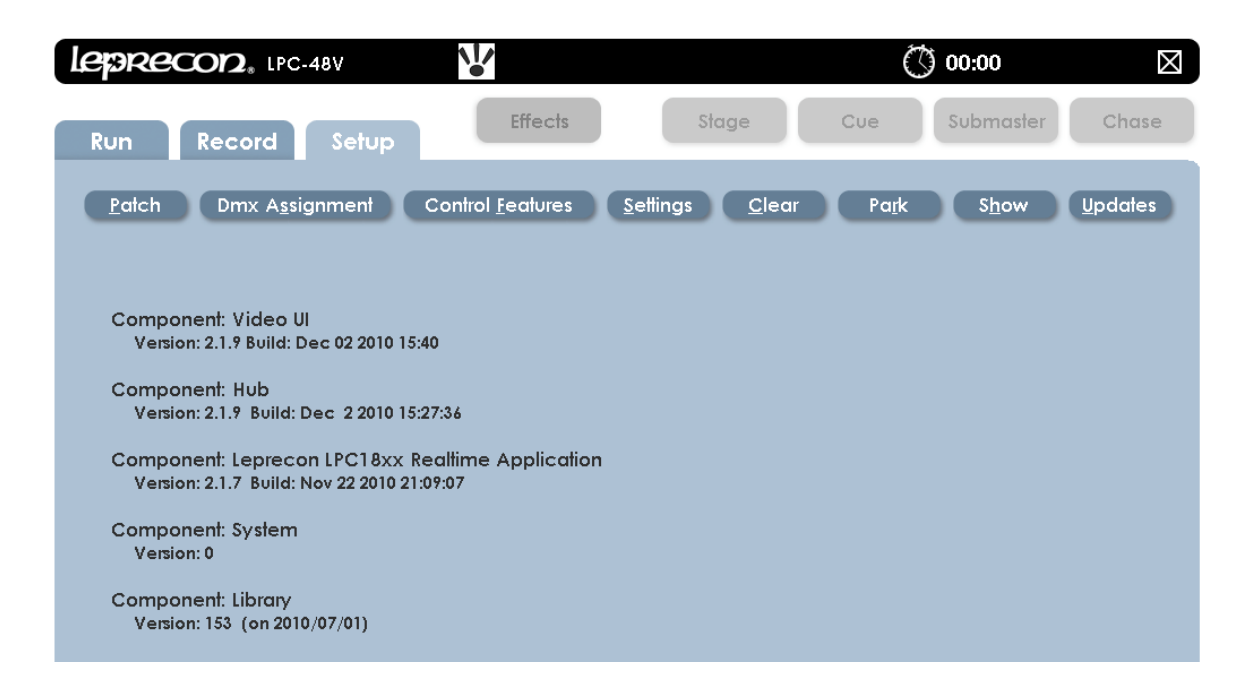

Figure 3: Setup Screen

### 3.2 On-screen Keypad

The **On-screen Keypad** allows quick access for entering numeric values in any given field. It is an alternative to using the keypad on the console (See Figures 4 and 5). The on-screen keypad can be found next to any dialog box. This icon

follows the action when a dialog box is selected and highlighted in yellow.

| Up Fade:   | 0:02 Lin |
|------------|----------|
| own Fade:  | 0:01     |
| llow Time: | 0:03     |
| Wait Time: | 0:00     |
|            |          |

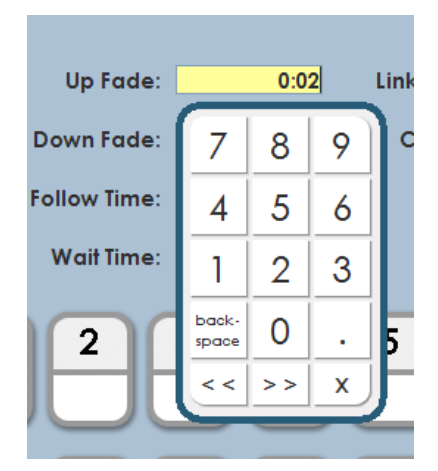

Figure 5: Opened Keypad

## Example of use:

If the user wants to set the Cue Stack fade-up time value.

• Select the Keypad icon

Figure 4: Keypad icon

- Select numeric value.
- Close keypad select the X located at the lower right corner.

The **Backspace** button will erase the entered numeric values.

### 3.3 Patch

Patch is a way to reassign the order of desk channels to DMX dimmer channels. The default patch is set 1 to 1, which is to say desk channels 1 through 512 are assigned to DMX dimmer channels 1 through 512. Dimmer to board channel assignments are set in the patch screen. The LPC is set up to store numerous custom patches. Each patch will have a unique name that is given by you, or the patch will be assigned an ID default number.

All patches will be listed in the patch screen (See Figure 6). Only one patch can be used at a time. Applying a patch makes it active, and the dimmer to channel assignment changes at the time it is applied. Patches can be viewed by desk **Channe**l or by DMX **Dimmer**.

System default patch cannot be modified, but it can be copied to a new patch.

### 3.4 Creating a Custom Patch.

- 1. Select the Set up tab; select the Patch tab.
- 2. The patch list window will open, and Default (System) (Active) is highlighted in green.
- **3.** Select the **New** tab in the left column. A window will open with the message, "*Enter name for the new patch*".
- **4.** The icon to the right of the dialog box is an onscreen keyboard which can be used to name the patch. If a name is not given, "Patch 01" is the default.
- Select Save and the new patch will appear in the Patch List window, (See Figure 6).
- **6.** Select the Newly named patch from the list; it should now be highlighted in green.
- To make the patch Active, select the Apply tab located on the left column.
   Active will appear next to the name in the Patch list.

| leprecor                                        | $2_{*}$ LPC-48V                                                                     |                  |                               | () 0:00       | $\boxtimes$ |
|-------------------------------------------------|-------------------------------------------------------------------------------------|------------------|-------------------------------|---------------|-------------|
| Run Red                                         | cord Setup                                                                          |                  | Słage                         | Cue Submaster | Chase       |
| <u>P</u> atch <u>S</u> e                        | ettings <u>D</u> efaults                                                            | <u>C</u> lear Po | ı <u>r</u> k S <u>h</u> ow Ur | pdates        |             |
| Patch<br>Apply<br>Edit<br>Copy<br>New<br>Delete | Default [System]<br>Concert [Active]<br>Patch 01<br>Saturday Lecture<br>Spring Play |                  |                               |               |             |

Figure 6: Patch List Screen

### 3.5 Edit the Custom Patch

The Patch can now be edited in two ways; by Dimmer, or by Channel. The choice can be made by selecting the tabs located on the left column, (See Figure 7). In this example we will create a patch by using the channel method.

- 1. Select the Edit tab on the left column
- 2. Select the Add tab on the left column and the control window opens.
- **3.** By Channel (default), select desired Console channel the dialog box.
- **4.** Enter desired light **Level** (default is 100%).
- 5. Choose DMX Line output A or B.
- Enter desired dimmer DMX channel number(s) by selecting the Dim Window which will highlight in yellow.
- Use the command keys on console Dim, Thru, Except, And to enter a patch string. Use the format example: Dim 1 Thru 12 And 22 Enter.
- 8. Select Save and Exit to go back to the patch list screen.

| leprecor                                                              | $2_{*}$ LPC-48V                        |                                                                                                    | () 0:00                                                                                                    |
|-----------------------------------------------------------------------|----------------------------------------|----------------------------------------------------------------------------------------------------|----------------------------------------------------------------------------------------------------|
| Run Rec                                                               | ord Sei                                | tup                                                                                                    | Stage Cue Submaster Chase                                                                                                    |
| <u>P</u> atch <u>S</u> e                                              | ettings <u>D</u> ef                    | aults <u>C</u> lear                                                                                                    | Park Show Updates                                                                                                    |
| Edit Patch<br>Add<br>By Channel<br>By Dimmer<br>Delete<br>New Mapping | CHANNEL 1 2 3 4 5 6 7 8 9 10 11 12     | DIMMER<br>A 001 B 072 B 073 B<br>A 002<br>A 003<br>A 004<br>A 005<br>A 006<br>A 007<br>A 008<br>A 009<br>A 010<br>A 011<br>A 012 | Use the keypad to enter a patch string.<br>Use the format: Dim ## [Thru ##] [Except ##] [And ##]<br>Channel: 1 Level: 100 %<br>C Line A © Line B<br>DIM 075 |
| Exit                                                                  | 13<br>14<br>15<br>16<br>17<br>18<br>19 | A 013<br>A 014<br>A 015<br>A 016<br>A 017<br>A 018<br>A 019                                                                      |                                                                                                    |

Figure 7: Patch Edit Screen

Note: Multiple dimmer channels can be patched to a single desk channel, but multiple desk channels cannot be patched to a single dimmer channel.

### 3.6 Patch by Mapping Channels

New mapping is a time saving way to patch a chain of DMX or dimmer channels to desk channels 1 to 1, but starting the patch at a desired channel and given a range (See Figure 8).

- 1. In the **Patch** screen, select the **Edit** tab in the left column.
- 2. Select the New Mapping tab in the left column.
- **3.** The mapping window will appear where the patch information is entered.
- **4.** The **Start at Channel** dialog box is where the starting desk channel is entered.
- 5. Starting DMX line is where line A or B is entered.
- 6. Starting DMX Channel dialog box is where the dimmer DMX channel

number will start.

- 7. The Number of Channels to Map dialog box is where the range of channels will be entered.
- 8. Select Save and Exit.

| leprecor                          | 2. LPC-48V                                                                 | ◯ 0:00              |
|-----------------------------------|----------------------------------------------------------------------------|---------------------|
| Run Rec                           | sord Setup                                                                 | Cue Submaster Chase |
| <u>P</u> atch <u>S</u> e          | attings <u>D</u> efaults <u>C</u> lear Park Show (                         | Updates             |
| Edit Patch                        | CHANNEL DIMMER                                                             |                     |
| <u>A</u> dd<br>By <u>C</u> hannel | Use this screen to create a new<br>1 to 1 mapping between channels and DMX | addresses.          |
| By D <u>i</u> mmer                | Start at Channel: 1                                                        |                     |
| New Mapping                       | Starting DMX Address: 25<br>Number of Channels to Map: 45                  |                     |
|                                   | <u>Save</u> 7 8 9                                                          |                     |
|                                   | 4 5 6<br>1 2 3                                                             |                     |
| <u>E</u> xit                      | book-<br>spoce 0 .<br><< >> X                                              |                     |

Figure 8: Patch Mapping Screen

Note: A Warning message will appear if the patched channels are outside the range.

### 3.7 DMX Assignment

The LPC can be configured to control many different types of DMX fixtures. The DMX Assignment controls are used to set up the LPC for the specific fixtures in the lighting system.

Conventional dimmers (intensity control only) as well as intelligent fixtures are all added to the system in DMX Assignment.

| Run Record                                                           | Se         | tup  |        |        | Eff         | ects |        |               | S   | iage   | 2            |        | Cue | ł   | SI  | ubmo         | aster  | Chase           |
|----------------------------------------------------------------------|------------|------|--------|--------|-------------|------|--------|---------------|-----|--------|--------------|--------|-----|-----|-----|--------------|--------|-----------------|
| Patch Dmx A <u>s</u> sig                                             | nmei       | nt   | Co     | ontrol | <u>F</u> ea | ures |        | <u>S</u> etti | ngs |        | <u>C</u> lea | r      | E   | aīk |     | S <u>h</u> o | w      | <u>U</u> pdates |
| Add New:<br>Select Manufacturer                                      | Lir        | ne A |        | Lin    | e B         |      | List V | iew           |     |        |              |        |     |     |     | C            | Edit F | ixture Types    |
|                                                                      | 1          | Gen  | eric [ | imm    | ner#1       | 6    | 7      | 8             | 9   | 10     | 11           | 12     | 13  | 14  | 15  | 16           | 17     | Page:           |
|                                                                      | 18         | 19   | 20     | 21     | 22          | 23   | 24     | 25            | Gen | eric [ | Dimm         | ner #2 | 30  | 31  | 32  | 33           | 34     | 001-204         |
|                                                                      | 35         | 36   | 37     | 38     | 39          | 40   | 41     | 42            | 43  | 44     | 45           | 46     | 47  | 48  | 49  | 50           | 51     | 205-408         |
|                                                                      | 52         | 53   | 54     | 55     | 56          | 57   | 58     | 59            | 60  | 61     | 62           | 63     | 64  | 65  | 66  | 67           | 68     | 409-512         |
|                                                                      | 69         | 70   | 71     | 72     | 73          | 74   | 75     | 76            | 77  | 78     | 79           | 80     | 81  | 82  | 83  | 84           | 85     |                 |
|                                                                      | 86         | 87   | 88     | 89     | 90          | 91   | 92     | 93            | 94  | 95     | 96           | 97     | 98  | 99  | 100 | Mac          | 500 (  |                 |
|                                                                      | <b>#</b> 1 | 104  | 105    | 106    | 107         | 108  | 109    | 110           | 111 | 112    | 113          | 114    | 115 | 116 | Mac | 500 (        | #2     |                 |
|                                                                      | 120        | 121  | 122    | 123    | 124         | 125  | 126    | 127           | 128 | 129    | 130          | 131    | 132 | Mac | 500 | #3           | 136    |                 |
| Select a manufacturer then<br>a fixture type to add a new<br>fixture | 137        | 138  | 139    | 140    | 141         | 142  | 143    | 144           | 145 | 146    | 147          | 148    | Mac | 500 | #4  | 152          | 153    |                 |
| To edit a fixture, select it on                                      | 154        | 155  | 156    | 157    | 158         | 159  | 160    | 161           | 162 | 163    | 164          | Mac    | 500 | #5  | 168 | 169          | 170    |                 |
| the right.                                                           | 171        | 172  | 173    | 174    | 175         | 176  | 177    | 178           | 179 | 180    | Mac          | 500    | #6  | 184 | 185 | 186          | 187    |                 |
|                                                                      | 188        | 189  | 190    | 191    | 192         | 193  | 194    | 195           | 196 | 197    | 198          | 199    | 200 | 201 | 202 | 203          | 204    |                 |
|                                                                      |            |      |        |        | -           |      | -      | -             | -   |        |              | -      | -   | _   | _   | _            |        |                 |
|                                                                      |            |      |        |        |             |      |        |               |     |        |              |        |     |     |     |              |        |                 |

Tabbed folders Line A and Line B are used to show the state of the two DMX universes, and add or remove DMX devices. The List View tab summarizes all DMX devices in a single table.

#### 3.7.1 Adding conventional dimmers

The default (empty) show in an LPC contains 48 channels reserved for dimmers. This is shown as two 24 channel 'generic' dimmers as shown above. More dimmers can be added to the system by clicking on the 'Add New' box on the right side of the screen, and choosing 'conventional dimmers'

| Add New:               |           |      |        |      |       |     |        |     |     |        |      |        |     |     |     |
|------------------------|-----------|------|--------|------|-------|-----|--------|-----|-----|--------|------|--------|-----|-----|-----|
| Conventional Dimmers 🔻 | Lir       | ne A |        | Lin  | еB    |     | List V | iew |     |        |      |        |     |     |     |
| 06 Channel Dimmer      | 1         | Gen  | eric [ | )imm | ner#1 | 6   | 7      | 8   | 9   | 10     | 11   | 12     | 13  | 14  | 15  |
| 12 Channel Dimmer      | 18        | 19   | 20     | 21   | 22    | 23  | 24     | 25  | Gen | eric [ | Dimm | ner #2 | 30  | 31  | 32  |
| 48 Channel Dimmer      | 35        | 36   | 37     | 38   | 39    | 40  | 41     | 42  | 43  | 44     | 45   | 46     | 47  | 48  | 49  |
| 96 Channel Dimmer      | 52        | 53   | 54     | 55   | 56    | 57  | 58     | 59  | 60  | 61     | 62   | 63     | 64  | 65  | 66  |
|                        | 69        | 70   | 71     | 72   | 73    | 74  | 75     | 76  | 77  | 78     | 79   | 80     | 81  | 82  | 83  |
|                        | 86        | 87   | 88     | 89   | 90    | 91  | 92     | 93  | 94  | 95     | 96   | 97     | 98  | 99  | 100 |
|                        | <b>#1</b> | 104  | 105    | 106  | 107   | 108 | 109    | 110 | 111 | 112    | 113  | 114    | 115 | 116 | Mac |

Once the dimmer type is selected, drag or simply click on the destination DMX address. Once the fixture is placed, a dialog will be displayed allowing a name to be entered, and changes made if needed to the start address or DMX length before the data is finally saved.

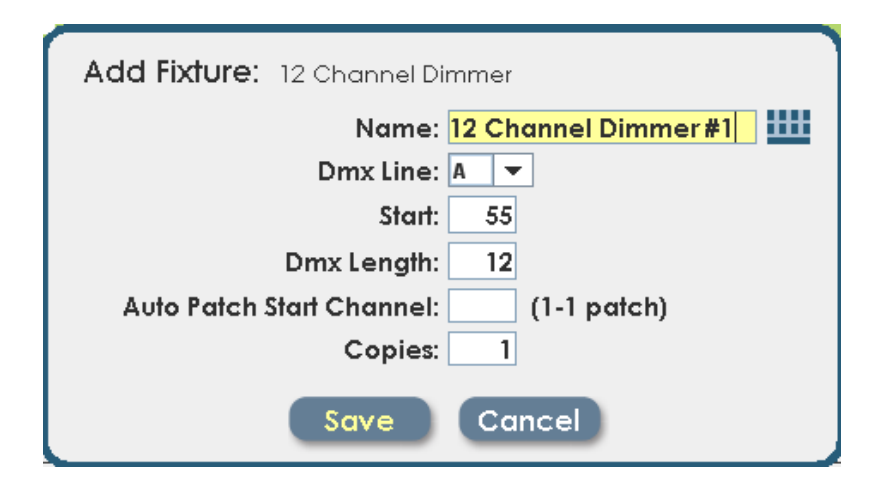

The 'auto patch' feature can be used to assign the new dimmer to board channels without going into the Patch screen. Enter a value in the Start Channel field, and all channels in the newly assigned dimmer will be patched to consecutive board channels.

#### 3.7.2 Modifying existing assignments

Dimmers already placed in the DMX Assignment can be moved or re-named later. Simply click on the displayed dimmer, when it has been selected it will turn magenta:

| Edit Fixture:     |          |          |       |       |       |     |        |     |     |        |      |        |     |     |     |     |          |
|-------------------|----------|----------|-------|-------|-------|-----|--------|-----|-----|--------|------|--------|-----|-----|-----|-----|----------|
| Generic Dimmer    | Lir      | ne A     |       | Lin   | еB    |     | List V | iew |     |        |      |        |     |     |     |     | Edit Fiz |
| Generic Dimmer #2 |          | <b>C</b> |       |       |       | ,   | -      |     |     | 10     |      | 10     | 3.0 | 2.4 | 2.5 | 27  | 17       |
| Dmx Line: 🗛 🔻     | <u> </u> | Gen      | enc L | Jimin | ier#1 | •   | 1      | 8   | Ŷ   | 10     | 11   | 12     | 15  | 14  | 15  | 10  | 17       |
| Start: 76         | 18       | 19       | 20    | 21    | 22    | 23  | 24     | 25  | 26  | 27     | 28   | 29     | 30  | 31  | 32  | 33  | 34       |
| Dmx Length: 24    | 35       | 36       | 37    | 38    | 39    | 40  | 41     | 42  | 43  | 44     | 45   | 46     | 47  | 48  | 49  | 50  | 51       |
| Save Cancel       | 52       | 53       | 54    | 55    | 56    | 57  | 58     | 59  | 60  | 61     | 62   | 63     | 64  | 65  | 66  | 67  | 68       |
| Delete            | 69       | 70       | 71    | 72    | 73    | 74  | 75     | 76  | Gen | eric [ | )imm | ier #2 | 81  | 82  | 83  | 84  | 85       |
| Delele            | 86       | 87       | 88    | 89    | 90    | 91  | 92     | 93  | 94  | 95     | 96   | 97     | 98  | 99  | 100 | 101 | 102      |
|                   | 103      | 104      | 105   | 106   | 107   | 108 | 109    | 110 | 111 | 112    | 113  | 114    | 115 | 116 | 117 | 118 | 119      |
|                   | 120      | 121      | 122   | 123   | 124   | 125 | 126    | 127 | 128 | 129    | 130  | 131    | 132 | 133 | 134 | 135 | 136      |
|                   | 137      | 138      | 139   | 140   | 141   | 142 | 143    | 144 | 145 | 146    | 147  | 148    | 149 | 150 | 151 | 152 | 153      |

The selected dimmer can be 'dragged' to a new start address, or the text boxes on the right side of the screen can be used to change the address. Click 'Save' to update the assignment with the new data.

#### 3.8 Control Features

Control features are used to send special commands to intelligent fixtures. These commands are used to turn on and off the lamps in the fixture, and to reset (home) the fixture. Not all fixture type support control features, and in some cases it's possible to disable control features at the fixture itself.

From the Setup screen, click on Control Features. Selecting a fixture type from the list of fixtures in your show will display the control features available for that fixture type.

| Leprecon, LPC-48V         |                          |                               | () 00:00                      | $\boxtimes$     |
|---------------------------|--------------------------|-------------------------------|-------------------------------|-----------------|
| Run Record Setup          | Effects                  | Słage                         | Cue Submaster                 | Chase           |
| Patch Dmx Assignment      | Control <u>F</u> eatures | <u>S</u> ettings <u>C</u> lea | r Pa <u>r</u> k S <u>h</u> ow | <u>U</u> pdates |
| Fixture Type:             | Control Features:        |                               |                               |                 |
| Mac 500                   | Home                     |                               |                               |                 |
| MAC 600                   | Lamp Off                 |                               |                               |                 |
|                           | Lamp On                  |                               |                               |                 |
|                           |                          |                               |                               |                 |
|                           |                          |                               |                               |                 |
|                           |                          |                               |                               |                 |
|                           |                          |                               |                               |                 |
|                           |                          |                               |                               |                 |
| Select a control feature. |                          |                               |                               |                 |
|                           |                          |                               |                               |                 |
|                           |                          |                               |                               |                 |
|                           |                          |                               |                               |                 |
|                           |                          |                               |                               |                 |
|                           |                          |                               |                               |                 |
|                           |                          |                               |                               |                 |
|                           |                          |                               |                               |                 |
|                           |                          |                               |                               | -               |
|                           |                          |                               |                               |                 |

Select the control feature, and LPC will show a list of individual fixtures.

| Patch Dmx A <u>s</u> signment                                                                                                    | Control <u>F</u> eatures <u>S</u> ettings <u>C</u> lear                    |  |  |  |  |  |  |  |
|----------------------------------------------------------------------------------------------------|----------------------------------------------------------------------------|--|--|--|--|--|--|--|
| Fixture Type:                                                                                                    | Control Features:                                                          |  |  |  |  |  |  |  |
| Mac 500                                                                                                    | Home                                                                       |  |  |  |  |  |  |  |
| MAC 600                                                                                                    | Lamp Off                                                                   |  |  |  |  |  |  |  |
|                                                                                                    | Lamp On                                                                    |  |  |  |  |  |  |  |
|                                                                                                    |                                                                            |  |  |  |  |  |  |  |
|                                                                                                    |                                                                            |  |  |  |  |  |  |  |
|                                                                                                    |                                                                            |  |  |  |  |  |  |  |
|                                                                                                    |                                                                            |  |  |  |  |  |  |  |
|                                                                                                    |                                                                            |  |  |  |  |  |  |  |
| Click a fixture below to activate your control featu                                                                                     | re, or click "Activate For All" to activate it for all the fixtures below. |  |  |  |  |  |  |  |
| Activate Control Feature: Activate For All                                                                                               |                                                                            |  |  |  |  |  |  |  |
| Twiad 600 #         Miad 600 #         Miad 600 #         Miad 600 #           55         56         57         58         59         60 |                                                                            |  |  |  |  |  |  |  |

The image above shows Lamp ON selected. Click on individual fixtures to send Lamp On commands to those fixtures, or click 'Activate For All' to send Lamp On commands to all of the MAC600 fixtures.

Note: Control Features are applied one at a time to the selected fixture. This prevents excessive current draw when using Lamp On for a large number of fixtures.

### 3.9 Settings

The Settings screen is where one can change the application of the console. The manual fader operation, DMX output, Littlite® intensity, and Blackout enable can be set in this screen, (See Figure 9).

### 3.10 Manual Mode

This selects 2 scene preset, or wide mode for the manual faders, (See Figure 9).

- Wide Mode allows the upper and lower bank faders to be a single scene.
- Two Scene Preset Mode mixes between the upper and lower bank of faders channels using the manual fader as control.

Note: This change can disrupt stage output, so is set as a configuration item.

### 3.11 DMX Mode

The DMX Mode allows the user to have a choice in how the DMX channels are output. The console has the capability to output a total of 1024 channels on DMX line A and line B. An alternative choice would be to send a total of 512 DMX channels on 2 separate outputs; DMX line A will mirror line B.

The DMX Mode has two settings

- Normal (A & B lines) This mode allows the user to control a total of 1024 DMX channels on two lines.
- Mirrored (A mirrored to B) This mode allows the user to control 512 DMX channels; Line B will mirror the output of Line A.

### 3.12 Littlelite® Intensity

This control sets the light level of the gooseneck work lamps. Use the on screen keypad to set the level (See Figure 9).

### 3.13 Blackout Enable / Disable

When Blackout **Enabled** option is selected the Black Out button on the console, which is located above the Grandmaster fader, will set all desk channels to Zero when pushed. Alternatively when the Black Out is **Disabled** option is set, the Black Out button will not activate when pushed (See Figure 9).

| leprecon LPC-48V                |                          |                                | 00:00                       | $\boxtimes$     |
|---------------------------------|--------------------------|--------------------------------|-----------------------------|-----------------|
| Run Record Setup                | Effects                  | Stage                          | Cue Submaster               | Chase           |
| Patch Dmx Assignment            | Control <u>F</u> eatures | <u>S</u> ettings <u>C</u> lear | Pa <u>r</u> k S <u>h</u> ow | <u>U</u> pdates |
| Defaults:                       |                          |                                |                             |                 |
| Stack Up Fade:                  | 00:02                    | Color Wait:                    | 00:00                       |                 |
| Stack Down Fade:                | 00:02                    | Color Fade:                    | 00:00                       |                 |
| Stack Follow Time:              | Inf                      | Beam Wait:                     | 00:00                       |                 |
| Stack Wait Time:                | 00:00                    | Beam Fade:                     | 00:00                       |                 |
| Submaster/Quick Look Up Fade:   | 00:01                    | Position Wait:                 | 00:00                       |                 |
| Submaster/Quick Look Down Fade: | 00:01                    | Position Fade:                 | 00:00                       |                 |
| Chase Rate:                     | 120 BPM                  |                                |                             |                 |
| Chase Blend: 🤇                  | 0 10 20 30 40 50 60 70   | 80 <del>7</del> 0100           |                             |                 |
| (                               | <u>S</u> ave             |                                |                             |                 |
|                                 |                          |                                |                             |                 |
|                                 |                          |                                |                             |                 |
|                                 |                          |                                |                             |                 |

Figure 9: Settings Screen

#### 3.14 Littlite® Intensity Shortcut

The **Littlite**® intensity setting shortcut is located on the LPC title bar at the top of every screen, and is represented by the icon in Figure 10. When the screen is open the user can move the slider to the desired light level (See Figure 11).

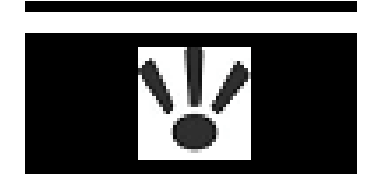

Figure 10: Littlite® Icon

| Set Littlite Intensity: |               |  |  |  |
|-------------------------|---------------|--|--|--|
|                         |               |  |  |  |
|                         | 8             |  |  |  |
|                         |               |  |  |  |
|                         | 4             |  |  |  |
|                         |               |  |  |  |
|                         |               |  |  |  |
|                         | LEVELS        |  |  |  |
|                         | <u>C</u> lose |  |  |  |

Figure 11: Intensity Setting

### 3.15 Defaults

The Defaults area is used to set standard operating times for the LPC. This includes default times for Cue stacks, Submasters, Quicklooks, and Chase properties. These defaults are applied to newly created items, (See Figure 12).

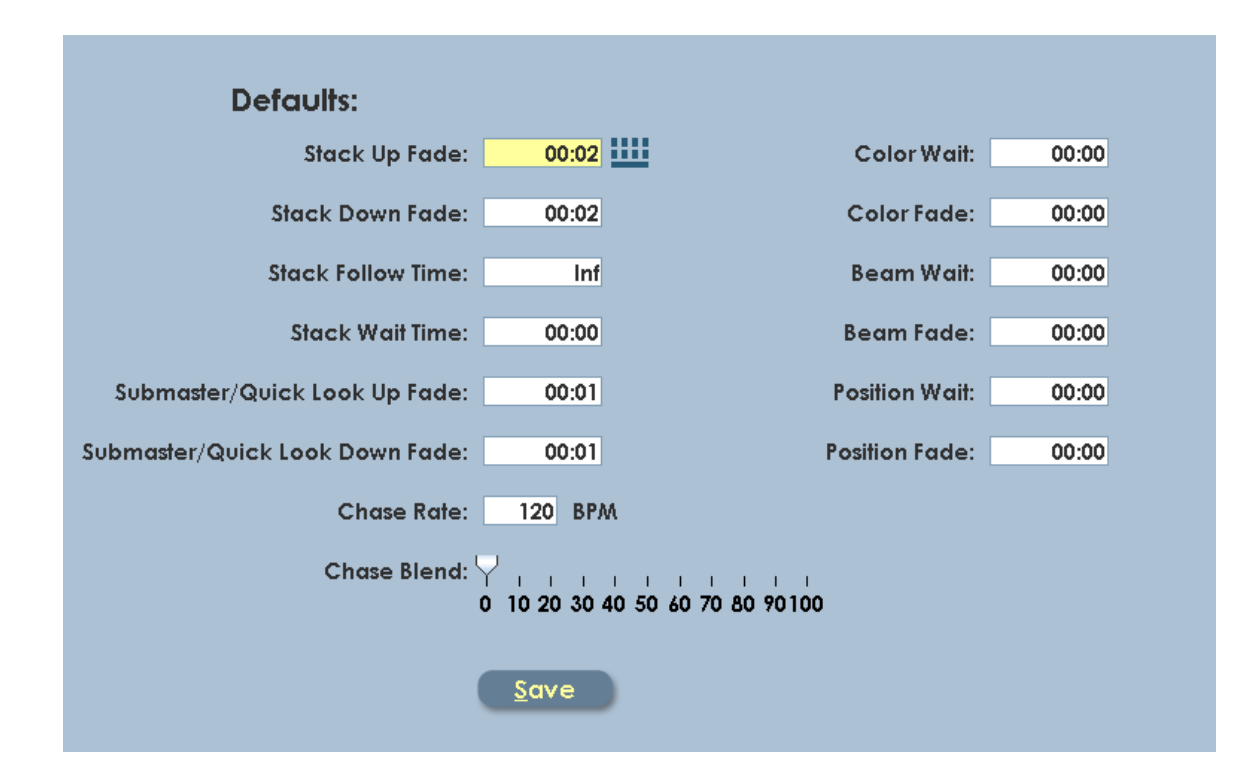

Figure 12: Default Settings

### 3.16 Clear

Clear functions are used to erase selected areas or the entire board memory, (See Figure 13).

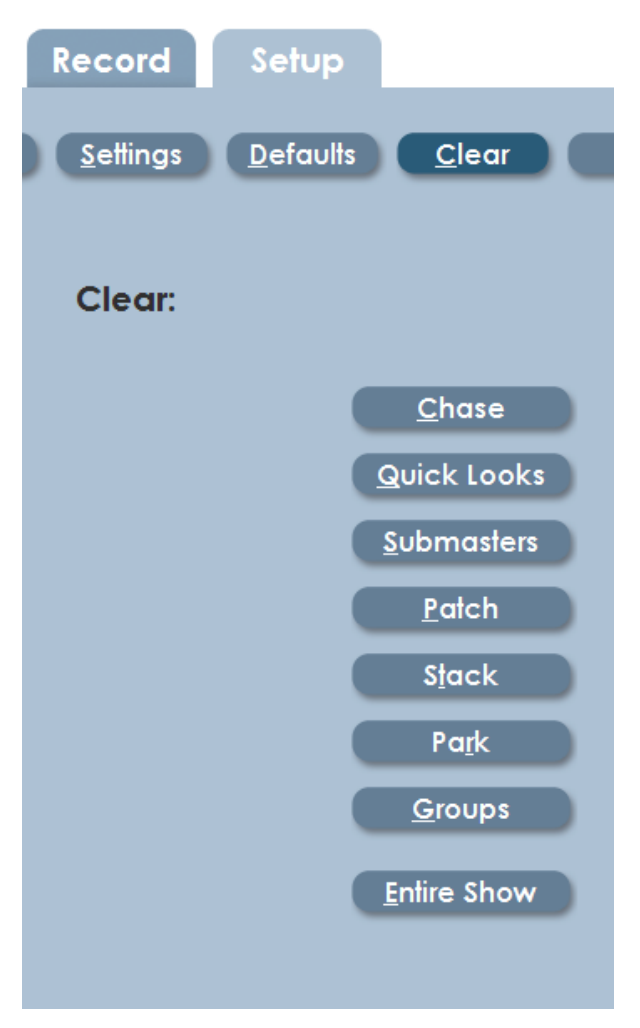

Figure 13: Clear Settings

### 3.17 Park

Board channels or specific DMX dimmer circuits can be set to a specific value for the duration of a show or programming session. This is called **Parking**. This can be useful to turn on work lights or turn off an improperly focused fixture.

Parked channels levels are not included in Cues or Submasters that are recorded while the channels are on.

The interface for Park is shown in figure 14.

Select the **Park** tab and the Park screen will appear.

- To park a desk channel use the left dialog box.
- To park a DMX or dimmer channel use the right dialog box
- **1.** Select the desired dialog box and the on-screen keypad will appear.
- 2. Enter the Channel number and Level
- **3.** The parked channel number and level will appear in a list to the right of the dialog box.
- **4.** To Un-Park a channel, highlight a desk channel or dimmer channel from the list and select **Delete**.

| leprecon.                                                                  | PC-48V P                           | () 0:00 ⊠                                       |
|----------------------------------------------------------------------------|------------------------------------|-------------------------------------------------|
| Run Record                                                                 | Setup                              | Stage Cue Submaster Chase                       |
| <u>P</u> atch <u>S</u> ettings                                             | s <u>D</u> efaults <u>C</u> lear F | Park Show Updates                               |
|                                                                            | Channels                           | DMX Addresses                                   |
| <u>D</u> elete                                                             | 35 @ 0%<br>75 @ 50%                | Delete         B 200 @ 0%           B 201 @ 25% |
| Channel: 75                                                                |                                    | DMX Line: B v<br>DMX Address: 202               |
| Add                                                                        |                                    | Level: 75<br>A 7 8 9                            |
|                                                                            |                                    | 4 5 6                                           |
| Note: Park settings are<br>non-permanent and will<br>NOT be saved with the |                                    | 1 2 3<br>bask-<br>spoce 0 .                     |
| show.                                                                      |                                    | <<>> x                                          |

Figure 14: Park Screen

If any channels or dimmers are Parked, a red indicator with the letter 'P' is shown on the title bar at the top of the screen.

### 3.18Show

Backing up and restoring show data can be achieved using an external flash device seen in figure 15. The access to this function is in the **Show** screen, (See Figure 16).

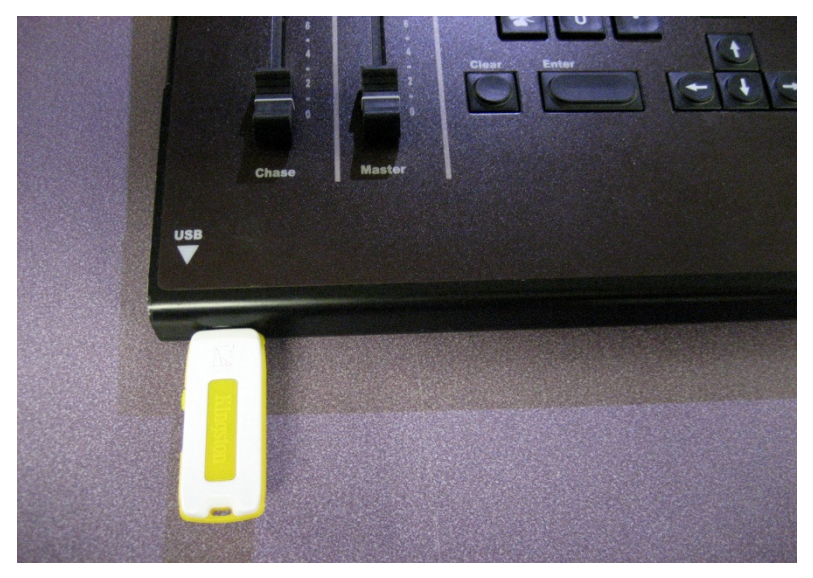

Figure 15: Front USB Location

Shows can be Loaded and Saved in the following example.

- **1.** In the **Setup** section, select **Show**.
- **2.** Insert the USB storage devise.
- **3.** Select **Load Show** and the window will open with the information from your USB storage devise.
- **4.** Select the desired show and select **Open.** The show will take a moment to load.
- 5. The show name can be entered or edited with the On Screen keyboard.

Save Show works in a similar way as loading a show.

- **1.** In the **Setup** section, select **Show.**
- **2.** Insert USB storage devise.
- **3.** Select **Save Show** and the Save Show window will open.
- **4.** Select the desired file location for the Show.
- 5. Using the On Screen Keyboard name the show.
- 6. Select Save.

| <u>S</u> ettings <u>D</u> efaults <u>C</u> lear                                                              | Pa <u>r</u> k <u>Sh</u> ow <u>U</u> pdates |  |  |  |  |  |
|----------------------------------------------------------------------------------------------------|--------------------------------------------|--|--|--|--|--|
| Show Maintenance:                                                                                            |                                            |  |  |  |  |  |
| Use this screen to save your show to a USB flash drive,<br>or to load a show that you have previously saved. |                                            |  |  |  |  |  |
|                                                                                                    | * Select Show File To Load 🛛 🔀             |  |  |  |  |  |
| Load Show                                                                                                    | Look In: Removable Disk (F:)               |  |  |  |  |  |
| <u>S</u> ave Show                                                                                            | □ [] inp150<br>□ ] LPC                     |  |  |  |  |  |
| <u>C</u> lear Show                                                                                           | Show 2-1-10                                |  |  |  |  |  |
|                                                                                                    | LPC_1.0x.13.tar.gz                         |  |  |  |  |  |
|                                                                                                    |                                            |  |  |  |  |  |
|                                                                                                    | File Name:                                 |  |  |  |  |  |
|                                                                                                    | Files of Type: Zip archives                |  |  |  |  |  |
|                                                                                                    | Open Cancel                                |  |  |  |  |  |
|                                                                                                    | Keyboard                                   |  |  |  |  |  |

Figure 16: Load Show Screen

### 3.19 Updates

Software updates are installed in LPC in the Updates screen, (See figure 17). Files are loaded from flash memory to LPC program storage. Updates may contain new features and performance enhancements.

Future software updates may be obtained from the Leprecon website or e-mailed directly.

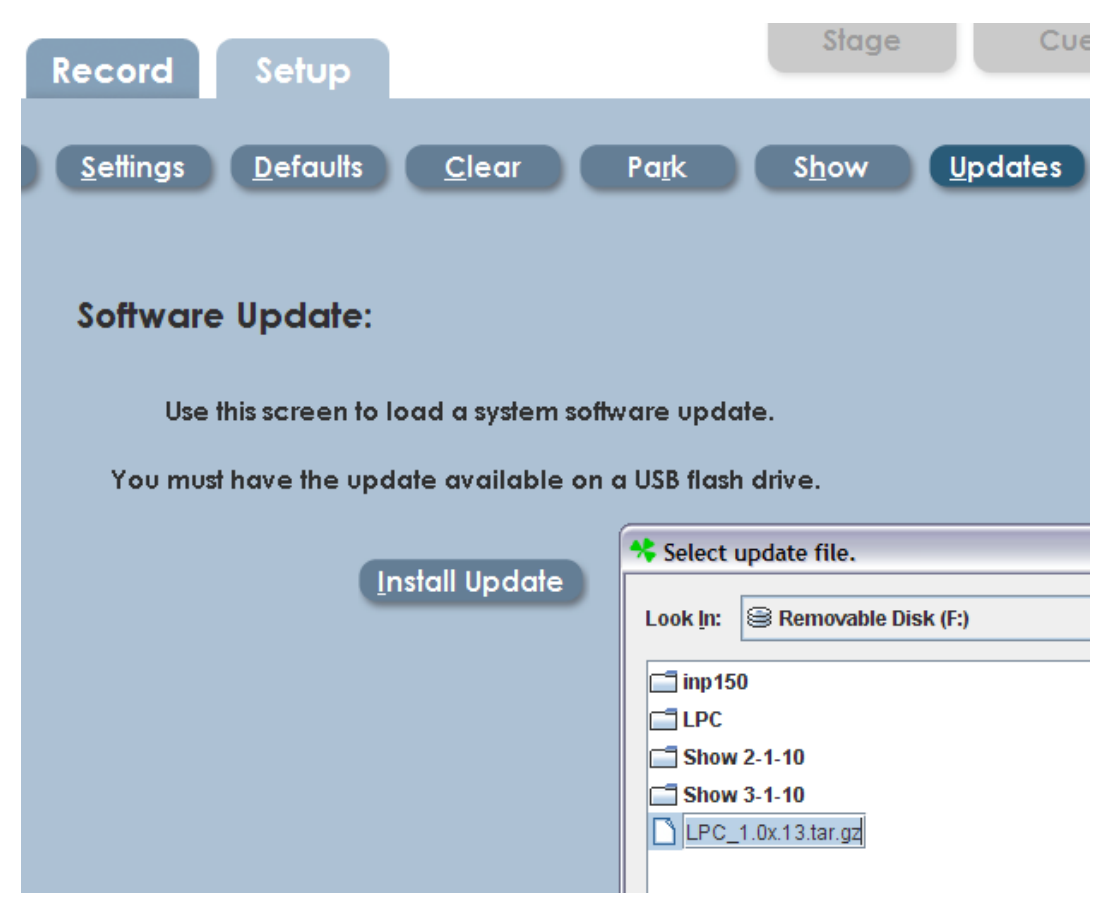

Figure 17: Software Update Screen

### 4 Stage View - Manual Channels

The LPC allows manual channel control using front panel faders. Channels beyond the fader range are set using the video interface or keypad, and are referred to as **Virtual Channels**.

The **Manual Fader** on the left side of the fader banks controls the output of the desk channel faders. Getting output from the manual scene requires the Grand Master and the Manual fader to be up. LPC must be in Run Mode to see Stage view. Submaster Run and Cue Run controls and features are similar.

### 4.1 Using Channel Faders

Operation of the desk channel faders are chosen in the Settings screen, (see section 3.3.1.) The desired use of the desk faders is selected by either **Wide Mode** or **Two Scene Preset Mode**. The **Fader Mode** key, located above the manual fader, is a secondary control of the operation, (See Figure 18).

The two banks of faders can be used in the following ways:

#### Wide Mode

- Fader Mode Manual: all desk channel faders are used as a single scene.
   The manual fader has control over the desk and virtual channel output.
- Fader Mode Subs: the lower bank faders are Submasters only, and the manual fader does not affect their output. The upper bank and virtual channel outputs are controlled by the manual fader.

#### Two Scene Preset Mode

 Fader Mode – Manual: upper and lower bank of desk channel faders are set as two separate scenes. The manual fader is used to crossfade between the two scenes, and the virtual channels are not affected.

 Fader Mode – Subs: the bottom faders are Submasters only and the manual fader does not affect their output. The manual fader has control over the virtual

channels.

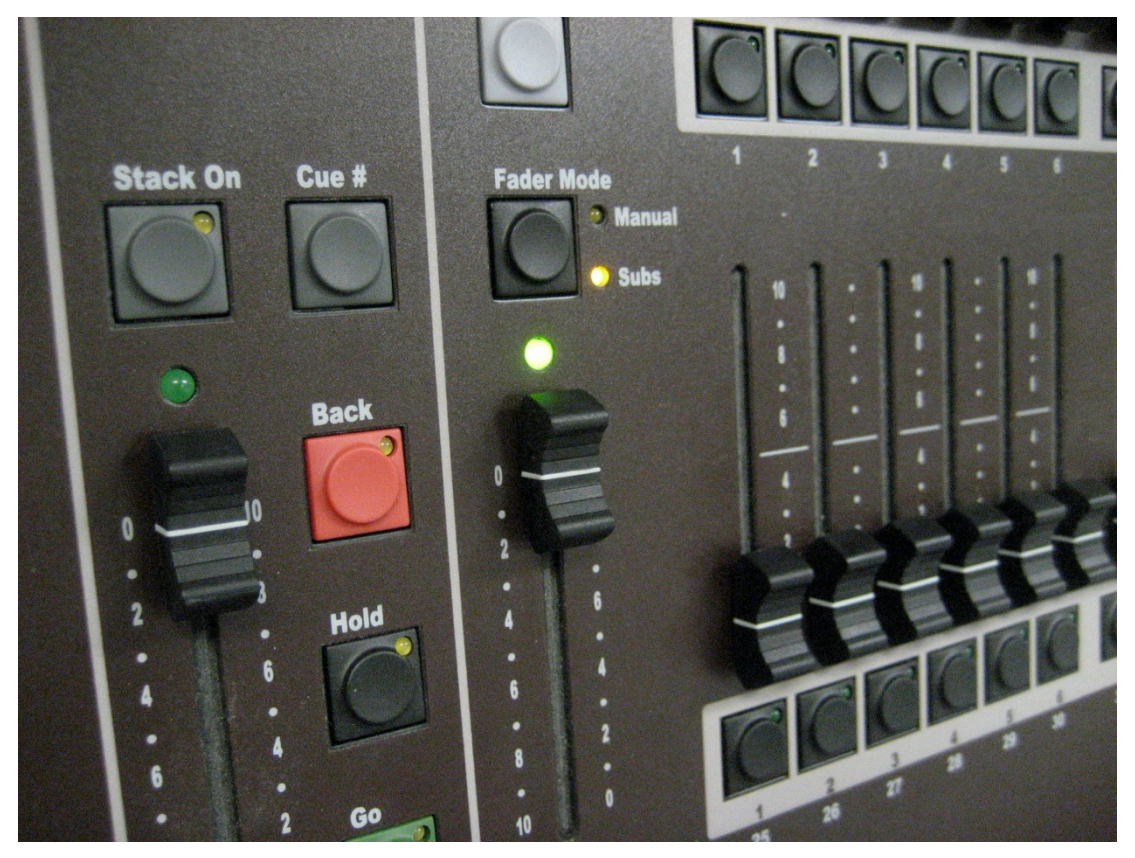

Figure 18: Fader Mode

### 4.2 Bump buttons

LPC bump buttons are used to flash a channel or Submaster to full level. The bump buttons are under their associated fader channel. The four modes of bump operation are chosen with the **Bump** key, which is located above the blackout key, (See Figure 19).

- Off bumps are disabled.
- Add pressing a bump button brings up a channel or Submaster without affecting other channels.
- Solo pressing a bump button brings up a single channel or sub, and blacks

out all other channels.

 Latch - pressing and releasing a bump turns on a channel or sub. Pressing the bump a second time turns off the channel or sub.

When a Submaster is turned on with Latch mode, it will fade up and down using Submaster fade times.

### 4.3 Using the Keypad

LPC includes a numeric keypad and function keys to set channel levels.

Pressing the **Channel** key brings up the dialog for selecting and setting channel levels.

#### Example: Channel xx Thru xx at Level xx Enter.

With channels selected, use the level slider to tweak levels.

Repeating the channel selection process allows a new group of channels to be selected, (See Figure 19).

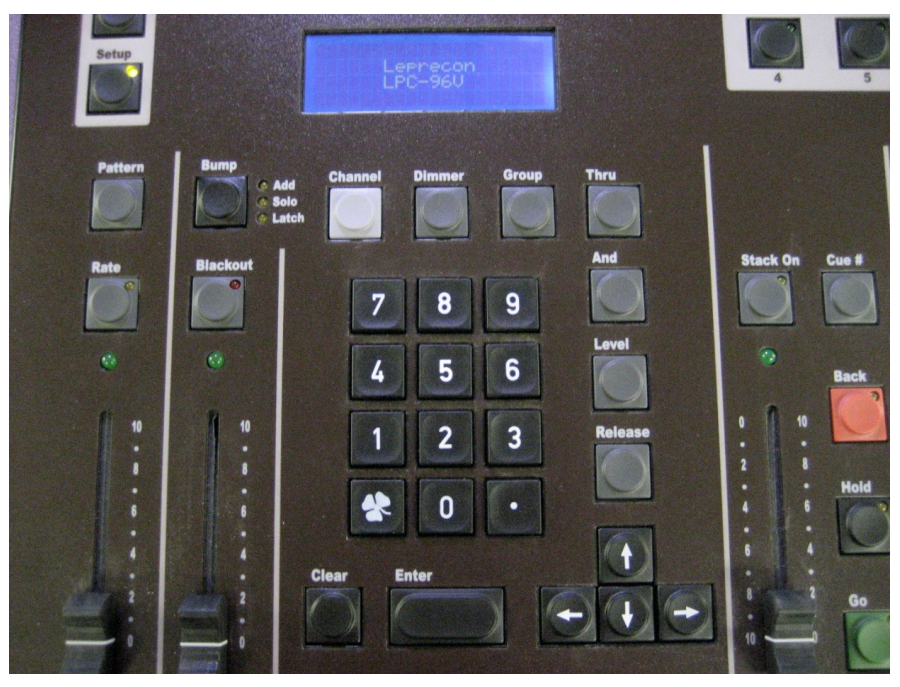

Figure 19: Keypad

### 4.4 Setting Channels with Video Interface

If a touch screen is connected, touch a channel selection to capture it. The channel number and level field will turn green. Use the **Level slider** located left of the channel markers to set the channel levels, (see figure 20). Touching or clicking channels will select and de-select them.

If there is not a touch screen installed, selecting elements with the mouse has the same effect.

The commands at the bottom of the screen are used to control channel operation, (See Figure 20).

- Touching the Channel command opens a dialog box where the user can select channels and levels using the keypad.
- A group of channels can be set by touching the first channel number, select the **Thru** command at the bottom of the screen, and the last channel number. A string of channel numbers should turn green. Touch the Level Slider and move to set levels.
- The Release command deselects channels, and the green highlight disappears. New channels can now be selected.
- Pressing the **Clear All** command sets all channels to zero.
| leprecor    | <b>2</b> <sub>*</sub> LPC-48V | r        | \ <b>!</b> /   |                 |                |          |                 |                | C               | ) 0:00   |                 | $\boxtimes$     |
|-------------|-------------------------------|----------|----------------|-----------------|----------------|----------|-----------------|----------------|-----------------|----------|-----------------|-----------------|
| Run Rec     | ord S                         | etup     |                |                 |                | S        | lage            | Cı             | Je              | Submas   | ter             | Chase           |
|             | + 1 68                        | 2        | <b>3</b><br>42 | 4               | <b>5</b><br>27 | 6        | 7               | <b>8</b><br>27 | 9               | 10<br>42 | 11              | <b>12</b><br>68 |
| <u>-6</u> + | 13                            | 14<br>68 | 15             | <b>16</b><br>42 | 17             | 18<br>27 | <b>19</b><br>27 | 20             | <b>21</b><br>42 | 22       | <b>23</b><br>68 | 24              |
|             | 25                            | 26       | 27             | 28              | 29             | 30       | 31              | 32             | 33              | 34       | 35              | 36              |
| LEVELS      | 37                            | 38       | 39             | 40              | 41             | 42       | 43              | 44             | 45              | 46       | 47              | 48              |
|             | 49                            | 50       | 51             | 52              | 53             | 54       | 55              | 56             | 57              | 58       | 59              | 60              |
|             | 61                            | 62       | 63             | 64              | 65             | 66       | 67              | 68             | 69              | 70       | 71              | 72              |
|             | Channel                       | Thru     | J F            | Release         | Clear          | All      | G               | roups          |                 | Page U   | p Pag           | ge Down         |

Figure 20: Stage Run Screen

### 4.5 Incremental Levels

The 6 **Incremental selectors** are located to the right of the level selector and are represented by the icons in figure 21. The purpose of the Increment icons is a time saving way to change the overall light level of a look while keeping the individual channel levels in proportion. So instead of changing the level of individual channels, the user can select one of the Incremental icons which will affect the scene.

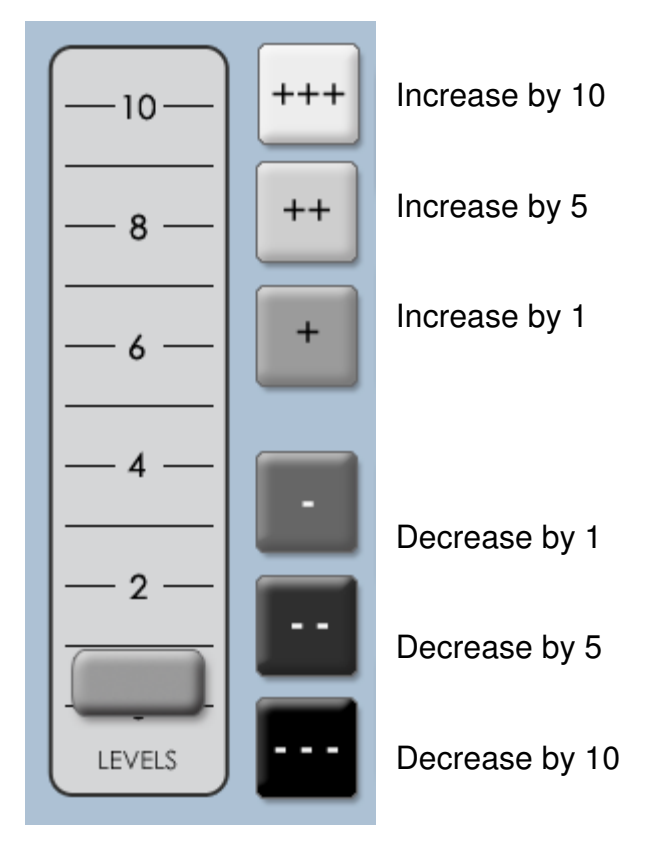

Figure 21: Incremental Levels

### 4.6 Groups

Any set of selected channels can be saved as a group. This provides a shortcut for using the same channels again later for Cue or Submaster recording, (See Figure 22). Channels can be selected and de-selected from the group screen as well.

- In any Run or Record screen, press the Group key located on the front panel, or click on the word Group located at the bottom of the screen.
- 2. Once channels are selected, touch **Save As...** to create the new group.
- **3.** Give the group a convenient name, and it can be re-used for future recording.

If there are channels selected when the Group button is pressed, that selection will be carried into the Group creation screen.

| ler | PRECOR | $\mathbf{D}_{*}$ LPC-48V |              |                |        |        |     |      |     |      |     | Ć    | ý o:       | 00    |       | $\times$ |
|-----|--------|--------------------------|--------------|----------------|--------|--------|-----|------|-----|------|-----|------|------------|-------|-------|----------|
| Di  | C      |                          |              |                |        |        |     |      |     |      | -   |      |            |       |       | Ise      |
| ĸ   | Groups | <u>S</u> ave             | As           | <u>S</u> ave   |        | De     | ete |      |     |      |     |      | <u>0</u> k |       | ancel |          |
| Ē   | DOWN   | I STAGE                  |              |                |        |        |     |      |     |      |     |      |            |       |       |          |
| Ē   |        |                          |              |                |        |        |     |      |     |      |     |      |            |       |       |          |
| F   |        |                          |              |                |        |        |     |      |     |      |     |      |            |       |       |          |
|     |        |                          |              |                |        |        |     |      |     |      |     |      |            |       |       |          |
| Ċ   |        |                          | $\square$    | Enter a n      | ame f  | or the | new | arou | ar: |      |     |      |            |       |       | 5        |
|     |        |                          | 2            | HOUS           | E LIGH | TS     |     |      |     |      | 9   | )    | 0          | 11    | 12    | 2        |
|     |        |                          | -            | C              | < <    |        | >   |      |     |      |     |      |            | F     |       |          |
|     | -      | 13                       | 14           |                | W      | F      | P   | т    | Y   | п    |     | 0    | P          | 23    | 24    | 4        |
|     |        | 25                       | 26 27        |                | S      |        | F   | G    | Н   |      | K   | 1    |            | 35    | 36    |          |
|     |        |                          |              |                | X      | C      | V   | B    | N   | M    |     | nur  | /          | 5     |       | 6        |
|     |        |                          | 30 37        |                | hift   |        |     | spo  | lce |      |     | bac  | space      | 4/    | 40    | H        |
|     | LEVELS | 49                       | 50 51        | 52             |        | ]      |     |      |     | - 11 |     |      |            | 59    | 60    | K        |
|     |        | <u>C</u> hanne           | <u>I</u> hru | <u>R</u> eleas | e      |        |     |      |     |      | Pag | e Up |            | Page  | Down  | 8        |
|     |        |                          |              |                | -      | ~      | _   | ~    | _   | _    | ~   | _    | ~          |       |       |          |
| Pre | view   | Channel                  | Thru         | Release        | CI     | ear A  | 11  |      | G   | oups |     |      | Pa         | ge Up | Page  | Down     |

Figure 22: Group Screen

### 5 Submasters

#### 5.1 Submaster Properties

The Submaster record screen is used to record channel levels, as well as all other properties.

- Page selects the current Submaster page. The current page can also be set at any time using the front panel Page key.
- **Sub** this control selects the Submaster to be recorded.
- **Title** a name can be set for the Submaster. This title will be shown in the Submaster Run screen.
- Upfade and Downfade sets up and down fade time for a Submaster. Fade times only apply to bump toggle mode.
- Linked Chase each Submaster can have a chase linked to it. Bringing up a Submaster will then start the selected chase.
- Chase Rate sets the speed of the linked chase.

#### 5.2 Moving about the screen

Left and right arrow keys are used to 'tab' from field to field.

Adjust the levels within a field with up and down arrows, or use the keypad to enter a new value.

#### 5.3 Recording Submasters

Selecting the **Record** and **Submaster** tabs bring up the Submaster Record screen.

The screen shows Submaster properties at the top of the screen, and channel levels at the bottom (See Figure 23).

Channel levels shown are the actual LPC output, so previously recorded

Submasters can be used to build new looks.

#### 5.4 Saving Submasters

- **1.** Set channel levels for Submasters using manual faders, video interface, or channel selection keys.
- **2.** The stage output will show levels set for Submaster recording. Use the incremental levels to fine tune the look.
- Pressing the Enter key on keypad or select Save tab will store the Submaster data. A message will be displayed, "Scene Saved: Page ## Sub ##," which confirms the Submaster was saved.
  - The Submaster number will automatically advance so that a sequence of subs can be recorded.
  - If a Submaster already contains data, LPC offers the options of replacing the current data, inserting a new Submaster, or canceling the operation.
  - Inserting a new Submaster will shuffle all higher numbered Submasters up to make room for the inserted cue. If there is data on Submaster 24, that scene will be lost.

Predefined groups can be used also to select channels for recording. Press the **Group** key on the front panel to show previously created groups, (see Groups in section 4.6). Click or touch on the group name to select, then click or touch 'OK' to return to the record screen.

| leprecon     | « LPC-48 | V         | 1          |           |    |        |          |      | Õ  | ) <b>0:00</b> |                  | X     |
|--------------|----------|-----------|------------|-----------|----|--------|----------|------|----|---------------|------------------|-------|
| Run Reco     | ord      | Setup     |            |           |    | s      | tage     | Cu   | e  | Subma         | ster             | Chase |
|              |          |           |            |           |    |        |          |      |    | <u>С</u> ору  | Del              | ete   |
| Page: 1      | •        |           | Up         | Fade:     | 0  | :01 Li | inked Ch | ase: | •  | •             |                  |       |
| Submaster: 1 | •        | <u></u>   | Down       | Fade:     | 0  | :01    | Chase R  | ate: |    |               |                  |       |
| Title: OPEN  | ING      |           |            |           |    |        |          |      |    |               |                  |       |
|              |          | That scen | e is alrea | dy in use |    |        |          |      |    |               | <u><u>s</u>e</u> | ave   |
| -10-+++      |          | 2         | 3          | 4         | 5  | 6      | 7        | 8    | 9  | 10            | 11               | 12    |
| ++           | 52       | 52        | 86         | 52        | 86 | 52     | 52       | 86   | 52 | 86            | 52               | 52    |
|              | 13       | 14        | 15         | 16        | 17 | 18     | 19       | 20   | 21 | 22            | 23               | 24    |
|              | 16       | 35        | 16         | 35        | 16 | 5      | 85       | 16   | 85 | 16            | 35               | 35    |
|              | 25       | 26        | 27         | 28        | 29 | 30     | 31       | 32   | 33 | 34            | 35               | 36    |
| _2_          | 85       | 16        | 85         | 16        | 85 | 16     |          | 6    | 16 | 56            | 16               | 6     |
| ··           |          |           |            |           |    |        |          |      |    |               |                  |       |
| _ o          | 37       | 38        | 39         | 40        | 41 | 42     | 43       | 44   | 45 | 46            | 47               | 48    |
| LEVELS       |          |           |            |           | 35 |        |          |      |    |               | 35               |       |

Figure 23: Submaster Record Screen

#### 5.5 Submaster Playback

The Submaster Run screen shows the status of all LPC Submasters. The display at the top includes Submaster name, current level, and page status.

- Stage view channel levels are shown below the Submaster status display.
   Next and Previous scroll controls allow viewing the complete set of 24 Submasters.
- The active Submaster page can be changed from the Run screen.
- Submaster Run screen allows access to manual channels as well.
- Use the bottom bank of faders on the LPC to control the corresponding Submaster playbacks.

| leprecon. LPC-48V |                                                             |                     |                     | 0:00                 | X                                  |  |
|-------------------|-------------------------------------------------------------|---------------------|---------------------|----------------------|------------------------------------|--|
| Run Record S      | Setup                                                       | Stag                | ge Cue              | Submas               | er Chase                           |  |
| 1 01: OPENING     | 1 02: DOWN STAGE                                            | 1 03: DRU           | M SOLO              | 1 04:emp             | ity                                |  |
| 1 05:empty        | 1 06:empty                                                  | 1 07:em             | npty                | 1 08:empty           |                                    |  |
| 1 09:empty        | 1 10:empty                                                  | 1 11:em             | npty                | 1 12:emp             | oty                                |  |
| <u>P</u> age      |                                                             | O Quick Looks       | • Submasters        | Previous             | Next                               |  |
| -10-<br>+++<br>52 | <b>2 3 4</b> 52 86 52                                       | <b>5 6</b><br>86 52 | <b>7 8</b><br>52 86 | <b>9</b> 10<br>52 86 | 11 12<br>52 52                     |  |
|                   | 14         15         16           35         16         35 | <b>17 18 5</b>      | 19 20<br>85 16      | <b>21 22 16</b>      | <b>23</b><br>35<br><b>24</b><br>35 |  |
| _4 _ 25           | 26 27 28                                                    | 29 30               | 31 32               | 33 34                | 35 36                              |  |
| -2- <b>85</b>     | 16 85 16                                                    | 85 16               |                     | 16 56                | 16 6                               |  |
| 37                | 38 39 40                                                    | 41 42               | 43 44               | 45 46                | 47 48                              |  |
| LEVELS            |                                                             | 35                  |                     |                      | 35                                 |  |

Figure 27: Submaster Run Screen

#### 5.6 Submaster Preview

LPC uses a Preview function to check and change subs that have already been

recorded. The background color changes to show that the channel display no longer shows Stage view.

Preview also allows blind changes to Submasters. Previewing and changing an active Submaster will show the changes in the board output. Changing a Submaster that is down will be done blind, with no changes seen on the stage. From the Submaster Run screen, click or touch the **Preview** control in the lower corner of the screen.

- The background changes color, and the channel levels shown are the values of the Submaster, not stage levels.
- In Preview mode, all the channel selection methods (faders, touch screen, channel dialog) can be used to change Submaster channel levels.
- Change the channels individually or use the incremental level buttons.
- Clicking **Save** will update the Submaster channel values.
- Another Submaster can be previewed, or click Exit to return to Submaster Run screen.

| lepre    | $con_{*}$    | LPC-48 | V     |      | •     |    |       |          |      | $\mathcal{C}$ | ) 0:00       |      | $\boxtimes$ |
|----------|--------------|--------|-------|------|-------|----|-------|----------|------|---------------|--------------|------|-------------|
| Run      | Recor        | d      | Setup |      |       |    | s     | tage     | Cu   | e             | Subma        | ster | Chase       |
|          |              |        |       |      |       |    |       |          |      |               | <u>С</u> ору | )    |             |
| Page     | e: 1         | -      |       | Up   | Fade: | 0  | :01 L | inked Ch | ase: | •             | -            |      |             |
| Submaste | erc 3        | -      |       | Dowr | Fade: | 0  | :01   | Chase R  | ate: |               |              |      |             |
| Title    | e: DRUM S    | SOLO   |       |      |       |    |       |          |      |               |              |      |             |
| Previous | <u>N</u> ext |        |       |      |       |    |       |          |      | (             | <u>S</u> ave |      | xit         |
| —10—     | +++          | 1      | 2     | 3    | 4     | 5  | 6     | 7        | 8    | 9             | 10           | 11   | 12          |
| <u> </u> | ++           | 52     | 52    | 86   | 52    | 86 | 52    | 52       | 86   | 52            | 86           | 52   | 52          |
|          |              | 13     | 14    | 15   | 16    | 17 | 18    | 19       | 20   | 21            | 22           | 23   | 24          |
| — 6 —    | +            | 16     | 35    | 16   | 35    | 16 | 5     | 85       | 16   | 85            | 16           | 35   | 35          |
| 4        |              | 25     | 24    | 27   | 20    | 20 | 20    | 21       | 20   | 22            | 24           | 25   | 2/          |
|          |              | 23     | 20    | 21   | 20    | 27 | 30    | 31       | JZ   | 33            | 34           | 35   | 30          |
| <u> </u> |              | 85     | 16    | 85   |       | 85 | 16    |          |      | 16            | 56           |      | Ů           |
|          |              | 37     | 38    | 39   | 40    | 41 | 42    | 43       | 44   | 45            | 46           | 47   | 48          |
| LEVELS   |              |        |       |      |       | 35 |       |          |      |               |              | 35   |             |

Figure 28: Submaster Preview Screen

#### 5.7 Quick Looks

Six special scenes, called **Quick Looks**, give fast access to specific scenes. Quick Looks are special Submasters, with no page location (See Figure 24). Quick Looks are always available and are ideal for giving lighting control for specific scenes to untrained operators. Selecting Quick Looks gives access to the six memories.

To record Quick Looks:

- In the Submaster Record screen, click the Page drop down menu. Above Page 1 are Quick Looks.
- 2. Select desired Quick Look location: (1-6)
- **3.** Set channel data and fade times.
- 4. Select Save

To playback a Quick Look simply press one of the pre-recorded buttons. Pressing it again will turn it off.

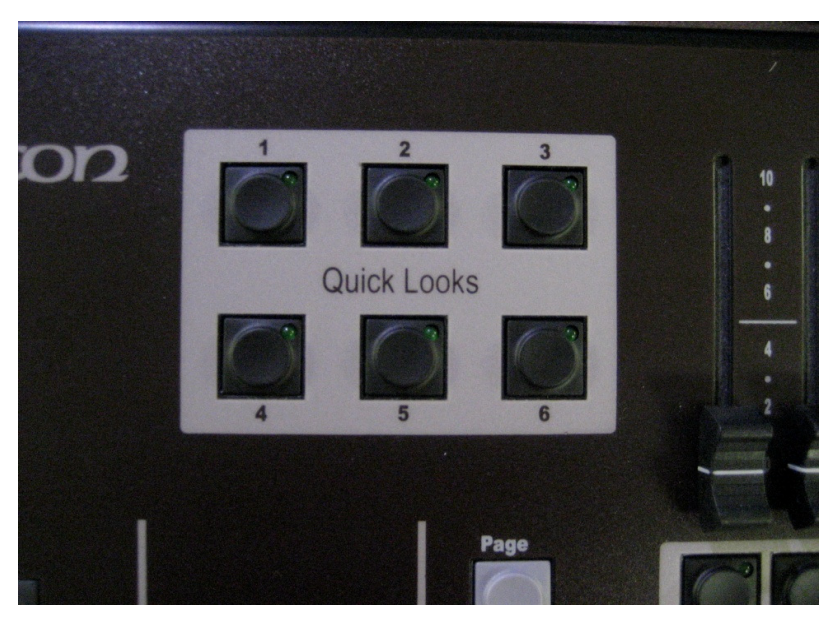

Figure 24: Quick Looks Buttons

Quick Look channels ARE NOT included when subs, cues or chases are recorded. Also, Quick Looks are independent of the Master level, but are controlled by the Blackout switch.

#### 5.8 Copy Scene

Copy Scene is a way to move a recorded scene to a different location. The LPC can change the order of a list or move a recorded scene to a different operation mode such as Cue, Submaster, or Chase. The scene can be copied in Record or in Preview mode. The user can copy the scene with its fade time intact, or copy a scene with only the light levels; this will set the fade times to default. Copy Scene Icon can be found at the top right of the Record and **Preview** screens, (See Figure 25).

- 1. In the Record or Preview screen select Copy.
- **2.** A window will open and a question will ask, "Where do you want to paste this scene" (See figure 26).
- **3.** Select the lower window to open the menu; Cue, Submaster/ Quicklook, or Chase.
- **4.** If Cue is selected.
  - Enter the desired **Cue Number** in the window.
  - Save Copy.
- **5.** If Submaster/Quicklook is selected.
  - Enter the desired number in the **Page** and **Submaster** window.
  - Save Copy.
- 6. To copy Scene to a Quicklook.
  - Select the page window and select the drop down menu. The Quicklook tab will be at the top of the menu.
  - Save Copy
- 7. If Chase is selected.
  - Enter the desired number in the **Pattern** window; enter desired number in the **Step** window.
  - Save Copy.

| <u>C</u> opy | <u>C</u> ue List |   |
|--------------|------------------|---|
|              |                  |   |
|              |                  | ] |

Figure 25: Copy Scene

| Copy Scene         |                                    |  |  |  |  |  |  |
|--------------------|------------------------------------|--|--|--|--|--|--|
| Wh                 | e do you want to paste this scene? |  |  |  |  |  |  |
| Su                 | master / Quick Look 🔹              |  |  |  |  |  |  |
| Po                 | ge: 4                              |  |  |  |  |  |  |
| Subma              | er: 3 🗸                            |  |  |  |  |  |  |
|                    | Copy Levels Only                   |  |  |  |  |  |  |
| <u></u> <u>S</u> o | re Copy <u>C</u> ancel             |  |  |  |  |  |  |

Figure 26: Copy Scene Menu

### 6 Cues

#### 6.1 Cue Properties

In the Cue Record screen, properties for the cues to be recorded are shown at the top of the screen. Stage view below shows channel status, which is the data for cue recording.

Each cue has these timing properties:

- Wait time Time that can be set to delay the start of the fade after pressing 'GO'
- Follow time Setting Hold Time will start a cue automatically after the previous cue without another 'Go' press.
- **Up Fade** Time for the new cue to reach 100%
- Down Fade Time needed for the previous cue to completely fade out.
   In addition, each cue can have a Chase associated, with a specific rate.
   When the cue starts to fade in, the chase will also start.

Cues can be named using the **Title** field, and this name will appear in the Cue Run screen. The **Link** field can be used to set out of sequence playback.

#### 6.2 6.2. Recording cues

LPC can save and playback up to 999 cues. Point Cues can be inserted inbetween two Cues. This is good for editing a show after the Cue stack has been recorded. Example: Cue# 3, [3.5], 4. Each cue has independent up and down fade times. If desired, each cue can have associated delay and follow times. The entire Cue Stack can be turned off if LPC is used only for manual and Submaster control.

#### 6.3 Saving Cues

- 1. Press the Stack On key.
- **2.** Set channel levels for a cue using manual faders, video interface, or channel selection keys. The stage output will show levels set for the cue.
- **3.** The up and down arrows can be used to increment and decrement time values within the fields.
- **4.** The left and right arrow keys can be used to move from field to field on the record screen, similar to the 'tab' function on a computer.
- 5. Pressing the Enter key or select Save will store the Cue.
- 6. A message will be displayed confirming that the "Cue was saved."

The Cue number will automatically advance to set up the next step.

| leprecon. LPC- | 48V                  |                        |             |                        | 0:00                  | $\boxtimes$            |
|----------------|----------------------|------------------------|-------------|------------------------|-----------------------|------------------------|
| Run Record     | Setup                |                        | Stage       | e Cue                  | Submast               | er Chase               |
|                |                      |                        |             |                        | Сору                  | <u>C</u> ue List       |
| Cue: 3.0       | Up Fade:             | 0:02 Lin               | Chase Rate: | <b>•</b>               | Title:                |                        |
|                | Follow Time:         | Inf                    |             |                        |                       |                        |
|                | Wait Time:           | 0:00                   |             |                        |                       | <u>S</u> ave           |
| -10-+++ 1      | 2 3                  | 4 5                    | 6           | 78                     | 9 10                  | 11 12                  |
| -8- ++ 52      |                      |                        |             | 52 7                   | 52 7                  | 52 52                  |
| <u>-6</u> + 13 | <b>14 15</b><br>35 1 | <b>16 17</b><br>100 16 | <b>18</b> 1 | <b>19 20</b><br>70 100 | <b>21 22</b><br>70 16 | <b>23 24</b><br>100 35 |
|                |                      |                        |             |                        |                       |                        |
|                | 16 8                 | <b>28 29</b>           | 30 3        | 31 32<br>8 6           | <b>33 34</b><br>8 41  | <b>35 36</b><br>8 6    |
|                |                      |                        |             |                        |                       |                        |
|                | 38 39                | 40 41                  | 42 4        | 43 44                  | 45 46                 | <b>4/ 48</b>           |
|                |                      |                        |             |                        |                       |                        |

Figure 29: Cue Record Screen

### 6.4 Cue List

From the Cue Record screen, clicking or touching the **Cue List** control will open the Cue List screen.

This screen shows a summary of current cue timing parameters, and the cue order. The graphic at the bottom of the screen represents scene timing values. Future releases will enable timing to be changed by dragging the timelines. **Cue Order** can be changed by selecting a cue. Using the up and down arrows on the left side of the screen will move a cue up or down the list, (See figure 30).

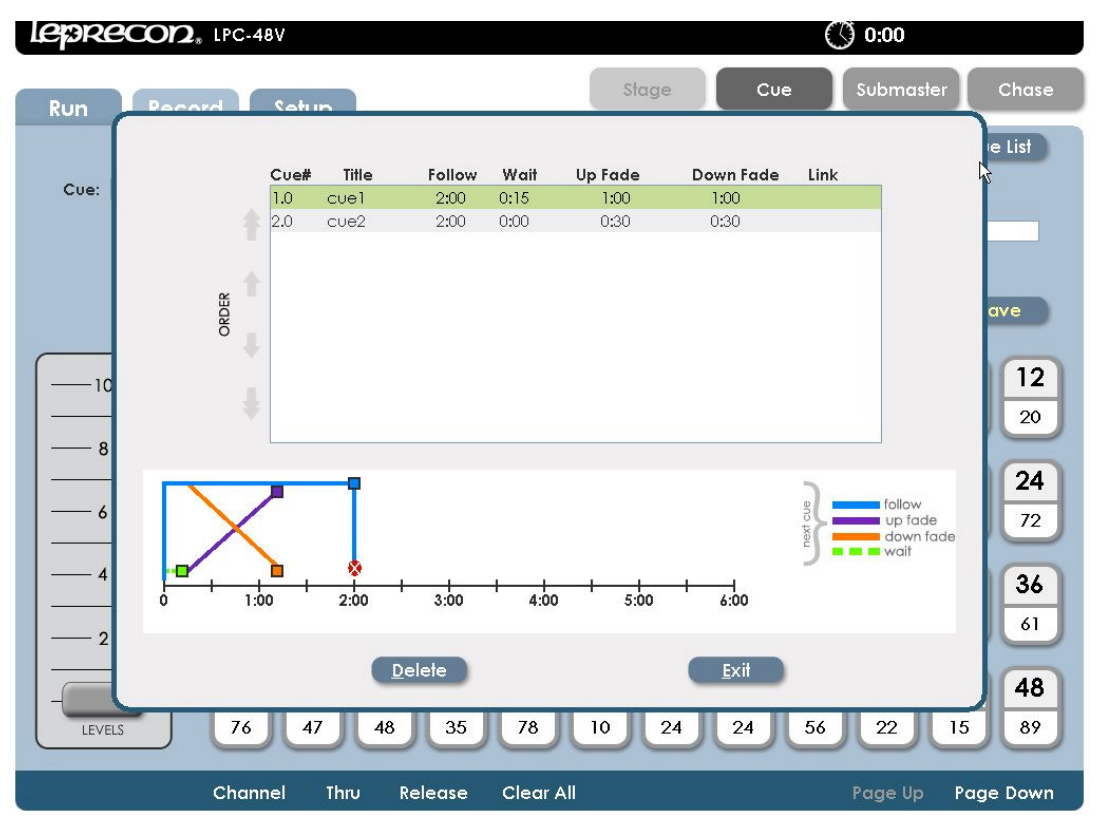

Figure 30: Cue List Screen

### 6.5 Cue Playback

Opening the **Cue Run** screen shows Cue status, with graphic displays for active fades. The top part of the screen shows current Cue information and the bottom

of the screen shows Stage levels. The two vertical bar graphs show the fade progress of an active fade, (See Figure 31). If there are wait times or follow times that are elapsing, that are also shown with a progress bar.

Information about the next cue in the list is shown to the right of the fade display. The cue number and name is show, as well as the fade times.

| leprecon              | <b>2</b> <sub>∗</sub> LPC-48V |                       |                 |           |           | $\bigcirc$            | 0:00      |                 |           |                 |
|-----------------------|-------------------------------|-----------------------|-----------------|-----------|-----------|-----------------------|-----------|-----------------|-----------|-----------------|
| Run Rec               | ord Setup                     |                       |                 | s         | łage      | Cu                    | e<br>k    | Submas          | iter      | Chase           |
| Stack On: Mar         | iual/Auto                     |                       |                 |           |           | coming -              |           | Override -      |           |                 |
| None                  |                               | $\longrightarrow$     | 1.0 cuel        |           |           | 2.0 cue2              | 1         | Next Step:      |           |                 |
| 0%<br>Down: 0:45.0 Up |                               |                       |                 | Ξ         | Fol       | llow: 2:00            |           | Up Fade:        |           | 0:00            |
|                       | Follow: 1:                    | 30.0                  |                 |           | D         | Up: 0:30<br>own: 0:30 |           |                 |           | bly             |
|                       | 1 2                           | 3 4                   | 5               | 6         | 7         | 8                     | 9         | 10              | 11        | 12              |
|                       | 6 27                          | 86 7                  | 94              | 13        | 20        | 91                    | 87        | 35              | 17        | 20              |
|                       | 13 14                         | 15 16                 | 17              | 18        | 19        | 20                    | 21        | 22              | 23        | 24              |
| 6                     | 71 99                         | 29 43                 | 39              | 68        | 100       | 50                    | 15        | 26              | 23        | 72              |
| 4                     | 25 26                         | 27 28                 | 29              | 30        | 31        | 32                    | 33        | 34              | 35        | 36              |
|                       | 2 82                          | 6 33                  | 75              | 46        | 85        | 79                    | 91        | 87              | 61        | 61              |
|                       | 07 00                         |                       |                 |           |           |                       |           |                 |           |                 |
| - IEVELS              | <b>37 30</b><br>76 47         | <b>37 40</b><br>48 35 | <b>41</b><br>78 | <b>42</b> | <b>43</b> | <b>44</b><br>24       | <b>45</b> | <b>46</b><br>22 | <b>4/</b> | <b>40</b><br>89 |
|                       |                               | <u>گ</u>              |                 | Ü         |           |                       |           |                 | <u> </u>  |                 |
| Preview               | Channel Thi                   | υ Release             | Clear A         | 11        |           |                       |           | Page Up         | Page      | e Down          |

Figure 31: Cue Run Screen

#### 6.6 Manual Crossfade

When the Cue Stack is first turned on, the Cue list will be in a blackout state. Moving the manual crossfader will transition from blackout to the first cue. The fade status will be shown on the bar graph displays at the top of the screen. When the cue is complete moving the manual fader back to its original position will crossfade between the next two cues. An image of the LPC's Cue control section is figure 32.

#### 6.7 Cue Properties

Cue fades are handled with three front panel buttons:

- **Go** Starts the fade to the next cue
- Hold Stops the fade. Press 'Go' to resume.
- **Back** Reverses a fade that is in progress

For automatically timed cross fades, press the **Go** button. The cues will fade up and down according to the fade times associated with the cue.

#### 6.8 Taking Control with the Manual Crossfader

After cues have been played back with the **Go** button, the manual fader can be used to advance the cue stack. This requires pressing the **Hold** key to stop further timed fades.

- **1.** Press **Hold**. An indicator will appear on screen that cue playback is on Hold.
- 2. Move the Manual Crossfader to the bottom position, then to the top to match the level of the completed fade. The Hold indicator will turn off, and the word 'Manual' at the top of the Cue Run screen will change to a bold font.
- **3.** Move the **Manual Crossfader** from the top position to the bottom position to change to the next cue.

If the **Hold** button is pressed in the middle of a timed fade, the manual crossfader can be used to resume the fade. The procedure is similar:

- 1. Move the Manual Crossfader to the bottom position.
- 2. Move the **Manual Crossfader** up from the bottom position until it matches the current fade position. The Hold indicator will turn off, and the word 'Manual' at the top of the Cue Run screen will change to a bold font.
- Once the level is matched, the manual fader will have control. Move the Manual Crossfader to the top position to complete the fade.

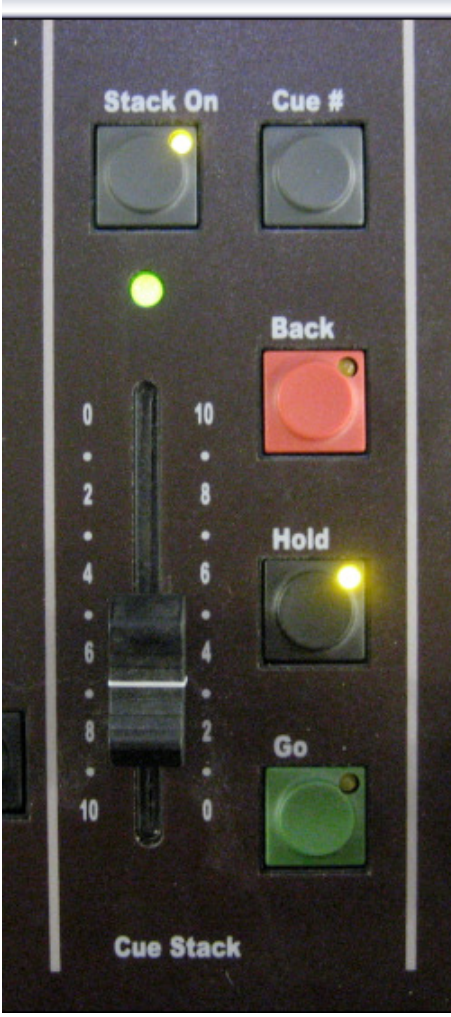

Figure 32: Cue Control Section

#### 6.9 Cue Override

To jump out of sequence to a different cue, use the **Override** controls, (See Figure 33).

- 1. Press the front panel **Cue** button this will move the cursor to the Next Step field.
- **2.** Enter a new cue number, and set timing if it is to be different than the saved time.
- **3.** Pressing **Apply** or **Enter** loads this new cue as the next cue to be played back when the **Go** button is pressed.
- **4.** Verify the selected cue is in the **Upcoming** box.

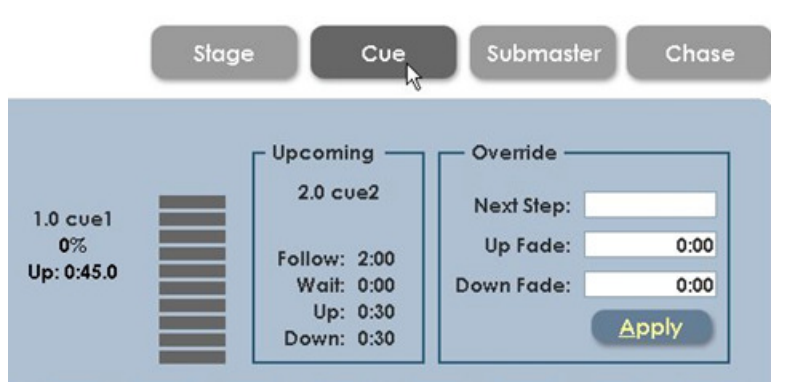

Figure 33: Cue Override Screen

#### 6.10 Cue Preview

LPC uses a Preview function to check and change Cues that have already been recorded. When entering Preview, the background color will change to show that the channel display no longer shows Stage view.

Preview also allows blind changes to Cues. Previewing and changing an active Cue will show the changes in the board output. Changing a Cue that is down will be done blind, with no changes seen on the stage.

- 1. From Cue Run, click or touch the **Preview** control at the bottom of the screen.
- **2.** All properties of the selected cue will be shown.
- Channel levels can be adjusted using the same techniques that are used to create the Cues; faders, channel controls, or touching a channel, (See Figure 34).
- 4. Selecting Save will update the cue. Previous and Next can be used to preview other cues in the show.

| leprecor     | <b>∕2</b> <sub>®</sub> LPC-48V | r i         |         |        |          |      |       | $\mathcal{O}$    | ) 0:00       |            | ${	imes}$ |
|--------------|--------------------------------|-------------|---------|--------|----------|------|-------|------------------|--------------|------------|-----------|
| Run Re       | cord S                         | etup        |         |        | s        | lage | Cu    | Je               | Submas       | ter        | Chase     |
|              |                                |             |         |        |          |      |       |                  | <u>С</u> ору | <u>C</u> u | e List    |
| Cue: 1.      | 0                              | Up Fade:    | 0:02    | Linked | Chase:   |      | -     | Link:            |              |            |           |
|              | D                              | own Fade:   | 0:02    | Cha    | se Rate: |      |       | Title:           | INTRO        |            |           |
|              | Fo                             | ollow Time: | Inf     |        |          |      |       |                  |              |            |           |
| Previous N   | <u>l</u> ext                   | Wait Time:  | 0:00    |        |          |      |       |                  | <u>S</u> ave |            | xit       |
| <u> </u>     | + 1                            | 2 3         | 4       | 5      | 6        | 7    | 8     | 9                | 10           | 11         | 12        |
|              | 52                             | 37 86       | 52      | 86     | 52       | 52   | 71    | 52               | 86           | 52         | 52        |
|              | 12                             | 14 1        |         | 17     | 10       | 10   | 20    | 21               | 22           | 22         | 24        |
| - 6 - +      | 13                             | 25 1        | 25      | 17     | 5        | 70   | 20    | <b>Z</b> 1<br>70 | 14           | 23         | 24        |
|              |                                | 300         |         |        | 9        |      |       |                  |              | 55         | 33        |
| -4-          | 25                             | 26 27       | 7 28    | 29     | 30       | 31   | 32    | 33               | 34           | 35         | 36        |
|              | 85                             | 16 85       | ; I I   | 85     | 1        |      | 6     | 16               | 41           | 16         | 6         |
|              | - 27                           | 20 20       |         |        | 42       | 42   |       | AF               |              | 47         | 40        |
|              | 37                             | 30 33       | 40      | 41     | 42       | 43   | 44    | 45               | 40           | 4/         | 40        |
| LEVELS       |                                |             |         | 35     |          |      |       |                  |              | 20         |           |
| Exit Preview | Channel                        | Thru        | Release | Clear  | All      | G    | roups |                  | Page U       | p Pag      | je Down   |

Figure 34: Cue Preview Screen

### 7 Chase

LPC uses Chase patterns to run sequences. Chases can be linked to Cues or Submasters, or selected and controlled from a front panel fader. The first four chases are permanent system chases, and cannot be altered. There are a total of sixteen programmable chase patterns available.

#### 7.1 Chase properties

Each LPC chase has the following properties:

- **Pattern** specified which chase is being recorded.
- Step shows the last step saved
- Rate the speed of the chase, shown in Beats Per Minute (BPM)
- Loop Count Setting a value for Loop Count will stop the chase after a specific number of cycles.
- Blend Chases can be set to snap from step to step, or fade from one step to the next. Setting blend to zero sets the chase to snap, and a blend value of 100% will produce a fluid chase that is constantly fading from one step to the next.
- **Title** A name given to a specific Chase pattern.

### 7.2 Recording Chases

Select Record Chase to see the options for building a new chase. Data relating to the specific chase is shown at the top of the screen, and channel data is shown below, (See Figure 35).

```
Patterns 1 - 4 are permanent and the steps cannot be changed.
```

**1.** In Record mode select the **Pattern** number from the menu.

- 2. Select the Step; the dialog box should state "New Step".
- 3. Set desired channel Level, Rate, and Blend.
- 4. Add a Title using the on screen keyboard if desired.
- **5.** Select **Save**, the message, "*Chase Step saved. Pattern: # and Step: # will display for 5 seconds.*

The **Delete...** control is used to remove steps from a chase pattern.

| LEPRECOD. LPC-44 | 8V                                           |                         |                | 0:00       | $\boxtimes$    |
|------------------|----------------------------------------------|-------------------------|----------------|------------|----------------|
| Run Record       | Setup                                        | st                      | age Cue        | e Submaste | r Chase        |
| Pattern: 5       | Title: STROB                                 | E                       | Max Loop C     | Copy       | <u>D</u> elete |
| Step: 2          | Blend: , , , , , , , , , , , , , , , , , , , | 0 30 40 50 60 70 80 901 | "<br><b>00</b> |            |                |
|                  | That chase step is alread                    | ly in use.              |                |            | <u>S</u> ave   |
| -10-<br>         | 2 3 4                                        | <b>5</b> 6<br>100 100   | 78             | 9 10       | 11 12          |
|                  | 14 15 16                                     | 5 17 18                 | 19 20          | 21 22      | 23 24          |
|                  | 26 27 28                                     | 3 29 30                 | 31 32          | 33 34      | 35 36          |
|                  | 38 39 40                                     | 0 41 42                 | 43 44          | 45 46      | 47 48          |

Figure 35: Chase Record Screen

#### 7.3 Chase Playback

If chases are associated with a Cue or Submaster, they will automatically start when the cue or Submaster is used. Fading out the cue, or bringing down the Submaster fader will stop the chase.

Chases can also be run from the front panel. The Chase fader, tap button, and pattern button are used to control any of the chase patterns.

• Pressing **Pattern** will bring up a screen for picking a specific chase.

- Bringing up the **Chase fader** will fade up that selected chase.
- The **Tap** button is used to set the rate for an active chase.

#### 7.4 Chase Override

The Chase Rate can be changed while in Run Mode. Select **Set Chase** and the Chase Pattern's rate can be edited (See Figure 36).

| LEPRECOD. LPC-48V         |                           | () 0:00             |
|---------------------------|---------------------------|---------------------|
| Run Record Setup          | Stage                     | Cue Submaster Chase |
| Currrent Pattern: 5 Trace | r Current Step:           |                     |
| Currrent Rate: 300 BPM    | Loop #:                   |                     |
| Set <u>C</u> hase         |                           | _                   |
|                           | Set Active Chase          |                     |
| -10-++++ 1 2              | Current Chase: 5 Tracer 💌 | 9 10 11 12          |
| <u>-8</u> ++              | Chase Rate: 300 BPM       |                     |
|                           | 789                       | 21 22 23 24         |
|                           |                           |                     |
| -4- 25 26                 | 27 28 1 2 3 31            | 32 33 34 35 36      |
|                           |                           |                     |
|                           |                           |                     |

Figure 36: Chase Rate Override Screen

#### 7.5 Chase Preview

In Preview a recorded chase pattern can be checked, and each step edited. The screen's background color changes to show that the channel display no longer shows Stage view, (See Figure 37.).

- **1.** From the Chase Run screen, click or touch the **Preview** control in the lower corner of the screen.
- 2. In Preview mode, all the channel selection methods (faders, touch screen,

channel dialog) can be used to change step channel levels.

- **3.** The **Blend** of a chase can be changed and will affect the current output.
- 4. Clicking Save will update the pattern step values.
- 6. Previous and Next controls will allow more steps to be previewed.
- 7. Click or touch **Exit** to leave the preview mode and return to Chase Run.

| leprecor        | <b>2</b> <sub>∗</sub> LPC-48\ | /         |          |                 |          |            |      |                 | $\mathcal{O}$ | 0:00         |                 | $\boxtimes$ |
|-----------------|-------------------------------|-----------|----------|-----------------|----------|------------|------|-----------------|---------------|--------------|-----------------|-------------|
| Run Rec         | ord                           | Setup     |          |                 |          | s          | lage | C               | Je            | Submas       | ster            | Chase       |
| Pattern: 5      | -                             |           | Title:   | STROBE          |          |            | ٨    | Λαχ Loop        | Count:        | <u>C</u> opy | )               |             |
| Step: 1         | <b>~</b>                      |           | Blend: 0 | 0 10 20 30      | 40 50 60 | 0 70 80 90 | 100  |                 |               |              |                 |             |
| Rate: 1         | ext                           |           |          |                 |          |            |      |                 | (             | <u>S</u> ave |                 | xit         |
| -10-++-         | + 1                           | 2         | 3        | 4               | 5        | 6          | 7    | 8               | 9             | 10           | 11              | 12          |
| - 8 - ++        | jŲ                            | $\square$ |          | 100             | 100      | 100        |      |                 |               |              |                 |             |
| +               | <b>13</b><br>52               | 14        | 15       | <b>16</b><br>52 | 17       | 18         | 19   | <b>20</b><br>52 | 21            | 22           | <b>23</b><br>52 | 24          |
| -4-             | 25                            | 26        | 27       | 28              | 29       | 30         | 31   | 32              | 33            | 34           | 35              | 36          |
| <u>-2</u>       |                               |           |          |                 |          |            |      |                 |               |              |                 |             |
| — 0 —<br>LEVELS | 37                            | 38        | 39       | 40              | 41       | 42         | 43   | 44              | 45            | 46           | 47              | 48          |
| Exit Preview    | Channel                       | Th        | ru F     | Release         | Clea     | r All      | G    | roups           |               | Page U       | p Pag           | ge Down     |

Figure 37: Chase Preview Screen

### 8 Intelligent Fixture Programming

LPC can be used with conventional dimmers, and also with almost any DMX controlled LED fixture or intelligent fixture. Programming, editing and playing back cues with intelligent fixtures is more complex than conventional programming, but the techniques used in LPC are very similar.

In the following sections, it's assumed that the user has a basic understanding of how to use the LPC for programming conventional dimmers and fixtures.

#### 8.1 DMX Line Assignment

The first step in controlling an intelligent fixture is to add it to the DMX Assignment. This is very similar to the process used to add dimmers to the DMX Assignment covered in section 3.7

| Run         Record         Setup         Effects         Stage         Cue         Submaster         Chase           Patch         Dmx Assignment         Control Eeatures         Settings         Clear         Park         Show         Updates           Add New:         Imation         Imation         Imation         Imate:         Add Fixture:         Mace 500         Imate:         Add Fixture:         Mace 500         Imate:         Add Fixture:         Imate:         Add Fixture:         Imate:         Add Fixture:         Imate:         Add Fixture:         Imate:         Add Fixture:         Imate:         Add Fixture:         Imate:         Add Fixture:         Imate:         Add Fixture:         Imate:         Add Fixture:         Imate:         Add Fixture:         Imate:         Add Fixture:         Imate:         Add Fixture:         Imate:         Add Fixture:         Imate:         Imat                                                                                                    | leprecon. LPC-4                                           | 8V   |     |       | 4     |              |            |        |               |       |       |              |      |     | Č            | ) o | 0:00       |            | $\boxtimes$     |
|----------------------------------------------------------------------------------------------------|-----------------------------------------------------------|------|-----|-------|-------|--------------|------------|--------|---------------|-------|-------|--------------|------|-----|--------------|-----|------------|------------|-----------------|
| Patch         Dmx Assignment         Control Features         Settings         Clear         Park         Show         Updates           Add New:           Martin                                                                                                    | Run Record                                                | Setu | up  |       |       | Eff          | ects       |        |               | S     | stage | 2            |      | Cue |              | S   | ubm        | aster      | Chase           |
| Add New:       Edit Fixture Types         Martin       Int.       Channel:       61       Page:       001-204         Mac 250 Plus       1       35       132       33       44       15       16       17       Page:       001-204         Mac 250 Wash       18       100       Name:       Add Fixture:       A       5       16       17       Page:       001-204         Mac 250 Wash       35       54       67       8       49       50       51       52       Dmx Length:       16       16       17       78       205-408         Mac 300       Mac 300       Mac 500       84       950       51       56       66       76       68       409-512         Mac 500       Mac 500       Mac 500       Titt:       Normal       16       117       118       119         120       Save       Capies:       1       16       117       118       119         120       Save       Cancel       33       134       135       136       137       138       139       140       141       142       143       144       145       146       167       168       169<                                                                                                    | Patch Dmx A <u>s</u> sign                                 | nmen |     | Co    | ntrol | <u>F</u> eat | ures       |        | <u>S</u> etti | ngs   |       | <u>C</u> lec | Ir ) | P   | a <u>r</u> k | D   | 5 <u>h</u> | ow         | <u>U</u> pdates |
| Martin       In       Add Fixture:       Mac 500       Add Fixture:       Mac 500       Mac 500       Add Fixture:       Mac 500       Mac 500                                                                                                    | Add New:                                                  |      |     |       |       |              | ~          |        |               | -     |       |              |      |     |              |     |            | Edit E     | ixture Types    |
| Mac 250 Plus       I       I       Name: Mac 500 #I       III       IIII       IIII       IIIII       IIIII       IIIIII       IIIIIIIIIIIIIIIIIIIIIIIIIIIIIIIIIIII                                                                                                    | Martin 💌                                                  | Lin  | Ac  | dd Fi | ixtur | e. M         | ac 50      | n      |               |       |       |              |      |     |              |     |            |            |                 |
| MAC 250 Wash       18       Int. Channel: 61       31       32       33       34       205-408         Mac 250 Wash 16 bit       35       66       67       68       205-408       409-512         Mac 300       Mac 300 M2       69       Pan:       Normal       32       83       84       85         Mac 500       Mac 500 M2       86       Till:       Normal       32       83       84       85         Mac 500 M2       86       Copies:       1       16       117       118       119         Mac 500 M2       103       Copies:       1       16       117       118       119         120       Save       Cancel       33       134       135       136         Mac 500       137       138       139       140       141       142       143       144       145       146       150       151       152       153         Downloaded Version 3' from       131       138       139       140       141       142       143       144       145       146       150       151       152       153         Downloaded Version 3' from       131       138       139       140<                                                                                                    | Mac 250 Plus 🔶                                            | 1    | ~   |       |       | •. IVI       | 00 00<br>1 |        | : Ma          | c 500 | #1    |              |      |     | 14           | 15  | 16         | 17         | Page:           |
| Mac 250 Wash 16 bit       35       Dmx Line: A        10       205-408         Mac 2K Perform Life       35       52       Dmx Length: 16       35       66       67       68         Mac 300       M2       69       Ba       Pan:       Normal       32       83       84       85         Mac 500       Mac 500       M2       103       Copies:       1       16       117       118       119         Mac 500       Mac 500       137       138       139       140       141       142       143       144       145       146       147       148       149       150       151       152       153         Mac 500       Channels: 16       Downloaded Version 3' from       137       138       139       140       141       142       143       144       145       146       151       152       153         Downloaded Version 3' from       137       138       139       140       141       142       143       144       145       146       166       167       168       169       170         Downloaded Version 3' from       137       138       139       140       141       142       143 <td>MAC 250 Wash</td> <td>18</td> <td></td> <td></td> <td></td> <td>In</td> <td>t. Ch</td> <td>anne</td> <td>l: 6</td> <td>1</td> <td></td> <td></td> <td></td> <td></td> <td>31</td> <td>32</td> <td>33</td> <td>34</td> <td>001-204</td>                                                                                                    | MAC 250 Wash                                              | 18   |     |       |       | In           | t. Ch      | anne   | l: 6          | 1     |       |              |      |     | 31           | 32  | 33         | 34         | 001-204         |
| Mac 2K Perform Life       33       Start:       100       16       47       50       51         Mac 300       M2       69       B6       67       68       67       68       409-512         Mac 300       M2       69       B6       Till:       Normal       32       83       84       85         Mac 500       M2       B6       Till:       Normal       79       100       101       102         Mac 500       M2       B6       Till:       Normal       79       100       101       102         Mac 500       M3       134       135       136       137       138       139       140       141       142       143       144       145       146       147       148       149       150       151       152       153         Downloaded version 3' from       137       138       139       140       141       142       143       144       145       146       147       148       149       150       151       152       153         Downloaded version 3' from       137       138       139       140       141       142       143       144       145 <td< td=""><td>Mac 250 Wash 16 bit</td><td>25</td><td></td><td></td><td></td><td></td><td>Dm</td><td>x Line</td><td>: A</td><td>•</td><td></td><td></td><td></td><td></td><td></td><td>40</td><td>50</td><td><b>F</b>1</td><td>205-408</td></td<>                                                                                                    | Mac 250 Wash 16 bit                                       | 25   |     |       |       |              | Dm         | x Line | : A           | •     |       |              |      |     |              | 40  | 50         | <b>F</b> 1 | 205-408         |
| Mac 300       52       Dmx Length: 16       35       66       67       68         Mac 300 M2       69       86       Till:       Normal       32       83       84       85         Mac 500       Mac 500       86       Till:       Normal       79       100       101       102         Mac 500       Mac 500       Copies:       1       16       117       118       119         Mac 500       Save       Cancel       33       134       135       136         Mac 500       Io3       Copies:       1       14       142       143       144       145       146       147       148       149       150       151       152       153         Mac 500       Io3       Io3       Io3       Io4       Io4       Io4       Io4       Io5       Io5 <td>Mac 2K Perform Lite 🔤</td> <td>35</td> <td></td> <td></td> <td></td> <td>_</td> <td></td> <td>Star</td> <td>l: 10</td> <td>0</td> <td></td> <td></td> <td></td> <td></td> <td>48</td> <td>49</td> <td>50</td> <td>51</td> <td></td>                                                                                                    | Mac 2K Perform Lite 🔤                                     | 35   |     |       |       | _            |            | Star   | l: 10         | 0     |       |              |      |     | 48           | 49  | 50         | 51         |                 |
| Mac 300 M2       69       Pan:       Normal       32       83       84       85         Mac 500       Mac 500 M2       86       Till:       Normal       9       100       101       102         Mac 500       Mac 500       103       Copies:       1       16       117       118       119         Mac 500       Save       Cancel       33       134       135       136         Mac 500       Image: Market Market M | Mac 300                                                   | 52   |     |       |       | D            | mx L       | ength  | 1: 16         |       |       |              |      |     | 55           | 66  | 67         | 68         | 409-512         |
| Mac 500       Mac 500       Mac 500 M2       P9       100       101       102         MAC 550       IO3       Copies:       I       I <td< td=""><td>Mac 300 M2</td><td>69</td><td></td><td></td><td></td><td></td><td>P</td><td>an:</td><td>(N)</td><td>ormo</td><td></td><td></td><td></td><td></td><td>32</td><td>83</td><td>84</td><td>85</td><td></td></td<>                                                                                                    | Mac 300 M2                                                | 69   |     |       |       |              | P          | an:    | (N)           | ormo  |       |              |      |     | 32           | 83  | 84         | 85         |                 |
| Mac 500 M2       Image: Mac 500 M2       Image: Ma                                                                                                    | Mac 500                                                   | 86   |     |       |       |              |            | Tilt:  | N             | ormo  |       |              |      |     | 29           | 100 | 101        | 102        |                 |
| MAC 550       IO3       Copies:       Io3       Copies:       Io3       Io3 <thio3< th=""> <thio3< th=""> <thio3< th="">       Io3</thio3<></thio3<></thio3<>                                                                                                    | Mac 500 M2                                                |      |     |       |       |              | _          |        |               | -     | -     |              |      |     | Ľ.           |     |            |            |                 |
| Mac 500       Channels: 16       33       134       135       136         Mac 500       Channels: 16       33       134       135       151       152       153         Downloaded Version 3' from<br>Martin web site. Specified<br>for MAC 500 software<br>version 1.1       137       138       139       140       141       142       143       144       145       146       147       148       149       150       151       152       153         154       155       156       157       158       159       160       161       162       163       164       165       166       167       168       169       170         171       172       173       174       175       176       177       178       179       180       181       182       183       184       185       186       187                                                                                                    | MAC 550                                                   | 103  |     |       |       |              | C          | opies  | s:            | 1     |       |              |      |     | 16           | 117 | 118        | 119        |                 |
| Mace 500<br>Channels: 16<br>Downloaded Version 3' from<br>Martin web site. Specified<br>for MAC 500 software<br>version 1.1         137         138         139         140         141         142         143         144         145         146         147         148         149         150         151         152         153           Downloaded Version 3' from<br>Martin web site. Specified<br>for MAC 500 software<br>version 1.1         154         155         156         157         158         159         160         161         162         163         164         165         166         167         168         169         170           To add this fixture, click on         171         172         173         174         175         176         177         178         179         180         181         182         183         184         185         186         187                                                                                                    |                                                           | 120  |     |       |       |              | Sav        | /e     |               | ance  | el    |              |      |     | 33           | 134 | 135        | 136        |                 |
| Downloaded Version 3' from<br>Martin web site. Specified<br>for MAC 500 software<br>version 1.1         154         155         156         157         158         159         160         161         162         163         164         165         166         167         168         169         170           To add this fixture, click on         171         172         173         174         175         176         177         178         179         180         181         182         183         184         185         186         187                                                                                                    | Mac 500<br>Channels: 16                                   | 137  | 138 | 139   | 140   | 141          | 142        | 143    | 144           | 145   | 146   | 147          | 148  | 149 | 150          | 151 | 152        | 153        |                 |
| for MAC 500 software<br>version 1.1         171         172         173         174         175         176         177         178         179         180         181         182         183         184         185         186         187                                                                                                    | Downloaded 'version 3' from<br>Martin web site. Specified | 154  | 155 | 156   | 157   | 158          | 159        | 160    | 161           | 162   | 163   | 164          | 165  | 166 | 167          | 168 | 169        | 170        |                 |
| To add this fixture, click on                                                                                                    | for MAC 500 software<br>version 1.1                       | 171  | 170 | 170   | 174   | 175          | 17/        | 177    | 170           | 170   | 100   | 107          | 100  | 100 | 10.4         | 105 | 10/        | 107        |                 |
|                                                                                                    | To add this fixture, click on                             | 171  | 1/2 | 173   | 1/4   | 1/5          | 176        | 177    | 178           | 179   | 180   | 181          | 182  | 183 | 184          | 185 | 186        | 187        |                 |
| an available start address in the grid.                                                                                                    | an available start address in the grid.                   | 188  | 189 | 190   | 191   | 192          | 193        | 194    | 195           | 196   | 197   | 198          | 199  | 200 | 201          | 202 | 203        | 204        |                 |
|                                                                                                    |                                                           |      |     |       |       |              |            |        |               |       |       |              |      |     |              |     |            |            |                 |

From the Setup Menu, choose DMX Assignment. Click the drop down box to show the list of available manufacturers, and pick the specific fixture from the manufacturer list.

Note that some fixtures have more than one DMX personality. It's important that the DMX mode set in the fixture match the DMX personality selected from the fixture library.

LPC has a unique feature that allows the Intensity channel for an intelligent fixture or LED fixture to be patched automatically to a board control channel. This lets the user bring up LED and intelligent fixtures using the front panel faders and channel keys. This may be the easiest way for new users to get quick results with LPC.

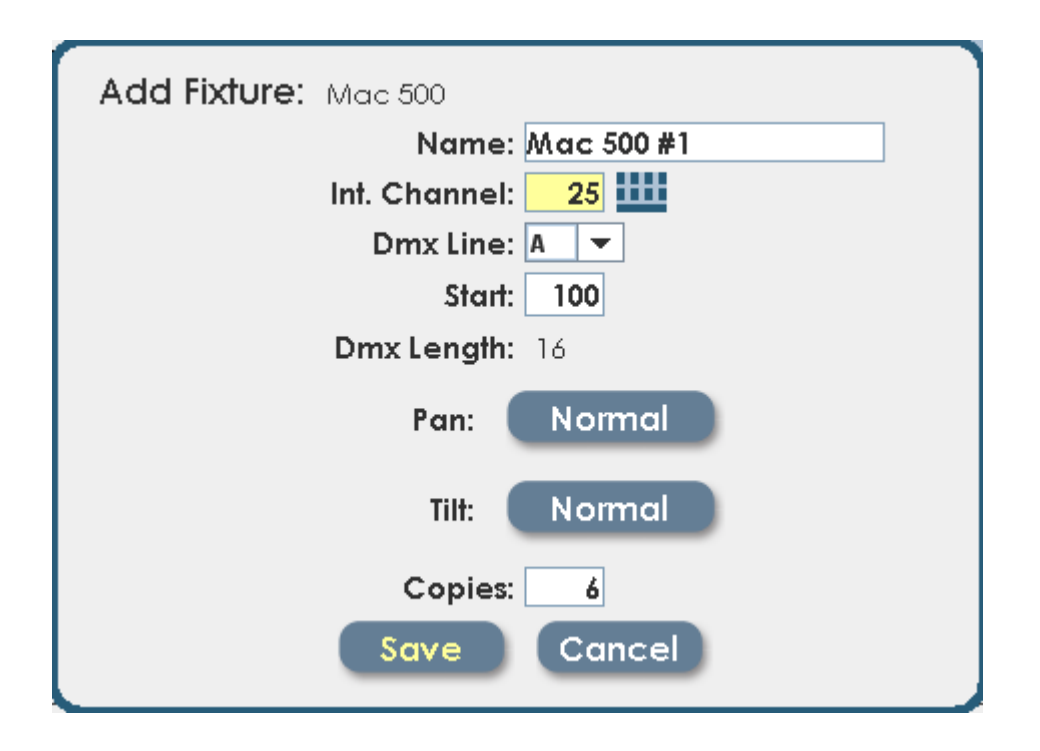

In the case above, the MAC 500 intensity channels would be assigned starting at board channel 25. This in no way affects the DMX start address of the fixture, which will be DMX address 100.

Control buttons on this dialog allow the user to invert pan and tilt for each fixture. The number of fixtures to be added is shown in the box labeled 'copies'.

#### 8.1.1 List View

The DMX assignment screen has tabs for each DMX universe. A third tab shows a list of all fixtures in the system. Clicking on the List View tab shows something like the following:

| Line A          | Line B       | List View |                | Edit Fixture Types |
|-----------------|--------------|-----------|----------------|--------------------|
| Start Address 🔺 |              | Name      | Туре           | Int. Channel       |
| A 001           | Generic Dimm | ner#1     | Generic Dimmer |                    |
| A 025           | Generic Dimr | ner #2    | Generic Dimmer |                    |
| A 100           | Mac 500 #1   |           | Mac 500        | 49                 |
| A 116           | Mac 500 #2   |           | Mac 500        | 50                 |
| A 132           | Mac 500 #3   |           | Mac 500        | 51                 |
|                 |              |           |                | F.0                |

The scroll bar is used to move the list up or down in the display window. Selecting an item in the List View gives the user the option of changing properties for the selected fixture:

| Edit Fixture:                |                 |              |           |                |               |   |
|------------------------------|-----------------|--------------|-----------|----------------|---------------|---|
| Mac 500                      | Line A          | Line B       | List View | Edi            | Fixture Types | S |
| Mac 500 #1                   | Start Address 🔺 |              | Name      | Туре           | Int. Channel  |   |
| Dmx Line: A                  | A 001           | Generic Dimr | ner#1     | Generic Dimmer |               | • |
| Start: 100<br>Dmx Length: 16 | A 025           | Generic Dimr | ner #2    | Generic Dimmer |               |   |
| Pan: Normal                  | A 100           | Mac 500 #1   |           | Mac 500        | 49            |   |
| Til <del>l</del> : Normal    | A 116           | Mac 500 #2   |           | Mac 500        | 50            |   |
|                              | A 132           | Mac 500 #3   |           | Mac 500        | 51            |   |
| Save Cancel                  | A 148           | Mac 500 #4   |           | Mac 500        | 52            |   |
| Delete                       | A 164           | Mac 500 #5   |           | Mac 500        | 53            |   |
| Delete                       | A 180           | Mac 500 #6   |           | Mac 500        | 54            |   |
|                              | A 210           | MAC 600 #1   |           | MAC 600        | 55            |   |
|                              | A 224           | MAC 600 #2   |           | MAC 600        | 56            |   |
|                              | A 238           | MAC 600 #3   |           | MAC 600        | 57            | • |

Just as when the fixture was first placed in the DMX assignment, options are shown for start address, fixture name and other attributes.

#### 8.1.2 Editing Fixture Types

Changes can be made to the fixtures that are currently in the show. This can be used to fix errors in the factory library, or create a new type of fixture that is not supported in the current library.

Clicking Edit Fixture Type brings up the following dialog:

| Fixture<br>Manfa<br>Channel<br><b>Attribu</b> | Type Edit: Name: Mac 500<br>acturer: Martin<br>Count: 16<br>Jtes: | Aac 500       | nload<br>in we<br>: 500 s | led 'version 3' from<br>b site. Specified for<br>offware version 1.1 | Close<br>Save Changes<br>Delete Fixture |
|-----------------------------------------------|-------------------------------------------------------------------|---------------|---------------------------|----------------------------------------------------------------------|-----------------------------------------|
| Dmx 🔺                                         | Туре                                                              | Name          |                           |                                                                      |                                         |
| 1                                             | Beam                                                              | Shutter       | -                         |                                                                      |                                         |
| 2                                             | Dimmer                                                            | Dimmer        |                           |                                                                      |                                         |
| 3                                             | Color                                                             | Color wheel 1 |                           |                                                                      |                                         |
| 4                                             | Color                                                             | Color wheel 2 | =                         |                                                                      |                                         |
| 5                                             | Beam                                                              | Gobo wheel 1  |                           |                                                                      |                                         |
| 6                                             | Beam                                                              | Gobo Rotate   |                           |                                                                      |                                         |
| 7                                             | Beam                                                              | Gobo wheel 2  |                           |                                                                      |                                         |
| 8                                             | Position                                                          | Focus         |                           |                                                                      |                                         |
| 9                                             | Beam                                                              | Iris          |                           |                                                                      |                                         |
| 10                                            | Beam                                                              | Effects 1     | •                         | Create                                                               | New Attribute                           |

Any changes made to a fixture definition will apply only to fixtures in the current show. If a new show is created, and the fixture loaded from the library, it will revert to the original definition.

All elements of the fixture definition can be modified; such as name, channel count and individual attributes.

Deleting the fixture from this screen will not delete it from the library, but will delete the fixture and all associated data from the show.

#### 8.1.3 Creating New Fixture types

New fixture types can be created on the LPC. New fixtures are can only be used in the current show, are not added to the fixture library. To properly define a new fixture it's necessary to have complete DMX data taken from the fixture manual.

To define a new fixture, click on Setup, then Dmx Assignment, Edit Fixture. Click the Fixture Type drop down box, and select <create new>. This dialog will be shown:

| Fixture Type Edit: <a>Create New&gt;</a>                          | Close          |  |  |  |  |  |  |  |  |  |
|-------------------------------------------------------------------|----------------|--|--|--|--|--|--|--|--|--|
| Name: Brand New LED fixture Notes:                                | Save Changes   |  |  |  |  |  |  |  |  |  |
| Manfacturer: Gold Star Lucky Brand                                |                |  |  |  |  |  |  |  |  |  |
| Channel Count: 5                                                  | Delete Fixture |  |  |  |  |  |  |  |  |  |
| Attributes:                                                       |                |  |  |  |  |  |  |  |  |  |
| Before defining attributes, please specify a Channel Count above. |                |  |  |  |  |  |  |  |  |  |
| Done                                                              |                |  |  |  |  |  |  |  |  |  |
|                                                                   |                |  |  |  |  |  |  |  |  |  |
|                                                                   |                |  |  |  |  |  |  |  |  |  |
|                                                                   |                |  |  |  |  |  |  |  |  |  |
|                                                                   |                |  |  |  |  |  |  |  |  |  |
|                                                                   |                |  |  |  |  |  |  |  |  |  |
|                                                                   |                |  |  |  |  |  |  |  |  |  |
|                                                                   |                |  |  |  |  |  |  |  |  |  |
|                                                                   |                |  |  |  |  |  |  |  |  |  |
|                                                                   |                |  |  |  |  |  |  |  |  |  |

The Name and Manufacturer fields are text labels that will be used when you add the fixture to DMX line assigment. Channel count is important, that is the total

number of DMX channels required for the new fixture. Once the Channel Count field is filled in, the software will generate a blank profile for the fixture.

| Fixture<br>Manfa<br>Channel<br><b>Attribu</b> | Fixture Type Edit: <create new="">       Close         Name:       Brand New LED fixture       Notes:       Save Change         Manfacturer:       Gold Star Lucky Brand       Delete Fixture         Channel Count:       5       Delete Fixture</create> |                                                        |                                             |  |  |  |  |  |  |  |
|-----------------------------------------------|----------------------------------------------------------------------------------------------------|--------------------------------------------------------|---------------------------------------------|--|--|--|--|--|--|--|
| Dmx 🔺                                         | Туре                                                                                                    | Name                                                   | Type: Color 👻                               |  |  |  |  |  |  |  |
| 1                                             | Color                                                                                                    |                                                        | Name:                                       |  |  |  |  |  |  |  |
| 2                                             |                                                                                                    | <placeholder: click="" create="" to=""></placeholder:> | Dmx: 1 (limited to channel count)<br>Min: 0 |  |  |  |  |  |  |  |
| 3                                             |                                                                                                    | <placeholder: click="" create="" to=""></placeholder:> | Max: 255                                    |  |  |  |  |  |  |  |
| 4                                             |                                                                                                    | <placeholder: click="" create="" to=""></placeholder:> | Use virtual intensity                       |  |  |  |  |  |  |  |
| 5                                             |                                                                                                    | <placeholder: click="" create="" to=""></placeholder:> |                                             |  |  |  |  |  |  |  |
|                                               |                                                                                                    |                                                        | Delete Attribute<br>Create New Attribute    |  |  |  |  |  |  |  |

Each attribute is defined in DMX channel order. The controls at the right side of the screen are used to set the properties for the highlighted attribute.

Common choices for 'Type' are Color, Beam, Position and Intensity. The 'edge' type is used for the focus attribute on fixtures that support an adjustable edge focus. If the attribute is set to the 'edge' type, it can be adjusted while programming from both the position and beam control tabs.

The 'Default' value for each attribute is important. This is the DMX value that is sent to the fixture when it is first selected for programming. Values should be chosen that will produce white for the Color property, open for the Beam property (shutter open, iris open, gobo open) and Position set for mid-range (128).

The '16 bit low' type is used to build two channel attributes, such as Pan and Tilt. Fixtures that support two byte control for movement or other attributes will use full 16 bit processing for timed fades or fixture moves.

To create a 16 bit attribute, first create all of the 'high' byte attributes. In the case of position, create 'Pan' and 'Tilt' before creating 'Pan Fine' and 'Tilt Fine'

| Fixture<br>Manf<br>Channe<br>Attribu | Type Edit: B<br>Name: Brand N<br>acturer: Gold Sta<br>I Count: 5<br>Jtes: | rand New LED fixture<br>ew LED fixture Notes:<br>ar Lucky Brand | Close<br>Save Changes<br>Delete Fixture  |
|--------------------------------------|---------------------------------------------------------------------------|-----------------------------------------------------------------|------------------------------------------|
| Dmx 🔺                                | Туре                                                                      | Name                                                            | Type: 16bit low 👻                        |
| 1                                    | Color                                                                     |                                                                 | Name: Pan Fine                           |
| 2                                    | Position                                                                  | Pan                                                             | Parent Attribute: Pan 🔻                  |
| 3                                    | 16bit low                                                                 | Pan Fine                                                        | Dmx: 3 (limited to channel count)        |
| 4                                    | Position                                                                  | Tilt                                                            | Max: 255                                 |
| 5                                    | 16bit low                                                                 | Tilt Fine                                                       | Default: 0                               |
|                                      | 1                                                                         | I                                                               | Delete Attribute<br>Create New Attribute |

To create the lower resolution attributes, such as Pan Fine, select '16 bit low' from the Type list. The software will prompt you to choose the 'Parent' attribute from the list of existing attributes. Once the Parent is selected, LPC will treat the pair of channels as a single 16 bit attribute during cue playback.

16 bit attributes can be used for all functions including Intensity.

### 9 Controlling LED and Intelligent fixtures

Once the LPC is set up with fixtures in the DMX Assignment screen those fixtures are available for use. Fixtures can be controlled in Run mode without saving cues, or in Record mode if submaster or stack cues will be saved.

The way the fixtures operate in run and Record modes is quite different.

- When selected in Run mode, fixtures remain in their current settings, so that small changes can be made 'live' with a minimum of disruption.
- In Record mode, selected fixture will have their 'default' values for Color, Beam and Position properties loaded.

After adding fixtures, the LPC Stage view looks like this:

| leprecon                                                                                                    | LPC-48V                                                                                                    |                                                                                                    |                                                                           |                             |                                |                                  | 00:00                | $\boxtimes$ |
|----------------------------------------------------------------------------------------------------|----------------------------------------------------------------------------------------------------|----------------------------------------------------------------------------------------------------|---------------------------------------------------------------------------|-----------------------------|--------------------------------|----------------------------------|----------------------|-------------|
| Run Reco                                                                                                    | ord Set                                                                                                    | up                                                                                                    | Effects                                                                   |                             | Stage                          | Cue                              | Submasler            | Chase       |
| $ \begin{array}{c} -10 \\ +++ \\ -8 \\ -4 \\ -4 \\ -2 \\ -2 \\ -2 \\ -1 \\ -1 \\ -1 \\ -1 \\ -1 \\ -1 \\ -1 \\ -1$ | Conventio<br>1 2<br>13 14<br>25 26<br>37 38<br>Alac 500 [-<br>mac 500 #1 Mac 500<br>49 50<br>Alac 600 [<br>MAC 600 [<br>MAC 600 [ | 3       4         15       16         27       28         39       40         39       40         1       51       52         51       52         51       52         51       52         57       58 | 5 6<br>17 18<br>29 30<br>41 42<br>141 42<br>15<br>53 54<br>53 54<br>59 60 | 7<br>19<br>31<br>43<br>0 #c | 8 9<br>20 21<br>32 33<br>44 45 | 10 11<br>22 23<br>34 35<br>46 47 | 12<br>24<br>36<br>48 |             |
|                                                                                                    | Channel                                                                                                    | Thru                                                                                                    | Release                                                                   | Clear All                   |                                | Groups                           |                      |             |

In the display above, the 48 conventional channels are shown, and two types of intelligent fixtures. The LPC display is dynamic; fixture types can be minimized if they are not being used by clicking on the minus [ - ] sign next to the fixture type name.

When the fixture types are minimized, they are displayed at the top of the screen as a minimized fixture. The illustration below shows the Stage view with both fixture types minimized:

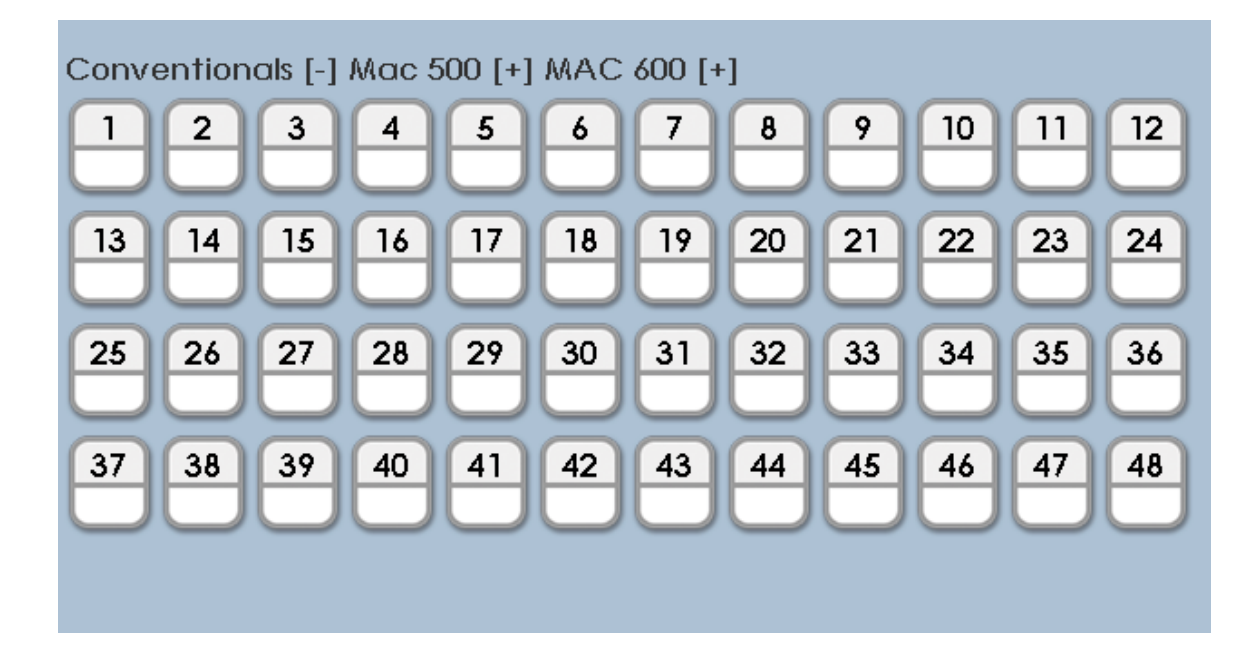

Clicking on the [+] sign will restore the fixture list to the display screen.

#### 9.1 Setting Intensity for Intelligent fixtures

If intelligent fixtures have Intensity assigned to board channels, you can use faders, or the Channel key to select and set level for them. See section 8.1 - DMX Assignment for more information about this option.

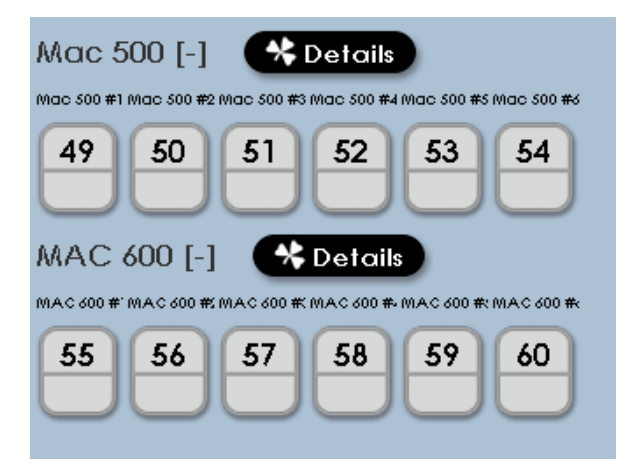

The fixtures in the illustration above were assigned with Intensity channels mapped to board channels. In the case shown, board channels 49 through 60 are used to control the intensity of the intelligent fixtures.

If board channels were NOT assigned to the fixture intensity control, the Stage screen will look like this:

Notice that the fixtures are still shown on screen, but have no channel numbers associated with them.

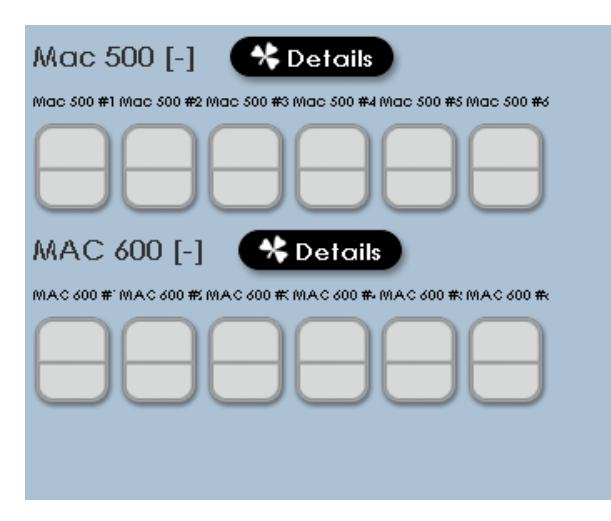

### 48 / 96 Users Manual

In either case, clicking on the fixture will select it, shown by the fixture display turning green.

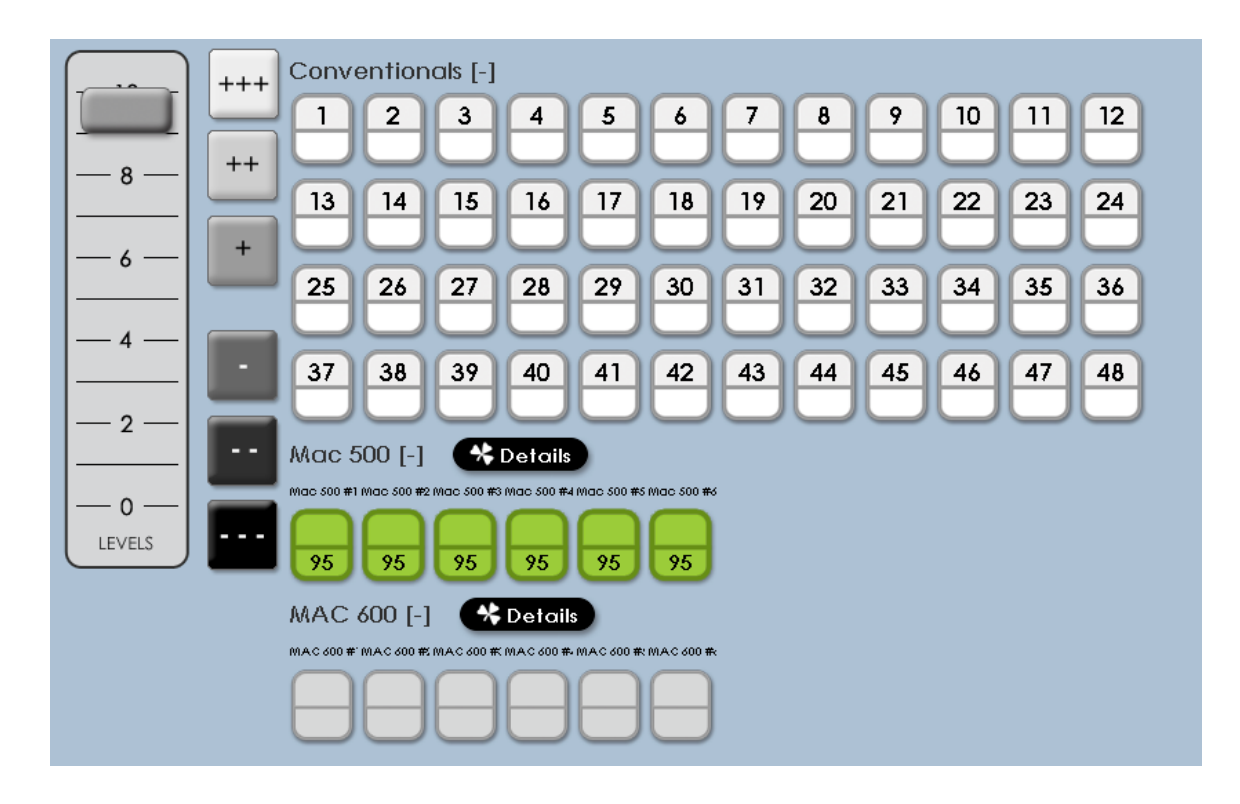

Clicking on the on-screen level controls, or using the 'level' key will adjust the intensity level of the intelligent fixture or LED. All other fixture parameters, such as color, position and beam will be unchanged from their current position.
9.1.1 Setting intensity - step by step

- 1) Make sure Master and Manual faders are up
- 2) Click on fixture selection on screen, which will highlight it in green
- 3) Use the on-screen fader to set level.

### 9.2 Setting properties for Intelligent fixtures

With the intensity on, more properties of the fixtures can be set. From the main screen, click on the 'Details' button.

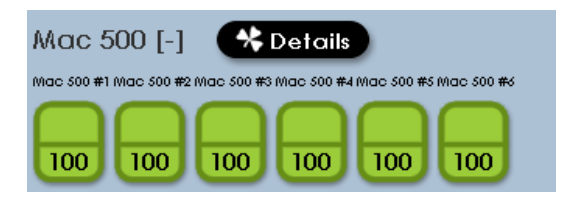

The small shamrock in the button indicates that the 'shamrock' key on the LPC front panel can be used for the same function. The 'shamrock' key is a quick way to toggle between the main display or record screen and the 'details' window.

The 'details' screen will open, showing the programming interface for all other properties of the fixtures in the system.

| Mac 500 MAC 600 ** Close                                                     |         |            |              |            |             |             |                             |  |
|------------------------------------------------------------------------------|---------|------------|--------------|------------|-------------|-------------|-----------------------------|--|
|                                                                              |         | Mac 500 #1 | Mac 500 #2   | Mac 500 #3 | Mac 500 #4  | Mac 500 #5  | Mac 500 #6                  |  |
| <u>-8</u> LE                                                                 | EVEL    | 100%       | 100%         | 100%       | 100%        | 100%        | 100%                        |  |
| <u>6</u> c                                                                   | OLOR    | Defaults   | Defaults     | Defaults   | Defaults    | Defaults    | Defaults                    |  |
| $\begin{vmatrix} -4 \\ -2 \end{vmatrix}$ B                                   | EAM     | Defaults   | Defaults     | Defaults   | Defaults    | Defaults    | Defaults                    |  |
| P                                                                            | OSITION | Defaults   | Defaults     | Defaults   | Defaults    | Defaults    | Defaults                    |  |
| LEVELS                                                                       |         |            | Selec        | it All 💦 🚺 | Release All | Clear Selec | ted Apply Defaults          |  |
| Color                                                                        |         | Beam       | Positi       | on         |             |             |                             |  |
| Labels                                                                       | s C     | )efaults   | CTC 32-56    | lavender   | white       |             | Color Timing<br>Wait: 00:00 |  |
| Color Mi                                                                     | xer 🕨   | lo Change  | CTC 55-29    | light blue | yellow      |             | Fade: 00:00                 |  |
|                                                                              | t       | lue        | CTC 55-42    | magenta    | yellow 603  |             |                             |  |
|                                                                              | t       | lue 104    | cyan         | pink       |             |             | Manage Labels               |  |
|                                                                              | t       | olue 108   | green        | red        |             |             | Save as Label               |  |
|                                                                              | C       | CTC 32-41  | green 206    | red 308    |             |             | Delete Label                |  |
| Attribute                                                                    |         | dit Values | Clear Attrib | utes       |             |             |                             |  |
| Attributes Edit Values Clear Athibutes Colorwheel 1 Colorwheel 2 183 183 183 |         |            |              |            |             |             |                             |  |

To close the Details screen and return to the main display screen, click on the 'Close' button in the upper right corner, or press the 'shamrock' key again.

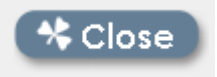

The 'close' button also has a shamrock icon as a reminder that you can use the front panel key.

#### 9.2.1 More about the Details screen

Lots of information about the intelligent fixtures in the system is displayed in the Details screen. The LPC software uses tabs to organize the features of the system.

Fixture Tabs:

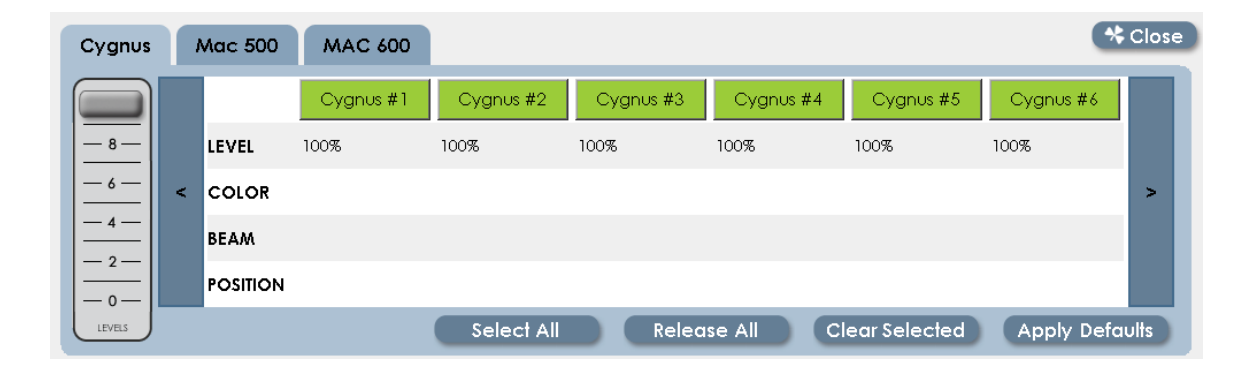

There is a tab at the top of the 'Details' screen for each type of fixture in the system. Clicking on one of the tabs will show the fixtures of that type.

Inside each tab, fixtures can be selected and deselected without returning to the main screen. Intensity can be adjusted for selected fixtures as well.

Shortcut buttons at the bottom of the fixture tabs can be used to select and deselect all the fixtures at one time, clear all data from selected fixtures, or set selected fixtures to default values for all properties; Color, Beam, and Position.

#### **Properties Tab:**

At the bottom of the 'Details' screen are the tabs and controls for setting Color, Beam and Position for intelligent fixtures. Each property has it's own tab and controls.

Not all fixtures will have all properties available, LED fixtures may have only Color properties, and not all fixtures will support color mixing.

| Color           | Beam                | Positi       | on         |            |               |
|-----------------|---------------------|--------------|------------|------------|---------------|
| Labels          | Defaults            | CTC 32-56    | lavender   | white      | Color Timing  |
| Color Mixer     | No Change           | CTC 55-29    | light blue | yellow     | Fade: 00:00   |
|                 | blue                | CTC 55-42    | magenta    | yellow 603 |               |
|                 | blue 104            | cyan         | pink       |            | Manage Labels |
|                 | blue 108            | green        | red        |            | Save as Label |
|                 | CTC 32-41           | green 206    | red 308    |            | Delete Label  |
| Attributes      | Edit Values         | Clear Attrib | utes       |            |               |
| Color wheel 1 C | olor wheel 2<br>181 |              |            |            |               |

Properties and Attributes:

LPC controls intelligent fixtures by setting four basic properties – Color, Beam, Position and Dimmer. Each of these properties consists of one or more Attributes, which are related to the basic functions designed into the fixture.

In the illustration above, the tab for Color is selected, showing the pre-defined colors (labels) available for the fixtures. At the bottom of the screen are the two

attributes (color wheel 1 and color wheel 2) that make up the Color property on this fixture.

### 9.3 Intelligent fixture Programming

The previous sections gave an overview of the LPC control software for intelligent fixtures. Programming submasters or stack cues with LPC uses these controls to build a look on stage, then save the results.

#### 9.3.1 Before starting

There are a few things about controlling a system of intelligent fixtures that makes creating cues very different from creating conventional (intensity) cues.

There is so much to know about programming intelligent fixtures that books have been written on the subject. If one is new to this type of lighting, purchasing a book or researching the subject on-line would be time well spent.

#### LTP

A basic concept of programming intelligent fixtures is the idea of 'LTP' – Last Takes Precedence. The name sounds confusing, but the basic facts are simple.

Conventional fixtures are on or off. The conventional fixture is dark when it is not used in a cue.

Intelligent fixtures have a larger number of properties, including color, gobo patterns in the beam, and the position of the fixture. The intelligent fixture may be dark, but all of the other properties remain in their last used state.

The intensity of a conventional fixture can respond to two submasters that are up at the same time. The fixture will take its intensity from the highest value of the two submasters. This is called Highest Takes Precedence.

The mechanics of an intelligent fixture can only be in one position at a time. If Submaster 1 calls for Gobo1 and Submaster 2 calls for Gobo 2, the fixture cannot do both at the same time. The LPC, like any other controller, has to choose between these two contradictory commands. It does so by taking the last scene or submaster activated as the final position. The Last event Takes Precedence over earlier events.

#### 'No Change' cues

LPC controls intelligent fixtures by setting each property; Dimmer, Color, Beam and Position. A cue usually contains a definite setting for each of these properties; a certain color, gobo pattern and position on stage.

However, LPC allows cues to be built that do not set all of the properties. Cues or submasters like this contain a 'No Change' value for some properties. LPC cues can be recorded that will only change the color of a set of fixtures, and the gobo will remain unchanged. Other cues or submasters can affect only the position, and leave color and beam in their last setting.

| Color             | Beam                  | Positi                   | on                     |                  |              |                            |
|-------------------|-----------------------|--------------------------|------------------------|------------------|--------------|----------------------------|
| Labels            | Defaults              | gobo 2-3                 | gobo 2-9               |                  |              | Beam Timing<br>Wait: 00:00 |
|                   | No Change             | gobo 2-4                 | gobo 3                 |                  |              | Fade: 00:00                |
|                   | Gobo 1                | gobo 2-5                 | gobo 4                 |                  |              |                            |
|                   | gobo 2                | gobo 2-6                 | gobo 5                 |                  |              | Manage Labels              |
|                   | gobo 2-1              | gobo 2-7                 | open                   |                  |              | Save as Label              |
|                   | gobo 2-2              | gobo 2-8                 |                        |                  |              | Delete Label               |
| Attributes        | Edit Values           | Clear Attrib             | utes                   |                  |              |                            |
| Shutter Go<br>N/C | bo wheel 1 Gob<br>N/C | o Rotate Gobo w<br>N/C N | rheel 2 Iris<br>/C N/C | Effects 1<br>N/C | Speed<br>N/C | Speed 2<br>N/C             |

These cues can be very powerful to use, but the results can be confusing. A cue with No Change properties can look different each time it is used, depending on the state of the fixtures when the cue is played back.

Make sure to use No Change properties properly. If a cue or submaster does not 'look the way it did when it was recorded', probably one or more properties are set to No Change.

#### Labels

The LPC software contains defined colors and beam properties for each fixture, based on the factory fixture library. LPC uses pre-defined labels to set fixture channels to the correct value.

For example, the standard library for LPC contains the Martin Mac 500. Predefined color labels for that fixture are shown below:

| Color                | Beam          | Posit        | ion        |            |                             |
|----------------------|---------------|--------------|------------|------------|-----------------------------|
| Labels               | Defaults      | CTC 32-56    | lavender   | white      | Color Timing<br>Wait: 00:00 |
| Color Mixer          | No Change     | CTC 55-29    | light blue | yellow     | Fade: 00:00                 |
|                      | blue          | CTC 55-42    | magenta    | yellow 603 |                             |
|                      | blue 104      | cyan         | pink       |            | Manage Labels               |
|                      | blue 108      | green        | red        |            | Save as Label               |
|                      | CTC 32-41     | green 206    | red 308    |            | Delete Label                |
| Attributes           | Edit Values   | Clear Attrib | utes       |            |                             |
| Color wheel 1<br>181 | Color wheel 2 |              |            |            |                             |

The selected Blue 104 label was created from the values for the two color wheels shown in the Attribute section. It's much easier to build cues by choosing Blue 104 than to create the attribute values of 181 for Color wheel 1 and 169 for color

wheel 2 each time.

There are two huge advantages to using labels:

- A number of complex attribute values can be set quickly with a single label
- Any number of cues can be updated by editing the labels used to build the cues.

New labels are easy to create, and speed the programming process. It's much more productive to create labels than to program by setting individual attributes.

For more information about using, creating and modifying label, see chapter 10.

### **10 Building Scenes**

The information in Chapter 9 presents some background on the LPC features and control screens. Chapter 10 will describe the procedure more completely.

The basic steps for recording cues are straightforward:

- 1) Choose Submaster or Cue Record mode.
- 2) Select fixtures, set intensity levels.
- 3) Switch to Details screen.
- 4) Set properties Color, Beam and Position.
- 5) Change fixture selection as needed.
- 6) Save Submaster or Cue.

### 10.1 Choose Submaster or Cue Record mode.

Being familiar with recording conventional fixtures to submasters and cues is the best starting point for recording cues with intelligent fixtures. Refer to Chapters 5 and 6 for more information on saving cues with LPC.

An example of submaster recording will be used to illustrate the steps for intelligent fixture programming.

• Click on the Record tab, then Submaster tab, or use the buttons on the LPC front panel.

| leprecon                                                                                                    | ₅ LPC-48V                                                  |                                                                                                    |                             |                                                            | 00:00                                   | $\boxtimes$ |
|----------------------------------------------------------------------------------------------------|------------------------------------------------------------|----------------------------------------------------------------------------------------------------|-----------------------------|------------------------------------------------------------|-----------------------------------------|-------------|
| Run Reco                                                                                                    | ord Setu                                                   | Effects                                                                                                    |                             | Stage Cu                                                   | ue Submaster                            | Chase       |
| • Submasters Page: 1<br>Submaster: 1<br>Title:                                                                                                    | Quick Looks                                                | Up Fade:<br>Down Fade:                                                                                                | 00:01                       | Linked Chase:<br>Chase Rate:                               | 1                                       | Delete<br>▼ |
| $ \begin{array}{c} -10 \\ +++ \\ -8 \\ ++ \\ ++ \\ -6 \\ + \\ -4 \\ -2 \\ -2 \\ -1 \\ -2 \\ -1 \\ -1 \\ -1 \\ -1 \\ -1 \\ -1 \\ -1 \\ -1$                                                                                                    | Convention 1 2 13 14 25 26 MAC 600 [-] MAC 600 # MAC 600 # | als [-] Mac 500 [+]<br>3 4 5<br>15 16 17<br>27 28 29<br>C Details<br>MAC 600 F: MAC 600 F: MAC 600 F: MAC<br>57 58 59 | 6 7 8<br>18 19 2<br>30 31 3 | 3     9     10       0     21     22       2     33     34 | 11 12 001- 033<br>048<br>23 24<br>35 36 | Save        |
| In the local division of the local division of the local divisione | Channel                                                    | Thru Release                                                                                                    | Clear All                   | Groups                                                     |                                         |             |

### 10.2 Select fixtures, set intensity levels

- Set levels for conventional fixtures using faders, channel keys or on-screen controls. Use the Release feature to change selections, Clear All to wipe out previous levels.
- Select intelligent fixtures, set intensity levels as was done for the conventionals. Minimize and maximize fixture groups if necessary.

| leprecon                                                | 。LPC-48V                                                                                                    | N                                                                                                    |                                                                                                    |                                              |                                |                                  | 00:00                | $\boxtimes$ |
|---------------------------------------------------------|----------------------------------------------------------------------------------------------------|----------------------------------------------------------------------------------------------------|----------------------------------------------------------------------------------------------------|----------------------------------------------|--------------------------------|----------------------------------|----------------------|-------------|
| Run Reco                                                | ord Set                                                                                                    | up                                                                                                    | Effects                                                                                              |                                              | Stage                          | Cue                              | Submaster            | Chase       |
| - 8 - +++<br>- 8 - ++<br>++<br>- 4 - +<br>- 2<br>LEVELS | Conventio<br>1 2<br>13 14<br>25 26<br>37 38<br>Mac 500 [-<br>Mac 500 F<br>100 100<br>MAC 600 [-<br>Mac 600 F<br>Mac 600 F<br>55 56 | A S [-]<br>3 4<br>15 16<br>27 28<br>39 40<br>39 40<br>39 40<br>39 40<br>51 52<br>100 50 € Mac Sol<br>51 52<br>100 50 € Mac Sol<br>57 58 | 5 6<br>17 18<br>29 30<br>41 42<br>10 53 54<br>100 50 #5 Mac 50<br>53 54<br>100 50 #5 Mac 50<br>59 60 | 7<br>19<br>31<br>2<br>43<br>4<br>3<br>0<br>7 | 8 9<br>20 21<br>12 33<br>14 45 | 10 11<br>22 23<br>34 35<br>46 47 | 12<br>24<br>36<br>48 |             |
|                                                         | Channel                                                                                                    | Thru                                                                                                    | Release                                                                                              | Clear All                                    |                                | Groups                           |                      |             |

### **10.3 Set Properties**

 After selecting fixtures and setting level, click the Details button, or press the Shamrock key to switch into Detail view. All fixtures are still selected, and hightlighted in green. All properties are set to Default values, meaning that the fixtures should be white, open beam and middle position.

| Mac 500           | мас      | 600               |              |            |             |             | Clo                |
|-------------------|----------|-------------------|--------------|------------|-------------|-------------|--------------------|
|                   |          | Mac 500 #1        | Mac 500 #2   | Mac 500 #3 | Mac 500 #4  | Mac 500 #5  | Mac 500 #6         |
| <u>-8</u> LE      | EVEL     | 100%              | 100%         | 100%       | 100%        | 100%        | 100%               |
| <u>-6</u> c       | OLOR     | Defaults          | Defaults     | Defaults   | Defaults    | Defaults    | Defaults           |
|                   | EAM      | Defaults          | Defaults     | Defaults   | Defaults    | Defaults    | Defaults           |
| - 0 - PC          | OSITION  | Defaults          | Defaults     | Defaults   | Defaults    | Defaults    | Defaults           |
| LEVELS            |          |                   | Selec        |            | Release All | Clear Selec | ted Apply Defaults |
| Color             |          | Beam              | Positi       | on         |             |             |                    |
| Labels            |          | Defaults          | CTC 32-56    | lavender   | white       |             | Color Timing       |
| Color Mix         | xer N    | lo Change         | CTC 55-29    | light blue | yellow      |             | Fade: 00:00        |
|                   | E        | blue              | CTC 55-42    | magenta    | yellow 603  |             | _                  |
|                   | t        | blue 104          | cyan         | pink       |             |             | Manage Labels      |
|                   | t        | blue 108          | green        | red        |             |             | Save as Label      |
|                   | C        | CTC 32-41         | green 206    | red 308    |             |             | Delete Label       |
| Attribute         | es C     | dit Values        | Clear Attrib | utes       |             |             |                    |
| Color whee<br>183 | el1 Colo | or wheel 2<br>183 |              |            |             |             |                    |

#### 10.3.1 Set Color

• Choose the color tab. Labels available for the selected fixtures are shown on screen, click on any label to set the fixtures to that color. If the color labels are sufficient, go on to programming beam attributes.

| Mac 500 MA               | C 600             |              |            |             |             | Clos                        |
|--------------------------|-------------------|--------------|------------|-------------|-------------|-----------------------------|
|                          | Mac 500 #1        | Mac 500 #2   | Mac 500 #3 | Mac 500 #4  | Mac 500 #5  | Mac 500 #6                  |
|                          | 100%              | 100%         | 100%       | 100%        | 100%        | 100%                        |
|                          | Defaults          | Defaults     | Defaults   | Defaults    | Defaults    | Defaults                    |
| BEAM                     | Defaults          | Defaults     | Defaults   | Defaults    | Defaults    | Defaults                    |
|                          | Defaults          | Defaults     | Defaults   | Defaults    | Defaults    | Defaults                    |
| LEVELS                   |                   | Selec        |            | Release All | Clear Selec | ted Apply Defaults          |
| Color                    | Beam              | Positi       | on         |             |             |                             |
| Labels                   | Defaults          | CTC 32-56    | lavender   | white       |             | Color Timing<br>Wait: 00:00 |
| Color Mixer              | No Change         | CTC 55-29    | light blue | yellow      |             | Fade: 00:00                 |
|                          | blue              | CTC 55-42    | magenta    | yellow 603  |             | _                           |
|                          | blue 104          | cyan         | pink       |             |             | Manage Labels               |
|                          | blue 108          | green        | red        |             |             | Save as Label               |
|                          | CTC 32-41         | green 206    | red 308    |             |             | Delete Label                |
| Attributes               | Edit Values       | Clear Attrib | utes       |             |             |                             |
| Color wheel 1 Col<br>183 | or wheel 2<br>183 |              |            |             |             |                             |

#### 10.3.2 Creating new labels:

If a label does not exist for the color desired, it's a simple matter to create a new label.

• First click on 'default' to set the color to white, and all attributes to their default values.

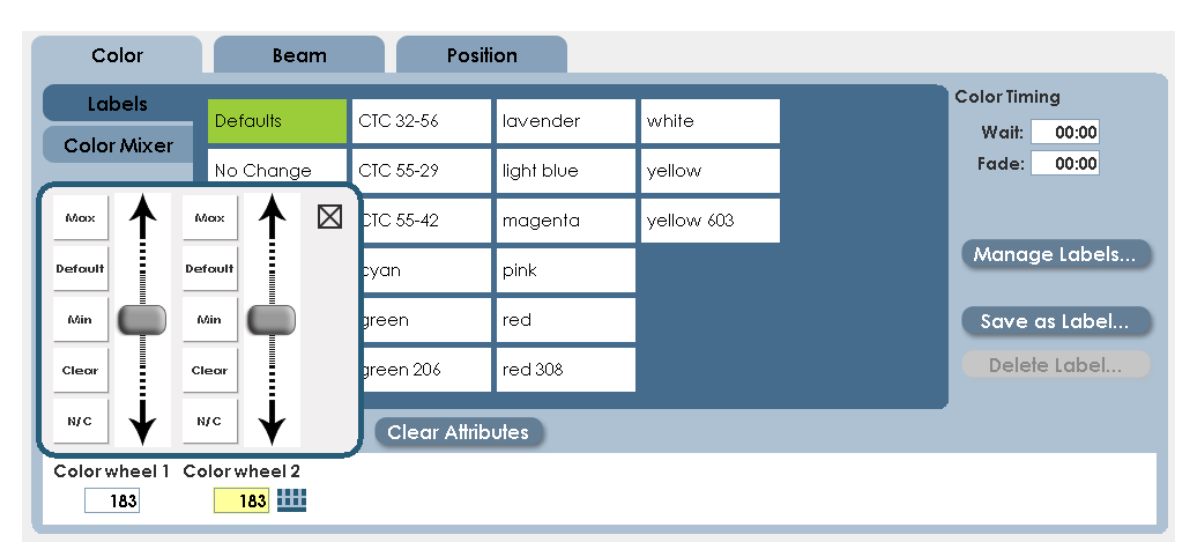

• Click on the button labeled 'Edit Values' at the bottom of the screen.

• Use the on-screen sliders to adjust the color attributes to create new color labels.

Clicking or moving the sliders close to the center will increment or decrement the settings by one DMX value. Clicking farther from the middle or moving the slider further will change the value by 2, 5 or 10.

Values can be entered directly into the attribute boxes using the numeric keypad. The Up and Down arrows can be used to 'nudge' the values shown in the boxes.

• Click 'save as label' to save off the new settings as a named label.

| Save As Label:                                                          |
|-------------------------------------------------------------------------|
| Color 01                                                                |
|                                                                         |
|                                                                         |
| Save for All: Mac 500                                                   |
| Save for each                                                           |
| The following fixtures have data, select the ones you want to save for: |
| Mac 500 #1 Mac 500 #2 Mac 500 #3 Mac 500 #4 Mac 500 #5 Mac 500 #5       |
| 49 50 51 52 53 54                                                       |
| Save for each selected fixture                                          |
|                                                                         |
| Cancel                                                                  |
|                                                                         |

• Choose a new name, and enter it into the highlighted text box. The on-screen keyboard can be turned on by clicking on the icon to the right of the label field.

#### 10.3.3 Using the Color Mixer

Fixtures that use color mixing (CYM filters) or LED fixtures (Red, Green, Blue) can use the LPC color Mixer to create new labels. Click the Color Mixer tab to enable the color control:

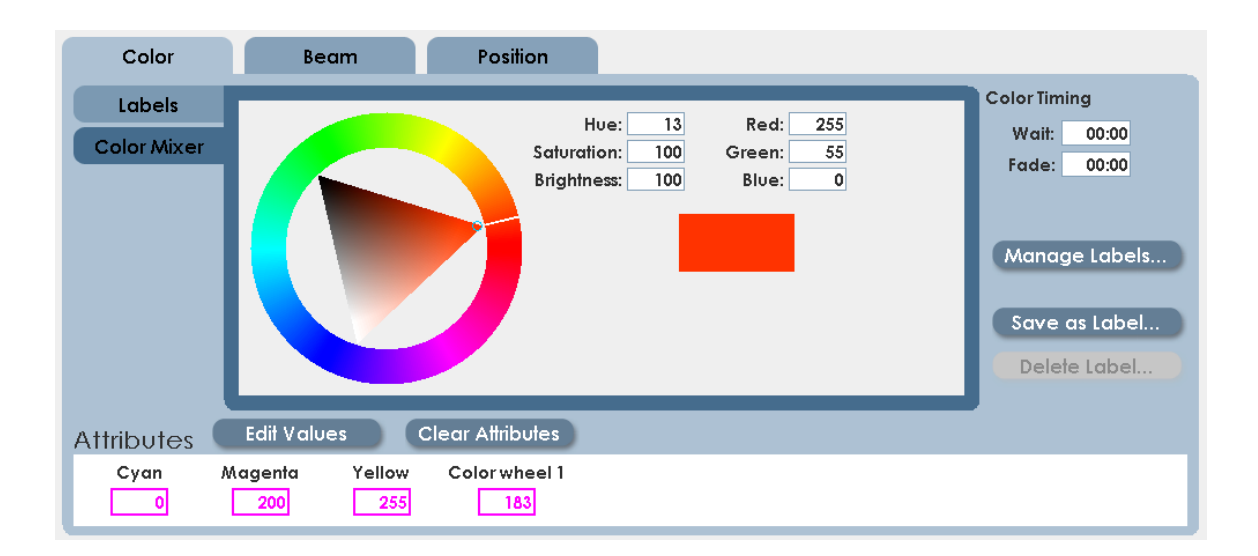

The Color mixer allows a range of color, saturation and brightness values for new labels.

- Click on the outer color ring to set the color.
- Click on the internal triangle to set brightness and saturation.
- When finished, click 'Save as Label' to keep the result as a new label.

Note: When returning to the Details screen from Color Mixer, a message will be displayed indicating that values have been edited.

#### 10.3.4 Set Beam

The Beam properties include gobos, prisms, shutters and any other fixture attributes that affect the shape or pattern of the light. Gobo rotation and other modifiers are also set in the Beam properties.

Clicking on the Beam tab will display the controls for the selected fixtures. In the illustration, the fixture selection will be the same as used for Color. Fixture selection can be changed at any time.

The Beam details are shown below. Selected fixtures are shown at the top, labels available for the fixtures in the middle, and individual attributes at the bottom.

| Mac 500       | MAG    | C 600        |               |                    |             |             | 🛠 Clo              |
|---------------|--------|--------------|---------------|--------------------|-------------|-------------|--------------------|
|               |        | Mac 500 #1   | Mac 500 #2    | Mac 500 #3         | Mac 500 #4  | Mac 500 #5  | Mac 500 #6         |
| <u>-8</u>     | VEL    | 100%         | 100%          | 100%               | 100%        | 100%        | 100%               |
| <u>_6</u> co  | DLOR   |              |               |                    |             |             |                    |
| — 4 —<br>BEA  | АМ     | Gobo 1       | Gobo 1        | Gobo 1             | Gobo 1      | Gobo 1      | Gobo 1             |
| PO            | SITION |              |               |                    |             |             |                    |
| LEVELS        |        |              | Selec         | t All F            | Release All | Clear Selec | ted Apply Defaults |
| Color         |        | Beam         | Positi        | on                 |             |             |                    |
| Labels        |        | Defaults     | gobo 2-3      | gobo 2-9           |             |             | Beam Timing        |
|               |        | No Change    | gobo 2-4      | gobo 3             |             |             | Fade: 00:00        |
|               |        | Gobo 1       | gobo 2-5      | gobo 4             |             |             |                    |
|               | Ş      | gobo 2       | gobo 2-6      | gobo 5             |             |             | Manage Labels      |
|               | 9      | gobo 2-1     | gobo 2-7      | open               |             |             | Save as Label      |
|               | 9      | gobo 2-2     | gobo 2-8      |                    |             |             | Delete Label       |
| ttributes     |        | Edit Values  | Clear Attribu | utes               |             |             |                    |
| Shutter<br>20 | Gobo   | owheel1 Gobo | Rotate Gobow  | heel 2 Iris<br>0 0 | Effects 1   | Speed<br>0  | Speed 2            |

• Select a label to set all selected fixtures to a new value. If new labels are needed, use available attributes to create a new label. See the section 10.3.2 regarding label creation.

#### 10.3.5 Set Position

Moving mirror and moving head fixtures can be programmed to light specific areas. The Position tab in LPC Details is used to set all attributes related to positioning a fixture.

Position labels are different from Color and Beam lables in two important ways:

1) To illuminate the same spot on stage, the Pan and Tilt values are different for each fixture. The user must create focus positions for each fixture before programming.

2) For this reason, there are no pre-defined 'Position' labels in the LPC software.

To create Position Labels:

• Click on the Position tab. The screen below will be shown:

| Color         | Beam                | Position           |                                                               |
|---------------|---------------------|--------------------|---------------------------------------------------------------|
| Labels        | Defaulte            |                    | Position Timing                                               |
| Position Grid | Derdons             |                    | Wait: 00:00                                                   |
|               | No Change           |                    | Fade: 00:00<br>Manage Labels<br>Save as Label<br>Delete Label |
| Attributes    | Edit Values         | Clear Attributes   |                                                               |
| Focus<br>N/C  | Pan Pan f<br>N/C N, | ine Tilt<br>/C N/C | Tilt fine<br>N/C                                              |

In a new show, there are no position labels. The procedure to create them is this:

- Deselect all fixtures, then select only one fixture to position.
- Set the first position of the first instrument. There are three methods for this:
  - 1. Click on Edit Values and use the on-screen encoders.

| Color                                 | В                                                                                                    | eam                                   | Position                              |                                |   |                                                |
|---------------------------------------|----------------------------------------------------------------------------------------------------|---------------------------------------|---------------------------------------|--------------------------------|---|------------------------------------------------|
| Labels<br>Position Grid               | Default<br>No Cho                                                                                                    | s<br>Inge                             |                                       |                                | _ | Position Timing<br>Wait: 00:00<br>Fade: 00:00  |
| Max<br>Default<br>Min<br>Cleor<br>N/C | Max<br>have foult<br>have foult<br>have found<br>have found<br>h | Mox<br>Defoult<br>Min<br>Clear<br>N/C | Max<br>Default<br>Min<br>Clear<br>N/C | Max<br>Default<br>Min<br>Clear |   | Manage Labels<br>Save as Label<br>Delete Label |
| Focus<br>N/C                          | Pan<br>N/C                                                                                                    | Pan fine<br>N/C                       | Til <del>t</del><br>N/C               | Tilt fine<br>N/C               |   |                                                |

2. Click in the Pan and Tilt data box, and use the numeric keypad and the up and down arrows to enter values.

| Attributes | Edit Valu | es (     | Clear Attributes |           |
|------------|-----------|----------|------------------|-----------|
| Focus      | Pan       | Pan fine | Til <del>l</del> | Tilt fine |
|            | 128       | 128      | 128              | 128       |

3. Click on the Position Grid, and click on the target area to set position.

| Color                      | Beam                                   | Position                             |                  |                                                                                                 |
|----------------------------|----------------------------------------|--------------------------------------|------------------|-------------------------------------------------------------------------------------------------|
| Labels<br>Position Grid    |                                        | Pan &<br>Pan Ot                      | Till<br>Ny<br>Iy | Position Timing<br>Wait: 00:00<br>Fade: 00:00<br>Manage Labels<br>Save as Label<br>Delete Label |
| Attributes<br>Focus<br>128 | Edit Values<br>Pan Pan fine<br>151 128 | Clear Attributes<br>Tilt Tilt<br>201 | fine<br>128      |                                                                                                 |

- When finished, deselect the first fixture, and select the next fixture.
- Position the next fixture. Continue to select, position, and deselect fixtures.
- When all fixtures are set to the first position, Save the results as a label.
- When there are enough focus labels created to start programming, choose the fixture and position from the label list.

### 4. Change fixture selection

At any point during programming, fixture selection can be changed without losing data.

Note the values for Color Beam and Position that have been set in the Details grid, this is the current state of the selected fixtures.

| Mac 500   | D MAG    | C 600       |             |             |             |             |             | 🛠 Close |
|-----------|----------|-------------|-------------|-------------|-------------|-------------|-------------|---------|
| -10-      |          | Mac 500 #1  | Mac 500 #2  | Mac 500 #3  | Mac 500 #4  | Mac 500 #5  | Mac 500 #6  |         |
| <u>-8</u> | LEVEL    | 0%          | 0%          | 0%          | 0%          | 0%          | 0%          |         |
| <u> </u>  | COLOR    | blue        | blue        | blue        | cyan        | cyan        | cyan        |         |
| _4        | BEAM     | Gobo 1      | Gobo 1      | Gobo 1      | gobo 2      | gobo 2      | gobo 2      |         |
|           | POSITION | Position 06 | Position 06 | Position 06 | Position 06 | Position 06 | Position 06 |         |
| LEVELS    |          |             | Selec       | t All 💦 🚺   | Release All | Clear Selec | ted Apply D | efaults |

Any area in the grid with No Change data has not been set, and will not be saved.

#### 10.4 Save Submaster or Cue

• Set Color, Beam and Position as previously described. For submaster recording, press the Shamrock key to return from Details back to the main record screen:

The submaster page and sub to be recorded are displayed at the top of the screen.

| leprecon                                           | EPC-48V                                                           | ~                                                                                          |                       | 00:00                                                                                                    | $\boxtimes$         |
|----------------------------------------------------|-------------------------------------------------------------------|--------------------------------------------------------------------------------------------|-----------------------|----------------------------------------------------------------------------------------------------|---------------------|
| Run Reco                                           | ord Setup                                                         | Effects                                                                                    | Stage                 | e Cue Subma                                                                                                    | ster Chase          |
| • Submasters • Page: 1<br>Submaster: 1<br>Title: • | Quick Looks                                                       | Up Fade:<br>Down Fade:                                                                     | 00:01 Lir<br>00:01    | iked Chase:<br>Chase Rate:                                                                                          | <u>D</u> elete<br>▼ |
|                                                    | Conventionals [-] 1 2 3 13 14 15 25 26 27 Mac 500 [-] •• 49 50 51 | MAC 600 [+]<br>4 5 6<br>16 17 18<br>28 29 30<br>Details<br>30 ac 500 #4 Mac 500 #5 Mac 500 | 7 8<br>19 20<br>31 32 | 9       10       11       12       001-         21       22       23       24         33       34       35       36 | Save                |
|                                                    | Channel Thr                                                       | u Release                                                                                  | Clear All             | Groups                                                                                                    |                     |

• If the destination is correct, press the 'Save' (or enter) key to record the new submaster.

About Cue Timing:

Each property (Color, Beam, Position) can have independent fade times set. The specific property fade times are in the Details screen in the appropriate tab.

| Color            | Beam                 | Posit                | ion                 |           |            |                            |
|------------------|----------------------|----------------------|---------------------|-----------|------------|----------------------------|
| Labels           | Defaults             | gobo 2-3             | gobo 2-9            |           |            | Beam Timing<br>Wait: 00:00 |
|                  | No Change            | gobo 2-4             | gobo 3              |           |            | Fade: 00:00                |
|                  | Gobo 1               | gobo 2-5             | gobo 4              |           |            |                            |
|                  | gobo 2               | gobo 2-6             | gobo 5              |           |            | Manage Labels              |
|                  | gobo 2-1             | gobo 2-7             | open                |           |            | Save as Label              |
|                  | gobo 2-2             | gobo 2-8             |                     |           |            | Delete Label               |
| Attributes       | Edit Values          | Clear Attrib         | utes                |           |            |                            |
| Shutter Go<br>20 | bowheel 1 Gob<br>MIX | o Rotate Gobo w<br>0 | /heel 2 Iris<br>0 ( | Effects 1 | Speed<br>0 | Speed 2<br>0               |

The Main record screen has the field for intensity fade times, and times that apply to all properties, such as Wait time.

| Cue: 1.0 | Up Fade:     | 00:02 |
|----------|--------------|-------|
|          | Down Fade:   | 00:02 |
|          | Follow Time: | Inf   |
|          | Wait Time:   | 00:00 |

### **11 Working with Effects**

Since intelligent fixture programming can be time consuming, LPC contains preprogrammed 'effects' that create movement and animation without setting each specific step. There are effects available for Color, Beam and Position.

Position effects are the most commonly used. LPC has pre-programmed data for circles, rectangles, random moves (ballyhoo) and other movement sequences.

Key Facts about Effects:

- 1) New Effects are created with specific instruments.
- 2) The combination of fixtures, movement and timing parameters is saved as a unique effect. It's best to create a descriptive name for the effect.
- 3) Any saved effect can be used later when building cues. Effects ONLY contain fixture selection and movement information; effects DO NOT automatically set intensity for fixtures. When saving a cue with an effect, the user must set the level of the fixtures as well as adding the effect.

To work with Effects, click the Effects button on the LPC main screen:

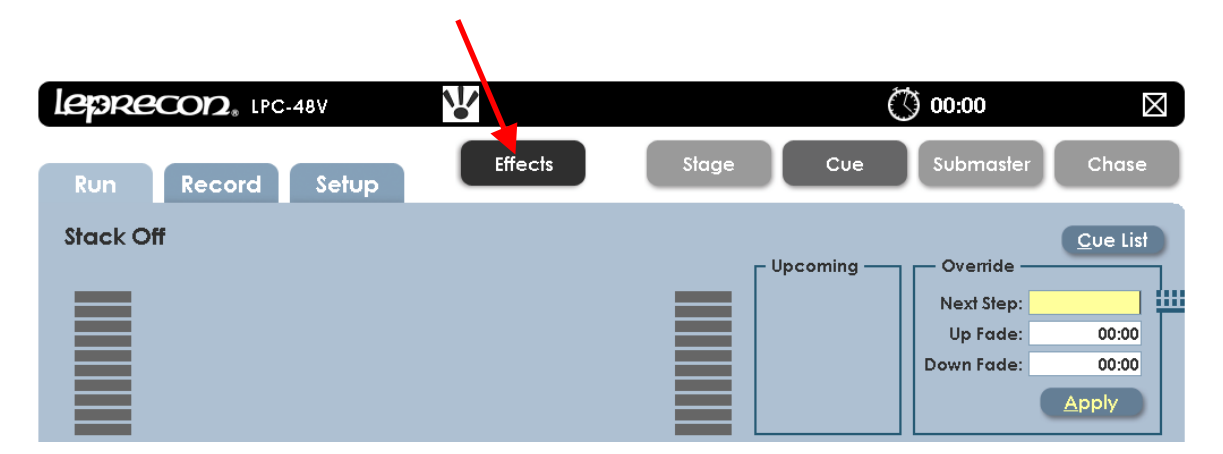

The main screen for effects looks like this:

| Color                 | Beam     | Position  | 0 1 11 57 1 |  |
|-----------------------|----------|-----------|-------------|--|
| aved Effects          |          |           |             |  |
|                       | Add To   | Scene     | Label List  |  |
|                       | Remove F | rom Scene | Wheel Order |  |
|                       | Edit     | Effect    |             |  |
|                       | Delete   | e Effect  |             |  |
| ixtures in Selected B | iffect:  |           |             |  |

Note the top line of the screen – Current Stage Effects. This shows all currently running effects. If an Effect name is shown here, it will be included in any submaster or cue that is recorded.

To clear effects, click on 'Remove All'. This will stop effects that are running, and scenes saved will not include any effect.

### 11.1 Color effects

Color chases are easy to create with LPC Effects. From the Effects screen, click

| Current Stage Effect<br>Remove All | Cts: None |          |           |   |                   |
|------------------------------------|-----------|----------|-----------|---|-------------------|
| Color                              | Be        | eam      | Positio   | ı |                   |
| Saved Effects                      |           |          |           |   | Create New Effect |
|                                    |           | Add To   | Scene     |   | Label List        |
|                                    |           | _        |           |   | Wheel Order       |
|                                    |           | Remove F | rom Scene |   |                   |
|                                    |           | Edit     | Effect    |   |                   |
|                                    |           |          |           |   |                   |
|                                    |           | Delet    | e Effect  |   |                   |
| <b>Fixtures in Selected</b>        | Effect:   |          |           |   |                   |
|                                    |           |          |           |   |                   |

the 'Color' tab:

So far, there are no current stage effects, and no saved effects.

There are two types of Color effects, Label chases and Wheel order chases.

- Label chases are sequences built with pre-defined color labels.
- Wheel order chases are designed for fixtures with one color wheel, and will sequence from one color to the next color on the wheel. This produces a smooth chase without intermediate flashes of color.

- 11.1.1 To create a new Label Chase:
- Pick 'label list' from the list of new effects. The screen will change dramatically:

| Color  | : Label List          |            |                         |              | Name:    | Color List 1   |     | Save         | Cancel     |
|--------|-----------------------|------------|-------------------------|--------------|----------|----------------|-----|--------------|------------|
| Ŀ      | abel List             | Pc         | arameters               | Sequence     |          |                | Rem | iove Selecte | d Fixtures |
|        | Included Labe         | els:       | Add/Insert L            | abel:        |          |                |     |              |            |
| Ť      |                       |            |                         | Please selec | one or m | iore fixtures. |     |              |            |
| 1      |                       |            |                         |              |          |                |     |              |            |
| ORDER  |                       |            |                         |              |          |                |     |              |            |
| ₽      |                       |            |                         |              |          |                |     |              |            |
| ŧ      |                       |            |                         |              |          |                |     |              |            |
|        | Remove                | •          |                         |              |          |                |     |              |            |
| Mad    | ; 500 [-]             |            |                         |              |          |                |     |              |            |
| Mac 50 | 50 51 51              | #3 Mac 500 | 53 54                   | 1#6          |          |                |     |              |            |
| MA     | C 600 [-]             |            |                         |              |          |                |     |              |            |
| MAC 60 | 0 #'MAC 600 #SMAC 600 | # MAC 600  | 0 #+ MAC 600 #: MAC 600 | ) #<         |          |                |     |              |            |
| 55     | 56 57                 | 58         | 59 60                   | 1            |          |                |     |              |            |
|        |                       |            |                         |              |          |                |     |              |            |
|        |                       |            |                         |              |          |                |     |              |            |
|        |                       |            |                         |              |          |                |     |              |            |

• Select fixtures for the effect. Selecting them will set their intensity to 100%. This can be changed later if needed.

| Color                                     | :: Label List                                                                                  |                                  |                                                                  |              | Name: <mark>Color</mark> | List 1 |     | Save        | Cancel      |
|-------------------------------------------|------------------------------------------------------------------------------------------------|----------------------------------|------------------------------------------------------------------|--------------|--------------------------|--------|-----|-------------|-------------|
| L                                         | abel List                                                                                      | Pa                               | rameters                                                         | Sequence     |                          |        | Rem | ove Selecte | ed Fixtures |
|                                           | Included Labe                                                                                  | ls:                              | Add/Insert Lo                                                    | abel:        |                          |        |     |             |             |
| 1                                         | blue                                                                                           |                                  | blue                                                             | cyan         | red                      |        |     |             |             |
| •                                         | cyan<br>green                                                                                  |                                  | blue 104                                                         | green        | red 308                  |        |     |             |             |
| ~                                         | light blue                                                                                     |                                  | blue 108                                                         | green 206    | white                    |        |     |             |             |
| ORDE                                      |                                                                                                |                                  | CTC 32-41                                                        | lavender     | yellow                   |        |     |             |             |
| ŧ                                         |                                                                                                |                                  | CTC 32-56                                                        | light blue   | yellow 603               |        |     |             |             |
| ŧ                                         |                                                                                                |                                  | CTC 55-29                                                        | magenta      |                          |        |     |             |             |
| •                                         | Remove                                                                                         | •                                | CTC 55-42                                                        | pink         |                          |        |     |             |             |
| Mai<br>mao sa<br>49<br>MA<br>mac sa<br>55 | c 500 [-]<br>10 #1 Mac 500 #2 Mac 500<br>50 51<br>C 600 [-]<br>20 # Mac 600 # Mac 600<br>56 57 | #3 Mac 500 f<br>52<br>#C MAC 500 | F4 Mac 500 #5 Mac 500<br>53 54<br>#- MAC 600 #7 MAC 600<br>59 60 | #6<br>]<br># |                          |        |     |             |             |

- Pick color labels from the list of available labels. Clicking on them will move them to the 'list' box. Labels can be taken back out of the effect by clicking on 'remove'.
- The effect should now be visible on stage. Add and remove labels as needed.
- Labels can be re-arranged by using the 'up' and 'dn' arrows on the side of the list box. This sets the order of the label in the chase.

11.1.2 To set the chase rate, click on the 'parameters' tab.

| Color: Label List             |                                               |          | Name: | Color List 1 |
|-------------------------------|-----------------------------------------------|----------|-------|--------------|
| Label List                    | Parameters                                    | Sequence |       |              |
| Fade Time: 00:00              |                                               |          |       |              |
| Rate: 00:02                   |                                               |          |       |              |
| Loops:                        |                                               |          |       |              |
| Wait Time: 00:00              |                                               |          |       |              |
| Mac 500 [-]                   |                                               |          |       |              |
| Mac 500 #1 Mac 500 #2 Mac 500 | ##3 Mac 500 #4 Mac 500 #5 Mac 500<br>52 53 54 | <b>*</b> |       |              |
| MAC 600 [-]                   |                                               |          |       |              |
| mac 600 #' mac 600 #2 mac 600 | 0 # MAC 600 # MAC 600 # MAC 600               | )#       |       |              |
|                               |                                               |          |       |              |

- 'Fade Time' controls the transition from one label to another. A fade time of zero will snap from color to color.
- 'Rate' refers to the time between steps of the sequence.
- 'Loops' sets the number of times the effect will execute. A blank value will repeat until the cue containing the effect is faded out.
- 'Wait Time' sets a time before the effect begins.

Each fixture can have independent 'Wait' time. This can be used to create a 'chrous line', where one fixture will start an effect, then another, then another.

The wait time can be set manually for each fixture, but there is an easier way; using Sequencing.

#### 11.1.3 Sequencing

Click on the 'Sequence' tab to get access to the sequencing controls:

| Color: Label List       |                                                       |                                                             | Name:                     | Color List 1                                    |     | Save         | Cancel      |
|-------------------------|-------------------------------------------------------|-------------------------------------------------------------|---------------------------|-------------------------------------------------|-----|--------------|-------------|
| Label List              | Parameters                                            | Sequence                                                    |                           |                                                 | Rem | iove Selecte | ed Fixtures |
|                         | Use this screen to creat<br>Select the fixtures to se | te staggered <b>Wait Times</b><br>quence and put them in th | between fi<br>e order you | xtures in this effect.<br>9 want them to start. |     |              |             |
| All Fixtures In Effect: |                                                       |                                                             | Fixt                      | ures To Sequence:                               |     |              |             |
| 49 Mac 500 #1           |                                                       |                                                             | *                         |                                                 |     |              |             |
| 50 Mac 500 #2           |                                                       | Add >>                                                      |                           |                                                 |     |              |             |
| 51 Mac 500 #3           |                                                       |                                                             | +                         |                                                 |     |              |             |
|                         |                                                       | << Remove                                                   |                           |                                                 |     |              |             |
|                         |                                                       |                                                             | RDER                      |                                                 |     |              |             |
|                         |                                                       |                                                             | ő                         |                                                 |     |              |             |
|                         |                                                       |                                                             | I.                        |                                                 |     |              |             |
|                         |                                                       |                                                             |                           |                                                 |     |              |             |
|                         |                                                       |                                                             | +                         |                                                 |     |              |             |
|                         |                                                       |                                                             |                           |                                                 |     |              |             |
|                         |                                                       |                                                             |                           |                                                 |     |              |             |
|                         |                                                       |                                                             |                           |                                                 |     |              |             |
|                         |                                                       |                                                             |                           |                                                 |     |              |             |
|                         |                                                       |                                                             |                           |                                                 |     |              |             |
| First fixture w         | ait: 00:00                                            | only Sequenced W                                            | ait Time                  |                                                 |     |              |             |
| Time between fixtu      | res: 00:00                                            | p <del>piy sequ</del> enced w                               | airnme                    |                                                 |     |              |             |
|                         |                                                       |                                                             |                           |                                                 |     |              |             |
|                         |                                                       |                                                             |                           |                                                 |     |              |             |
|                         |                                                       |                                                             |                           |                                                 |     |              |             |
|                         |                                                       |                                                             |                           |                                                 |     |              |             |
|                         |                                                       |                                                             |                           |                                                 |     |              |             |

Sequencing fixtures will apply staggered 'wait' times to each fixture. To sequence the fixtures:

- Select fixture names from the effect. Click 'Add' to create the sequence
- Arrange the correct order using up and down arrows next to the Sequence list.

| Label List                                                                                                    | Parameters | Sequence  |     |                       | Remov |  |  |
|----------------------------------------------------------------------------------------------------|------------|-----------|-----|-----------------------|-------|--|--|
| Use this screen to create staggered <b>Wait Times</b> between fixtures in this effect.<br>Select the fixtures to sequence and put them in the order you want them to start. |            |           |     |                       |       |  |  |
| All Fixtures In Effect:                                                                                                    |            |           |     | Fixtures To Sequence: |       |  |  |
| 49 Mac 500 #1                                                                                                    |            |           | *   | 49 Mac 500 #1         |       |  |  |
| 50 Mac 500 #2                                                                                                    |            | Add >>    |     | 50 Mac 500 #2         |       |  |  |
| 51 Mac 500 #3                                                                                                    |            |           |     | 51 Mac 500 #3         |       |  |  |
|                                                                                                    |            | << Remove | С.  |                       |       |  |  |
|                                                                                                    |            |           | DER |                       |       |  |  |
|                                                                                                    |            |           | 8   |                       |       |  |  |
|                                                                                                    |            |           | L   |                       |       |  |  |
|                                                                                                    |            |           |     |                       |       |  |  |
|                                                                                                    |            |           | Ł   |                       |       |  |  |
|                                                                                                    |            |           |     |                       |       |  |  |
|                                                                                                    |            |           |     |                       |       |  |  |
|                                                                                                    |            |           |     |                       |       |  |  |
|                                                                                                    |            |           |     |                       |       |  |  |
|                                                                                                    |            |           |     |                       |       |  |  |
| First fixture wait: 00:00                                                                                                    |            |           |     |                       |       |  |  |
| Time between fixtures: 00:05 IIII Apply Sequenced Wait Times                                                                                                    |            |           |     |                       |       |  |  |

- Enter the Wait time for the first fixture, and the time between fixtures.
- Click on 'Apply Sequenced Wait Times'. When the effect is started, the fixtures will start the effect one at a time, based on the applied 'wait' times.
- When finished, name the effect. Referencing the fixtures in the effect is a good idea; making it easier to choose it later from a list.
- Save the effect.

| $\bigcap$ |       |                 |      |           |             |  |
|-----------|-------|-----------------|------|-----------|-------------|--|
|           | Name: | M550 Blue Chase |      | Save      | Cancel      |  |
|           |       |                 | Remo | ve Select | ed Fixtures |  |
|           |       |                 |      |           |             |  |

| Current Stage Effects: M500 Blue Chase<br>Remove All |          |           |  |                   |  |
|------------------------------------------------------|----------|-----------|--|-------------------|--|
| Color                                                | Beam     | Position  |  |                   |  |
| Saved Effects                                        |          |           |  | Create New Effect |  |
| M500 Blue Chase                                      | Add To   | Scene     |  | Label List        |  |
|                                                      | Remove F | rom Scene |  | Wheel Order       |  |
|                                                      | Edit I   | Effect    |  |                   |  |
|                                                      | Delete   | Effect    |  |                   |  |
|                                                      |          |           |  |                   |  |

Now the new effect is in the list of Saved Effects, and is still currently running on stage.

Returning to the Run screen will show an animated icon to remind you that an effect is running:

| leprecon. LPC | -48V       |
|---------------|------------|
| Run Record    | Setup      |
| 1 01:empty    | 1 02:empty |
| 1 05:empty    | 1 06:empty |
| 1 09:empty    | 1 10:empty |
|               |            |

Recording submasters or cues with an Effect running and fixture intensity up will add the effect to the new scene.

### 11.2 Beam Effects

LPC has two kinds of Beam property effects, Iris Flick and Label Chase. For information on the Label chase, see the previous section regarding Color label chase. The concepts and procedures are the same.

Iris Flick is an effect that opens and closes the iris of an iris-equipped fixture.

Clicking on Effects, selecting the Beam tab, and then Iris Flick will display the control screen:

| Beam: Iris Flick                                                                                                    | Name: Iris Flick 1 | Save Cancel              |
|----------------------------------------------------------------------------------------------------|--------------------|--------------------------|
| Parameters Sequence                                                                                                    |                    | Remove Selected Fixtures |
| Open Fade: 00:01                                                                                                    |                    |                          |
| Open Follow: 00:01                                                                                                    |                    |                          |
| Close Fade: 00:01                                                                                                    |                    |                          |
| Close Follow: 00:01                                                                                                    |                    |                          |
| Loops:                                                                                                    |                    |                          |
| Wait Time: 00:00                                                                                                    |                    |                          |
| Mac 500 [-]                                                                                                    |                    |                          |
| Mac 500 #1 Mac 500 #2 Mac 500 #3 Mac 500 #4 Mac 500 #5 Mac 500 #6                                                                                                    |                    |                          |
| 49 50 51 52 53 54                                                                                                    |                    |                          |
| MAC 600 [-]                                                                                                    |                    |                          |
| Mac 600 # Mac 500 # Mac 600 # Mac 60 |                    |                          |
|                                                                                                    |                    |                          |
|                                                                                                    |                    |                          |
|                                                                                                    |                    |                          |
|                                                                                                    |                    |                          |
|                                                                                                    |                    |                          |
|                                                                                                    |                    |                          |
|                                                                                                    |                    |                          |

The properties for Iris Flick are simple, related to the time to open and close the iris, and the time between opening and closing the effect.
# **11.3 Position Effects**

Movements such as circles, rectangles and random moves are created with LPC Position effects. Parameter settings control the size, position and speed of these movement effects.

Click on the 'Effects' button on the main screen. Click on the 'Position' tab, and this screen will open:

| Color     Beam     Position       red Effects     Create New Effect       Add To Scene     Circle / Ellipse | ŧ |
|----------------------------------------------------------------------------------------------------|---|
| aved Effects Create New Effect Ballyhoo Circle / Ellipse                                                    | t |
| Add To Scene     Ballyhoo       Circle / Ellipse                                                            |   |
| Circle / Ellipse                                                                                            |   |
|                                                                                                    |   |
| Remove From Scene                                                                                           |   |
| Polygon                                                                                                    |   |
| Edit Effect Rectangle                                                                                       |   |
| Delete Effect                                                                                               |   |
| Sweep                                                                                                    |   |
| Fixtures in Selected Effect:                                                                                |   |
|                                                                                                    |   |
|                                                                                                    |   |

In a new show, the list of Saved effects will be empty. The choices for new effects are shown on the right, in the 'Create New Effect' list.

- Ballyhoo is a random movement of lights, similar to random followspot movement.
- Circle / Ellipse, Rectangle, Triangle and Polygon are simple geometric shapes.

- Sweep is a movement from a start position to an end position, with an option of repeating back to start.
- Label Chase is a position chase using defined position labels. See the section regarding Color Effects to understand how this works.
- 11.3.1 To create a new Position Effect:
- 1) Click on the 'Effect' button from any screen.
- 2) Click on the 'Position' tab.
- 3) Select the type of effect. This example will use the 'ballyhoo'

| Position: Bal        | lyhoo                                           | Name: Ballyhoo 1                    | Save Cancel              |
|----------------------|-------------------------------------------------|-------------------------------------|--------------------------|
| Paramete             | ers Sequence                                    |                                     | Remove Selected Fixtures |
| Min<br>Tilt:         |                                                 | Please select one or more fixtures. |                          |
| Pan:<br>Max<br>Tilt: |                                                 |                                     |                          |
| Speed:               |                                                 |                                     |                          |
| Loops:               |                                                 |                                     |                          |
| Wait Time:           |                                                 |                                     |                          |
| Mac 500 [            | -]                                              |                                     |                          |
| Mac 500 #1 Mac 500   | ) #2 Mac 500 #3 Mac 500 #4 Mac 500 #5 Mac 500 # | 8                                   |                          |
| 49 50                | 51 52 53 54                                     | )                                   |                          |
| MAC 600              | [-]                                             |                                     |                          |
| MAC 600 #' MAC 60    | 0 #X MAC 600 #X MAC 600 #+ MAC 600 #; MAC 600 ; | R                                   |                          |
| 55 56                | 57 58 59 60                                     | 1                                   |                          |
|                      |                                                 |                                     |                          |

4) Select fixtures to include in the effect. The intensity will set to 100% for these fixtures automatically.

| Paramet                                                                        | ers                                                       | Sequence                                                                                               |
|--------------------------------------------------------------------------------|-----------------------------------------------------------|----------------------------------------------------------------------------------------------------|
| Pan:                                                                           | 64                                                        |                                                                                                    |
| Tilt:                                                                          | 64                                                        |                                                                                                    |
| Pan:                                                                           | 192                                                       |                                                                                                    |
| Tilt:                                                                          | 192                                                       |                                                                                                    |
| Speed:                                                                         | 25                                                        |                                                                                                    |
| Loops:                                                                         |                                                           | <u></u>                                                                                                |
| Wait Time:                                                                     | 00:00                                                     |                                                                                                    |
| Mac 500<br>mac 500 #1 Mac 50<br>49 50<br>MAC 600<br>mac 500 #1 Mac 60<br>55 56 | [-]<br>)) #2 Mac 50<br>)) 51<br>[-]<br>00 #7 MAC 50<br>57 | 0 #3 Mac 500 #4 Mac 500 #5 Mac 500 #5<br>52 53 54<br>10 #: MAC 500 #- MAC 500 #: MAC 500 #<br>58 59 60 |

5) The fixtures will now be moving, using the default parameters. The Ballyhoo effect has minimum and maximum values for pan and tilt, which set the area covered by the ballyhoo.

6) A simple way to set min and max values for the ballyhoo is to use focus labels as the boundaries. Clicking on any of the Min and Max data fields will open a window allowing focus labels to be picked:

| Position                                                                                                    | n: Ballyho | 00 |               |             | Name: Ballyhoo 1 |
|----------------------------------------------------------------------------------------------------|------------|----|---------------|-------------|------------------|
| Parc                                                                                                    | imeters    |    | Sequence      |             |                  |
| Min                                                                                                    | Pan:       | 64 | Labels        | Position 01 | Position 05      |
|                                                                                                    | Tilt:      | 64 | Position Grid |             |                  |
| Max                                                                                                    | Pan: 1     | 92 |               | Position 02 | Position 06      |
|                                                                                                    | Tilt: 1    | 92 |               | Position 03 |                  |
| Spe                                                                                                    | ed:        | 25 |               | Position 04 |                  |
| Loops:                                                                                                    |            |    |               |             |                  |
| Wait Time: 00:00                                                                                                    |            |    |               |             |                  |
| Mac 500 [-]<br>Mac 500 #1 Mac 500 #2 Mac 500 #3 Mac 500 #4 Mac 500 #5 Mac 500 #5                                                                                                    |            |    |               |             |                  |
| 49 50 51 52 53 54                                                                                                    |            |    |               |             |                  |
| MAC 600 [-]                                                                                                    |            |    |               |             |                  |
| Hac 300 # MAC 300 # MAC 400 # MAC 400 # MAC 300 # MAC 300 # AC 500 # AC 500 |            |    |               |             |                  |

Clicking on a label will transfer the pan and tilt values for the label into the Min or Max data box.

- Movement speed for the ballyhoo, or other position effects, is set in the Speed data box. Values from 1 to 100 are accepted.
- Setting a value in 'Loops' data box will stop the effect after a determined number of cycles. A value of zero will run the effect until the associated submaster or stack cue is faded out.

9) Once the effect is running correctly, name and save the effect.

| Name: | Ballyhoo 1 | Save Cancel              |
|-------|------------|--------------------------|
|       |            | Remove Selected Fixtures |
|       |            |                          |
|       |            |                          |

# **12Wireless DMX option**

# **12.1 Wireless DMX Properties**

LPC models are available with optional wireless DMX capability, using W-DMX compatible format. The LPC supports 2 DMX universes, however, only Universe A will be transmitted via Wireless DMX.

The wireless transmitter has a simple interface with one LED and one momentary function switch, (See Figure 37).

The LED shows the current state of the wireless DMX link:

- ON Normal DMX link operation
- Fast blink Linking all available receivers
- Slow blink Unlinking all receivers
- •

To set up a Wireless DMX System:

- 1. Power on only the receiver units to be used with the LPC DMX universe ensure that they are not linked with any other transmitter (Receiver LINK indicators should be OFF).
- On the transmitter unit, press and release the FUNCTION switch. The transmitter will scan for all unlinked receivers for a period of ten seconds. The LINK indicator will flash rapidly.

If successful, each receiver's LINK indicator will go ON. If any fail, check that the receiver is in range and repeat procedure.

To unlink all receivers from a DMX universe

- On the LPC back panel, press and hold the Function button until the Link LED begins flashing, (See Figure 38).
- All receivers linked to that DMX universe will be unlinked.

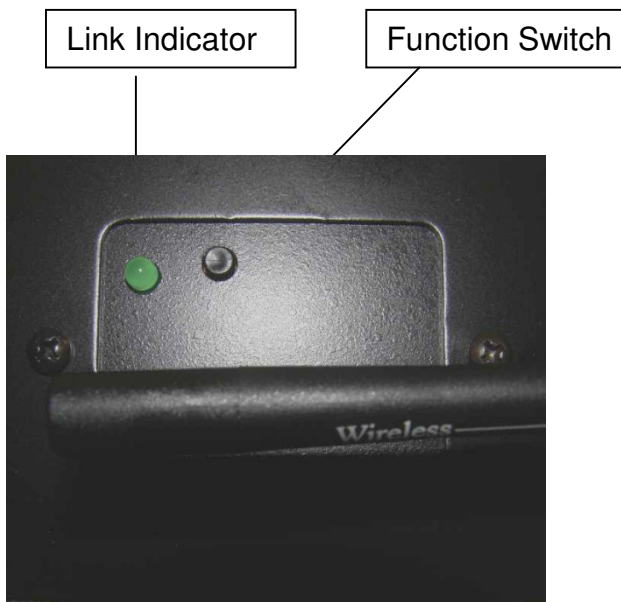

Figure 38: Wireless DMX

# **13Support and Contact Information**

The latest product information is available from our website: www.Leprecon.com We can also be reached at our physical address: Leprecon, LLC 10087 Industrial Drive PO Box 218 Hamburg, MI 48139 (810) 852-4300

# **14Glossary of Console Related Terms**

# A.C.

In Alternating Current, it is the flow of electricity that reverses polarity a number of times per second.

### Amp

The measurement used to describe the amount of electrical current flowing in a wire or circuit.

#### Blackout

A switch that, when pressed, will blackout the entire show. It is very useful when the operator wants to show external effects like pyrotechnics, video, or spotlights.

### **Board Channel**

On a console a channel may only be represented by a number which is assigned by the system to control any number of physical dimmers, color scrollers, or other devices. Generally a control channel represents the smallest easily divisible set of controls a designer has over groups of lighting instruments. A soft patch or pin patch is used to assign dimmers or groups of dimmers to individual control channels.

### **Bump Button**

A switch used to quickly bring a board channel to full intensity. Pressing a bump button is an alternative to using a fader. Bump buttons allow rapid manual control over lighting control channels. On some consoles bump buttons can be put into solo mode where all channels except those controlled by the bump button go out.

### Chase

A lighting design term referring to a group of lights which are turned on and off in a sequence. A chase can be a complex multi-part cue affecting large groups of lighting instruments, and can be manipulated by rate, intensity, and fadetime.

## Crossfade

A lighting term that refers to a cue which one set of lights increases in intensity while another set simultaneously decreases in intensity. A crossfade is one common way in which a change of scene can be indicated in a theatrical production.

### Cue

Theatrical way of recording and playback looks. A Section of a lighting desk which allows a list of pre-plotted lighting states to be 'played back' on the push of a button. These lighting states normally have fade times allocated to them.

## D.C.

Direct Current; does not change polarity, and is usually associated with batteries.

## DMX

DMX 512 is a standard dimmer control protocol implemented by U.S.I.T.T. to provide a means for interfacing dimming and control equipment from different manufacturers. A single DMX control cable carries dimmer intensity information for 512 dimmers serially down 2 wires.

### Dimmer

A device which causes connected lamps to decrease in intensity. Most dimmers for entertainment lighting use are some variation of an SCR. Individual dimmers are traditionally arranged in modules of two dimmers with modules combined into dimmer racks. Solid state electronic device used to vary the intensity of the lights. It provides the electrical muscle for the console.

### Fader

A potentiometer used to set the level of a board channel.

### Group

A group is a convenient way to combine multiple lights and select them at once.

### Incandescent Light

Most standard household light bulbs as well as tungsten halogen lamps are incandescent. The color temperature of most incandescent lamps ranges from 1800 to about 3800.Kelvin.

#### Intensity

The brightness of a light usually and is controlled by a dimmer.

#### Load

The amount of power required for a lighting element.

#### Non Dim

A term used to describe a circuit that does not pass through a dimmer, or a load that is not intended to be connected to a dimmer.

## Patch

Patching is a component of most computer memory consoles that allows dimmers to be patched electronically to control channels within the system. Generally multiple dimmers can be patched to single control channels, but a dimmer cannot be patched to more than one control channel. The term patching takes place at several key points in a lighting system: at a patch panel, at a pin patch, or in a soft patch.

#### Phase Control

A dimming method normally used to control the power to the light.

### Preset or Submaster

A lighting term for a scene stored in the console's memory that contains levels for each board channel for later use during a performance.

### Programming

The process of recording cue values into a console's memory.

### Volt

It describes the amount of electrical potential available from the power source to

a load.

### Watt

The most commonly used term to describe electrical power. It is the product of Voltage multiplied by Current. Volts X Amps = Watts.

# 15Index

| Back                 | Submaster, 29             |
|----------------------|---------------------------|
| Cue stack, 53        | Clearing settings, 29     |
| Blend, 57            | Console Options, 115      |
| Booting up, 13       | Console worklights, 11    |
| Bump buttons         | Copy Scene                |
| Add, 35              | Chase, 47                 |
| Solo, 35             | Cues, 47                  |
| Toggle, 35           | Quicklooks, 47            |
| Channel Capacity, 10 | Submaster, 47             |
| Chase, 57            | Cue                       |
| Blend, 57            | Crossfader, 52            |
| Edit, 59             | Edit, 55                  |
| Loop count, 57       | Fade times, 53            |
| Override, 58         | Linking chase, 49         |
| Pattern, 57          | Override, 55              |
| Playback, 58         | Playback, 51              |
| Preview, 59          | Preview, 55               |
| Rate, 57             | Recording, 49             |
| Run, 58              | Run, 51                   |
| Step, 57             | Skip cues, 55             |
| Clear, 29            | Timing, 49                |
| Cues, 29             | Cue List, 51              |
| Groups, 29           | Default                   |
| Patch, 29            | Fade times, 28            |
| Quicklooks, 29       | Setting default times, 28 |
| Shows, 29            | DMX Channels, 10          |
| Stack, 29            | Edit                      |

Chase, 59 Fade times Cue, 53 Fader Manual plus subs, 34 Single scene, 34 Two scene, 34 Go, 53 Hold, 53 Linking Wireless DMX, 115 List Cue, 51 Littlelite Shortcut, 26 Littlelites, 11 Loop count, 57 Manual Crossfade, 52 Manual Crossfader Control, 53 Manual fader, 34 Manual modes, 34 Monitor Requirements, 10 Resolution, 10 Touchscreen, 10 New software, 33 Number of Desk Channels, 10 On Screen Keypad, 14 Override Chase, 59 Panel Connections, 12

Parking Channels, 29 Patch Creating, 15 Custom, 15 Editing, 15 Mapping, 18 Pattern, 57 Playback Cue, 51 Power Line cord type, 10 Voltage Requirements, 10 Power down, 13 Power On, 12 Preview Cue, 55 Submaster, 44 Quicklook Recording, 46 Rate, 57 Record Quicklooks, 46 Submaster, 41 **Record Cue** Cue, 49 Release, 37 Settings Blackout, 25 DMX Mode, 25 Manual Mode, 20, 23, 25 Worklight Intensity, 25

Show New show, 31 Storage, 31 USB location, 31 Software Updating, 33 Step, 57 Stopwatch Resetting, 14 Setting, 14 Submaster Fade timing, 41 Linking chases, 41 Naming, 41 Page, 41 Playback, 44 Preview, 44 Recording, 41 Run, 44 Saving, 41 System Connections

DMX cable, 12 Keyboard, 12 Monitor, 12 Mouse, 12 Power cord, 12 System settings, 14 Touchscreen Setting channels, 37 Turn off power, 13 Turn on power, 12 Unlinking Wireless DMX, 116 Wireless DMX, 115 Connecting, 115 disconnecting, 116 LED signal status, 115 Set up, 115 Unlinking, 116 Worklights Type, 11